## Velociraptor

### Hunting Evil with open source!

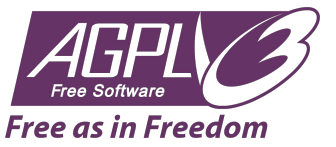

<Mike Cohen> mike@velocidex.com

#### What we will do today

- Install a secure deployment of Velociraptor in 15 minutes.
  - We could have several thousand end points on the same deployment!
- Interactively view files/registry from an endpoint.
  - Use Fuse to run third party tools on remote endpoints.
- Collect artifacts from endpoints
  - Run hunts to collect artifacts from end points in seconds. Execution artifacts like amcache, chrome extensions, installed programs, evidence of sysinternal tool execution.
  - Write custom artifact to collect Image File Execution Options backdoors, acquire process memory dump for processes that match a yara sig.
- Collect events from endpoints in real time:
  - Process execution, service installations, dns lookups
  - Write our own artifact: Watch for usb drive insertion then list all doc files added to it. Search for classification markings.
  - Watch user's temp dir and when a new doc file is added check it for macros.

#### What we will do today

- Collect and preserve evidence in DFIR case
  - Browser cache, registry hives, event logs
  - Do this locally or remotely.

All the above can be done:

- Locally, interactively
- One endpoint remotely at a time
- On 5,000 (or more) endpoints at once!!!

Deploy

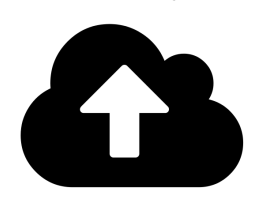

Collect

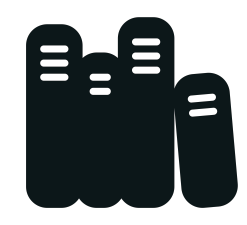

Access

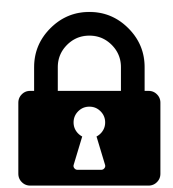

Monitor

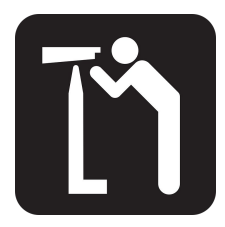

#### Required downloads - preinstall needed software

- Get the latest Velociraptor windows binary from <u>GitHub</u>
- <u>Notepad++</u> a better notepad
- <u>Winfsp</u> is a windows version of Fuse.
- <u>Chrome</u> is a better web browser.
- Libreoffice or Excel are excellent spreadsheets
- Sysinternal tools:
  - Psexec
  - Autoruns
  - Or just grab everything
- These slides!

### What is Velociraptor?

A FOSS project heavily influenced by

- <u>Google's GRR</u>
- Facebook's OSQuery
- Google's Rekall

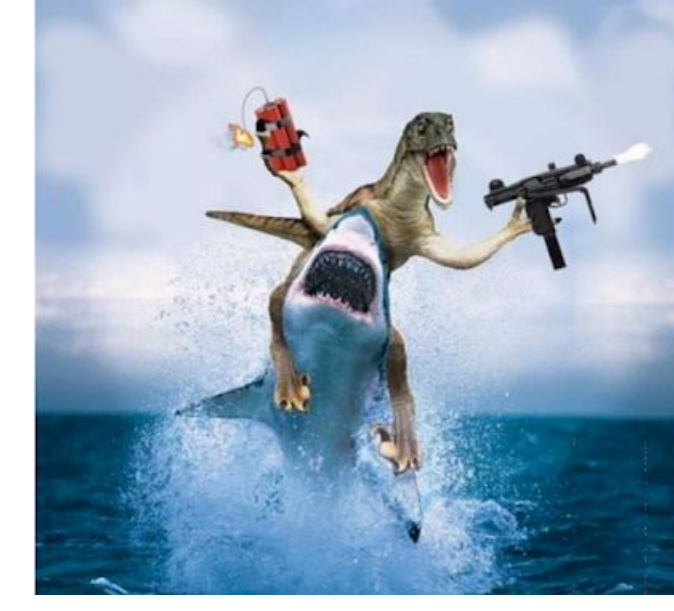

Both a triaging tool and an endpoint monitoring and collection tool

Implements a powerful Velociraptor Query Language (VQL) engine.

https://docs.velociraptor.velocidex.com/

https://github.com/Velocidex/velociraptor

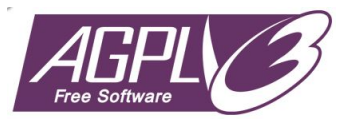

Module 1

# Rapid Response

Interactively investigate a single endpoint

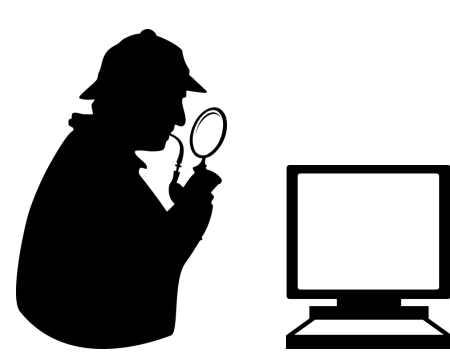

### **Velociraptor Demo**

- A quick 15 minute demo of the GUI to show some high level capabilities.
- I will be using a cloud deployment with some test machines
  - There are not many machines on this deployment but hopefully you will get a taste as to what it looks like!
- Don't worry you will get to install this on your own machine shortly!
  - Try to think of use cases in your own daily work
  - I will present some test cases of how we use it.

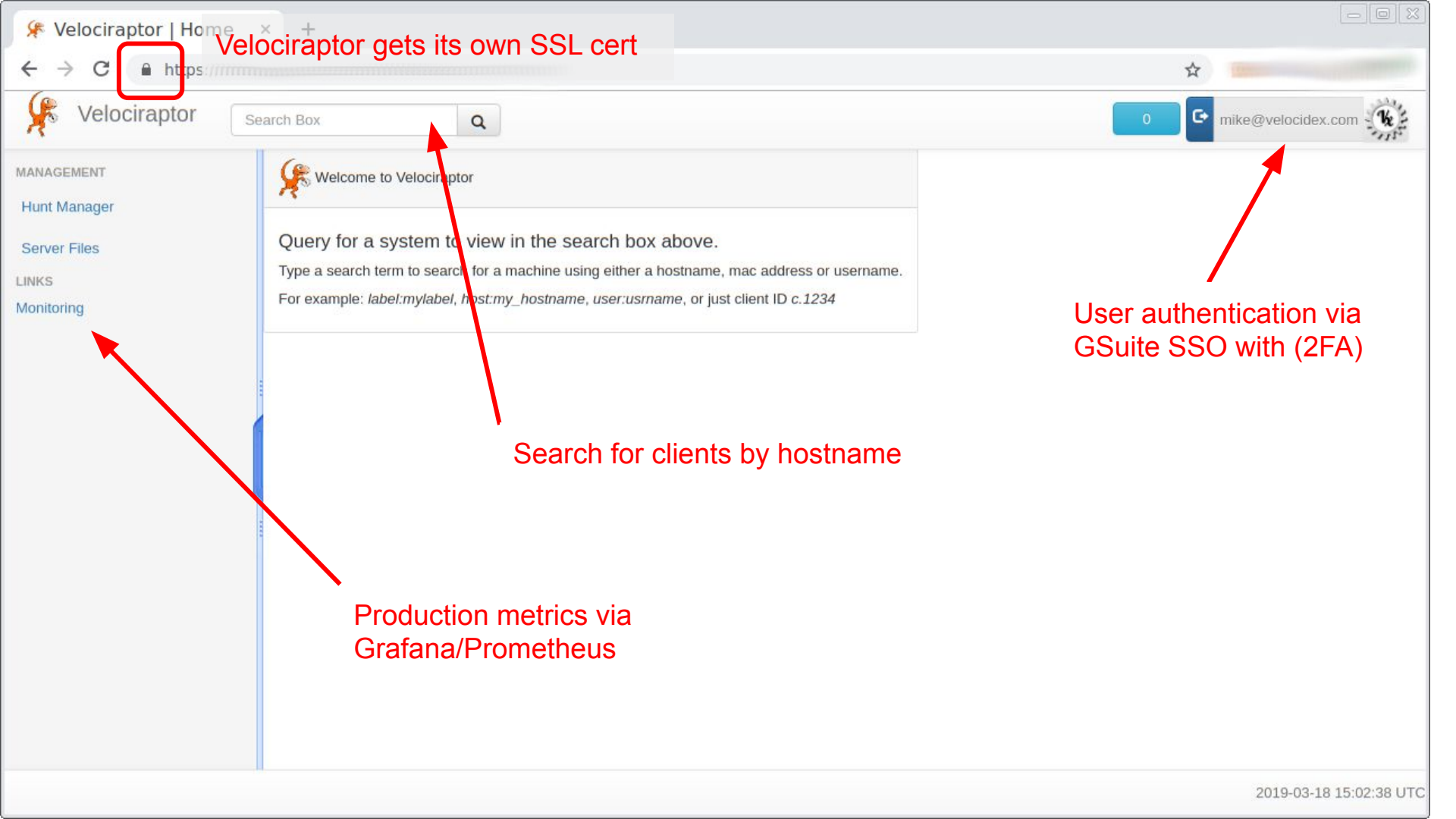

| 🗞 Velociraptor                 | *comput | er     | Q                  |                  |                                                        |                    |  |  |  |
|--------------------------------|---------|--------|--------------------|------------------|--------------------------------------------------------|--------------------|--|--|--|
| tComputer<br>cess reason: test |         | •      |                    | ast active < 1 m | active < 1 min ago<br>Labels: groupin                  |                    |  |  |  |
| itus: O vseconds ago           |         | Online | ClientID           | Host             | OS Version                                             | Labels             |  |  |  |
| st Information                 |         | •      | C.2ee4642b0f48b849 | TestComputer     | Microsoft Windows 10<br>Pro N10.0.17134 Build<br>17134 | AlphaGroup<br>test |  |  |  |
| ut new flows                   |         | •      | C.5e388e48f20c160a | TestComputer     | Microsoft Windows 10<br>Pro N10.0.17134 Build<br>17134 |                    |  |  |  |
| wse Virtual Filesystem         |         | •      | C.5e4b36965eaab7f8 | TestComputer     | Microsoft Windows 10<br>Pro N10.0.17134 Build<br>17134 |                    |  |  |  |
| age launched flows             |         | •      | C.7bcd6d80100bf5f6 | TestComputer     | Microsoft Windows 10<br>Pro N10.0.17134 Build<br>17134 |                    |  |  |  |
| nt Manager<br>ver Files        |         | •      | C.b71062cbeab5e1a4 | TestComputer     | Microsoft Windows 10<br>Pro N10.0.17134 Build<br>17134 |                    |  |  |  |
| <s<br>nitoring</s<br>          |         | •      | C.da531c39568ff1f0 | TestComputer     | Microsoft Windows 10<br>Pro N10.0.17134 Build<br>17134 |                    |  |  |  |

#### Unique Client ID

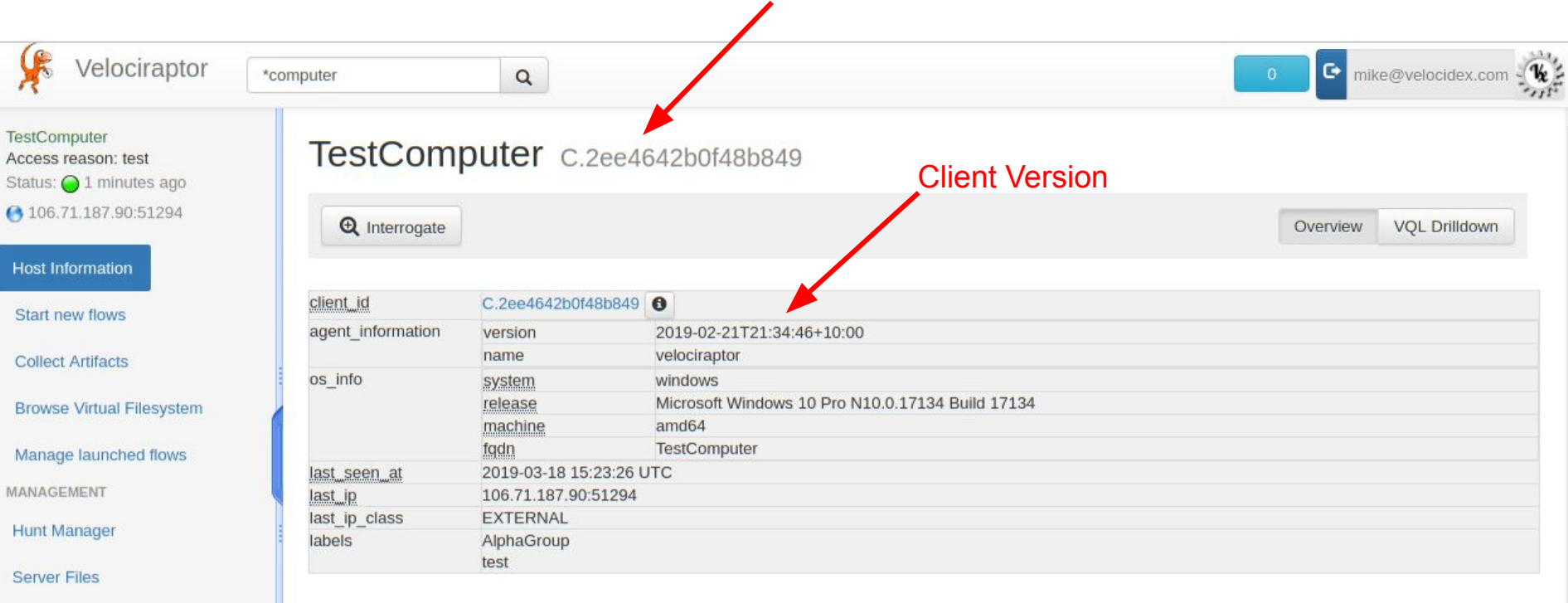

LINKS

Monitoring

### The Virtual File System (VFS)

| Velociraptor                        | Search Box Q       |           | Client Filesystem                                                                                                    |                           | • •          | nike@velo | cidex.com | The state   |     |
|-------------------------------------|--------------------|-----------|----------------------------------------------------------------------------------------------------|---------------------------|--------------|-----------|-----------|-------------|-----|
| TestComputer<br>Access reason: test | ↓                  |           |                                                                                                    |                           |              |           |           | 8           |     |
| Status: 🔵 46 seconds ago            | þ 🛺 D:             | > ntfs    |                                                                                                    |                           |              |           |           |             |     |
| 106.71.187.90:49716                 | ▶ <u>↓</u> Z:      | ntfs @ 20 | 19-03-18 15:58:09 UTC                                                                                                    |                           |              |           |           |             |     |
| Host Information                    | A ntfs             | Download  | Name                                                                                                    | Size                      | Mode         | mtime     | atime     | ctime       |     |
|                                     |                    | vice\Ha   | \\.\C:                                                                                                    | 0                         | d            |           |           |             |     |
| Start new flows                     | registry           |           | \\?\GLOBALROOT\Device\HarddiskVolumeShadowCopv1                                                                                                    | 0                         | d            |           |           |             |     |
| Collect Artifacts                   | artifacts          |           |                                                                                                    |                           |              |           |           |             |     |
| Manage launched flows               |                    | Stats     | Download TextView HexView CSVView                                                                                                    |                           |              |           |           | _           |     |
| Hunt Manager                        |                    | Attribute | Value                                                                                                    |                           |              |           |           |             |     |
| Server Files                        |                    | Mode      | d                                                                                                    |                           |              |           |           |             |     |
| LINKS                               |                    | Name      | \\?\GLOBALROOT\Device\HarddiskVolumeShadowCopy1                                                                                                    |                           |              |           |           |             |     |
| Monitoring                          |                    | Size      | 0                                                                                                    |                           |              |           |           |             |     |
| Ro                                  | fresh directory    | _Data     | {"DeviceObject":"\\\?\\GLOBALROOT\\Device\\HarddiskVolumeSl<br>F1262E1A07CE}","InstallDate":"20190318032327.625965-<br>420","OriginatingMachine":"TestComputer","VolumeName":"\\\\?\\\<br>501f00000000}\\"} | hadowCopy1<br>Volume{3dc4 | ","ID":"{C11 | 38F74-F05 | 5-42 A    | Access to V | 'S( |
|                                     | in contrain colory | _FullPath | \\?\GLOBALROOT\Device\HarddiskVolumeShadowCopy1                                                                                                    |                           |              |           |           | -           |     |
|                                     |                    |           |                                                                                                    |                           |              | 2010      | 00.10.00. | 10-27 LITC  |     |

#### File contents are available

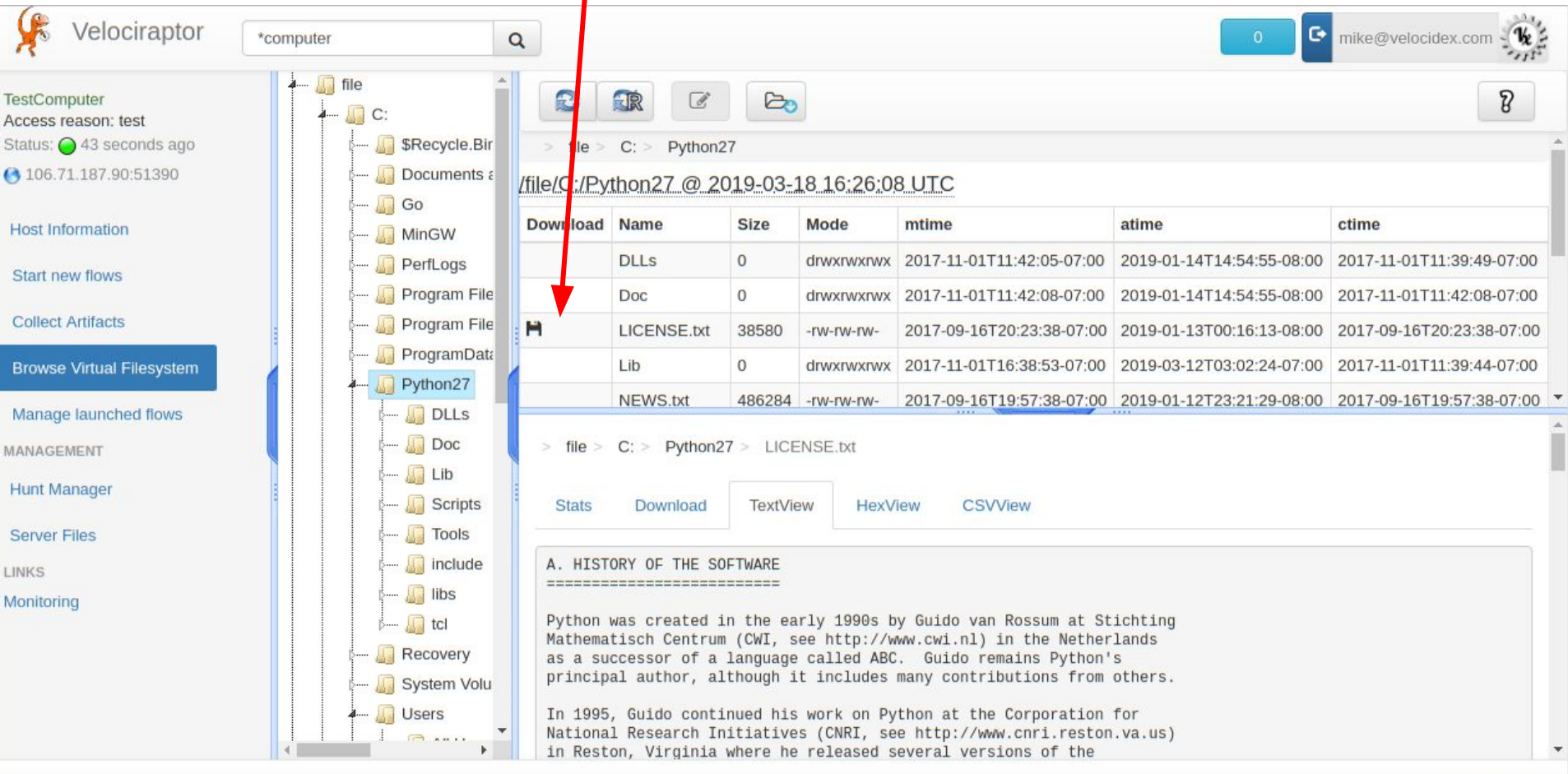

<sup>2019-03-18 16:27:29</sup> UTC

# Server Monitoring

Making sure everything is working well!

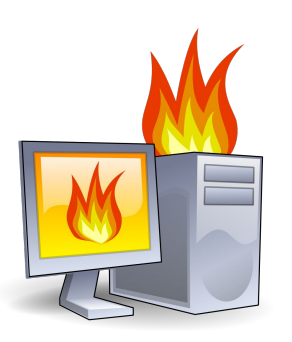

#### Monitoring server health

Using **top** for basic overview. Is the system melting down? (Idle system with ~2k endpoints)

| top -<br>Tasks<br>&Cpu(s<br>KiB Me<br>KiB Sv | 15:29:4<br>: <b>120</b> to<br>s): <b>1.</b> 7<br>em : <b>16</b> 2<br>wap: | 46 up 1<br>otal,<br>7 us,<br>265876<br>0 | 12 da<br>1 r<br>0.3<br>tota<br>tota | ays, 15:3<br>running,<br>sy, <b>0.0</b><br>al, <b>167</b><br>al, | 30, 7 u<br>119 sle<br>) ni, 97<br>/180 fre<br>0 fre | sers,<br>eping,<br>.8 id,<br>e, 37<br>e, | load av<br>0 sto<br>0.0 wa<br>6776 us<br>0 us | verage:<br>opped,<br>a, 0.0<br>sed, 15<br>sed, 15 | 0.00, 0.0<br>0 zombie<br>0 hi, 0.1<br>5721920 but<br>5477612 ava | 04, 0.05<br>e<br>si, <b>0.2</b> st<br>ff/cache<br>ail Mem      |
|----------------------------------------------|---------------------------------------------------------------------------|------------------------------------------|-------------------------------------|------------------------------------------------------------------|-----------------------------------------------------|------------------------------------------|-----------------------------------------------|---------------------------------------------------|------------------------------------------------------------------|----------------------------------------------------------------|
| PID                                          | USER                                                                      | PR                                       | NI                                  | VIRT                                                             | RES                                                 | SHR                                      | S %CPl                                        | J %MEM                                            | TIME+                                                            | COMMAND                                                        |
| 7720                                         | root                                                                      | 20                                       | 0                                   | 910400                                                           | 118676                                              | 13800                                    | S 9.6                                         | 6 0.7                                             | 25:20.82                                                         | <pre>./velociraptorconfig server.config.yaml frontend -v</pre> |
| 10849                                        | centos                                                                    | 20                                       | Θ                                   | 1133316                                                          | 44268                                               | 15384                                    | S 0.3                                         | 3 0.3                                             | 5:55.48                                                          | ./bin/grafana-server -config velo.ini                          |
| 31553                                        | centos                                                                    | 20                                       | Θ                                   | 148892                                                           | 22624                                               | 1012                                     | S 0.3                                         | 3 0.1                                             | 2:48.03                                                          | SCREEN -T screen-256color -S byobu -c /usr/share/byobu/pr      |
| 1                                            | root                                                                      | 20                                       | Θ                                   | 43508                                                            | 3696                                                | 2416                                     | S 0.0                                         | 0.0                                               | 0:07.70                                                          | /usr/lib/systemd/systemdsystemdeserialize 22                   |
| 2                                            | root                                                                      | 20                                       | Θ                                   | Θ                                                                | Θ                                                   | Θ                                        | S 0.0                                         | 0.0                                               | 0:00.14                                                          | [kthreadd]                                                     |
| 3                                            | root                                                                      | 20                                       | Θ                                   | Θ                                                                | Θ                                                   | Θ                                        | S 0.0                                         | 0.0                                               | 0:06.42                                                          | [ksoftirqd/0]                                                  |
| 5                                            | root                                                                      | Θ                                        | -20                                 | Θ                                                                | Θ                                                   | 0                                        | S 0.0                                         | 0.0                                               | 0:00.00                                                          | [kworker/0:0H]                                                 |
| 7                                            | root                                                                      | rt                                       | Θ                                   | Θ                                                                | Θ                                                   | 0                                        | S 0.0                                         | 0.0                                               | 0:02.71                                                          | [migration/0]                                                  |
| 8                                            | root                                                                      | 20                                       | Θ                                   | 0                                                                | 0                                                   | 0                                        | S 0.0                                         | 0.0                                               | 0:00.00                                                          | [rcu_bh]                                                       |
| 9                                            | root                                                                      | 20                                       | 0                                   | 0                                                                | Θ                                                   | Θ                                        | S 0.0                                         | 0.0                                               | 5:04.19                                                          | [rcu_sched]                                                    |
| 10                                           | root                                                                      | Θ                                        | -20                                 | 0                                                                | 0                                                   | Θ                                        | S 0.0                                         | 0.0                                               | 0:00.00                                                          | [lru-add-drain]                                                |
| 11                                           | root                                                                      | rt                                       | 0                                   | 0                                                                | Θ                                                   | Θ                                        | S 0.0                                         | 0.0                                               | 0:04.16                                                          | [watchdog/0]                                                   |
|                                              |                                                                           |                                          |                                     |                                                                  |                                                     |                                          |                                               |                                                   |                                                                  |                                                                |

#### We use Prometheus and Grafana dashboards

- Download from <u>Prometheus</u> and <u>Grafana</u>
- Unzip into a directory and use the provided configurations.
- Launch commands in separate console shells
- We won't be installing them today but see the appendix for instructions.

prometheus.exe --config.file prometheus.yml

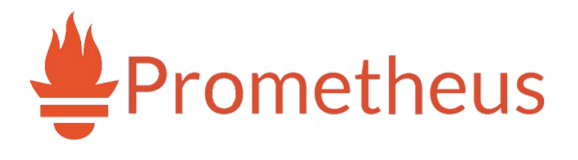

grafana-server.exe

Configure this with the browser http://localhost:3000/ Default user:password (admin:admin) change it!

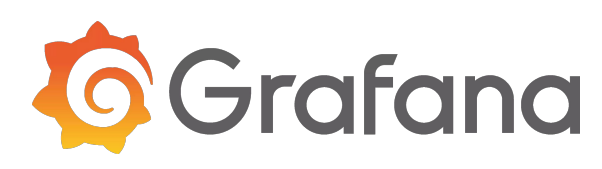

### **Example: Monitoring Rollouts**

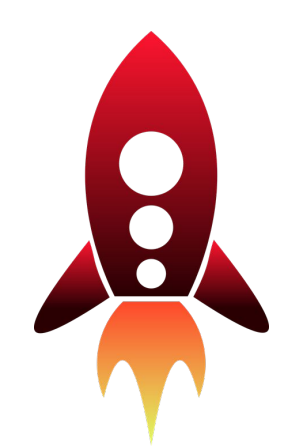

#### Example: Rollout

#### Interrogate flows

## Rollout begins with SCCM - server on AWS ~2k clients peaking at 40% cpu load and 230mb resident size

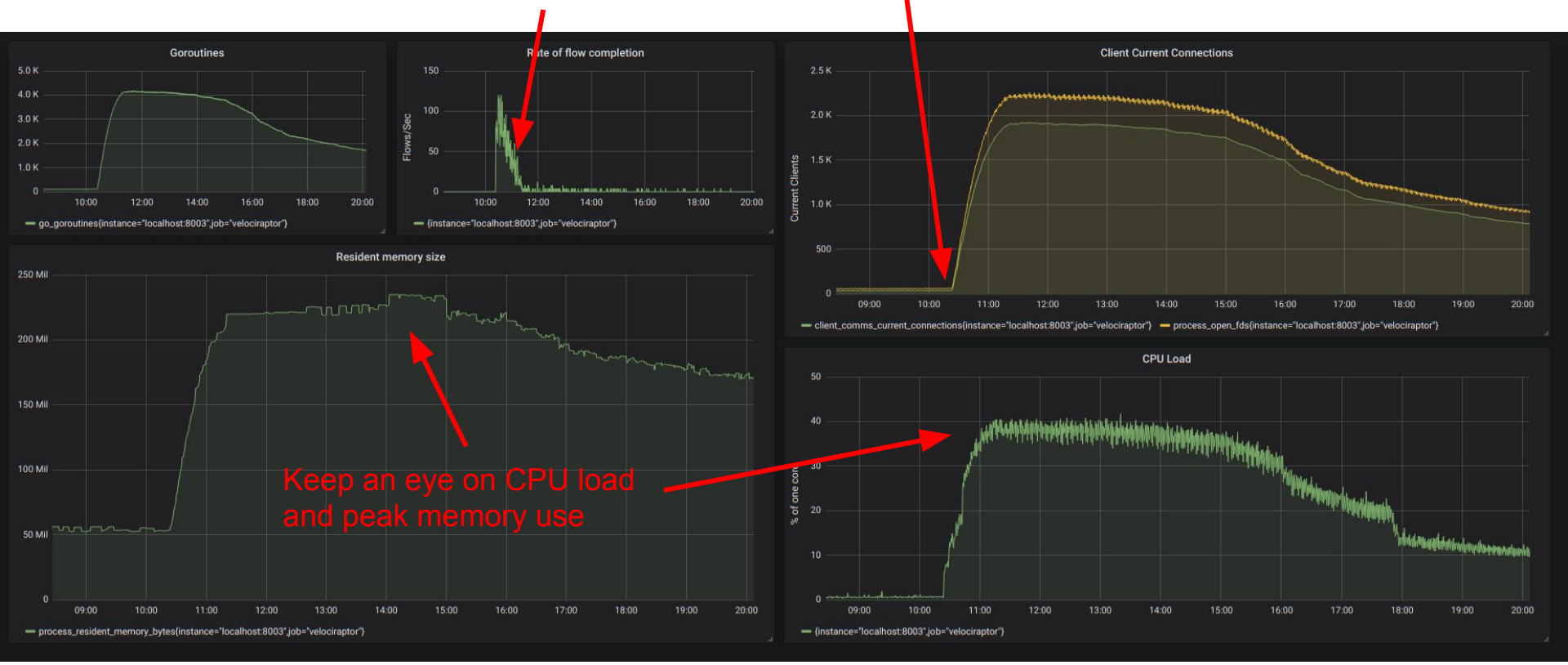

### Launch a hunt across the fleet

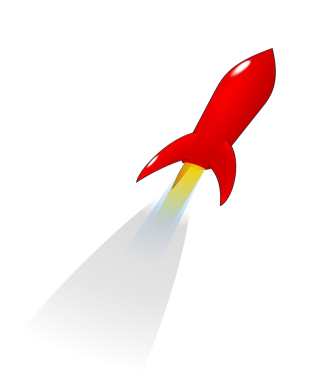

#### **Typical hunt - Collect All Chrome Extensions**

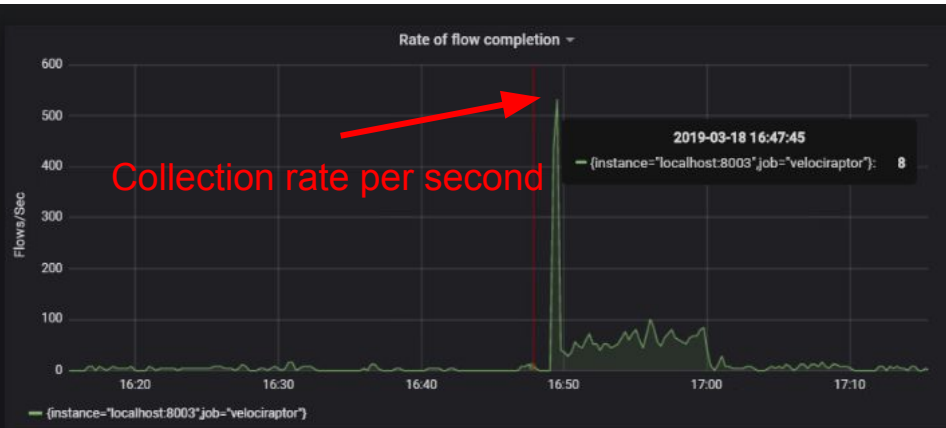

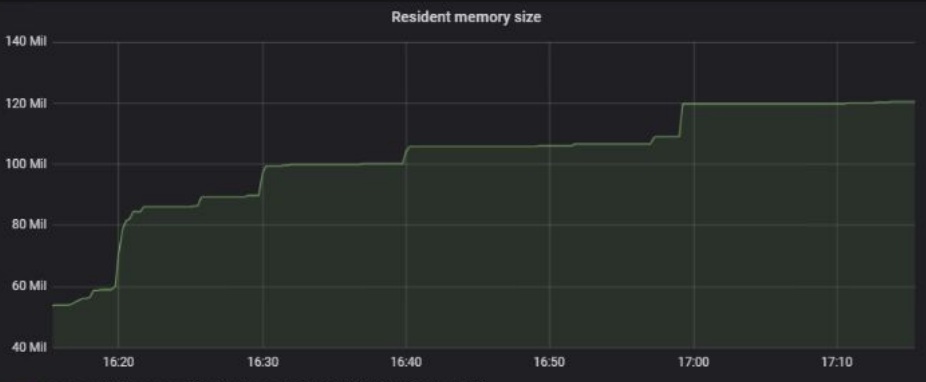

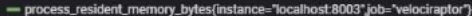

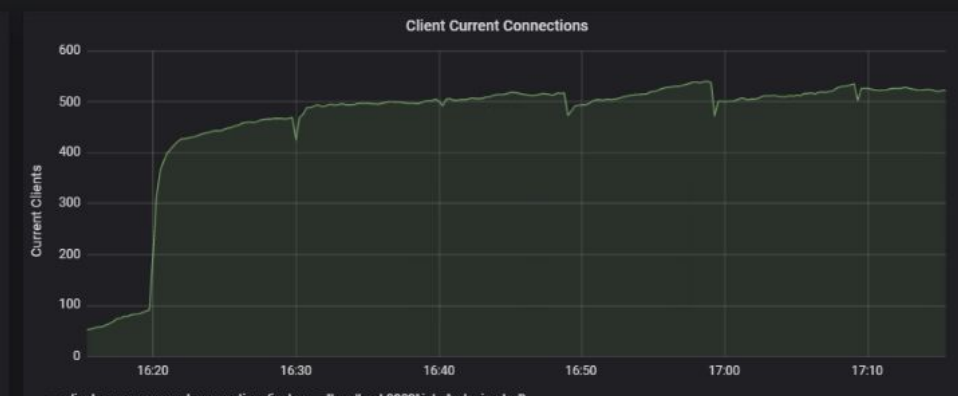

- client\_comms\_current\_connections{instance="localhost:8003".job="velociraptor"}

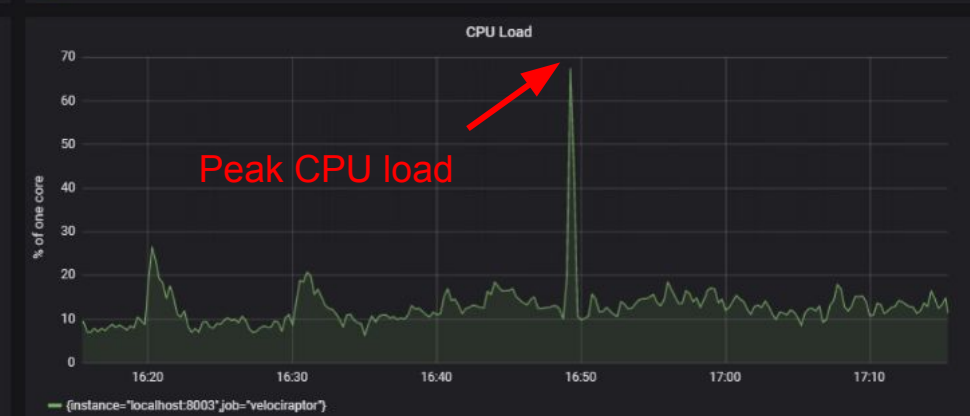

#### Hunt for IOC across the fleet

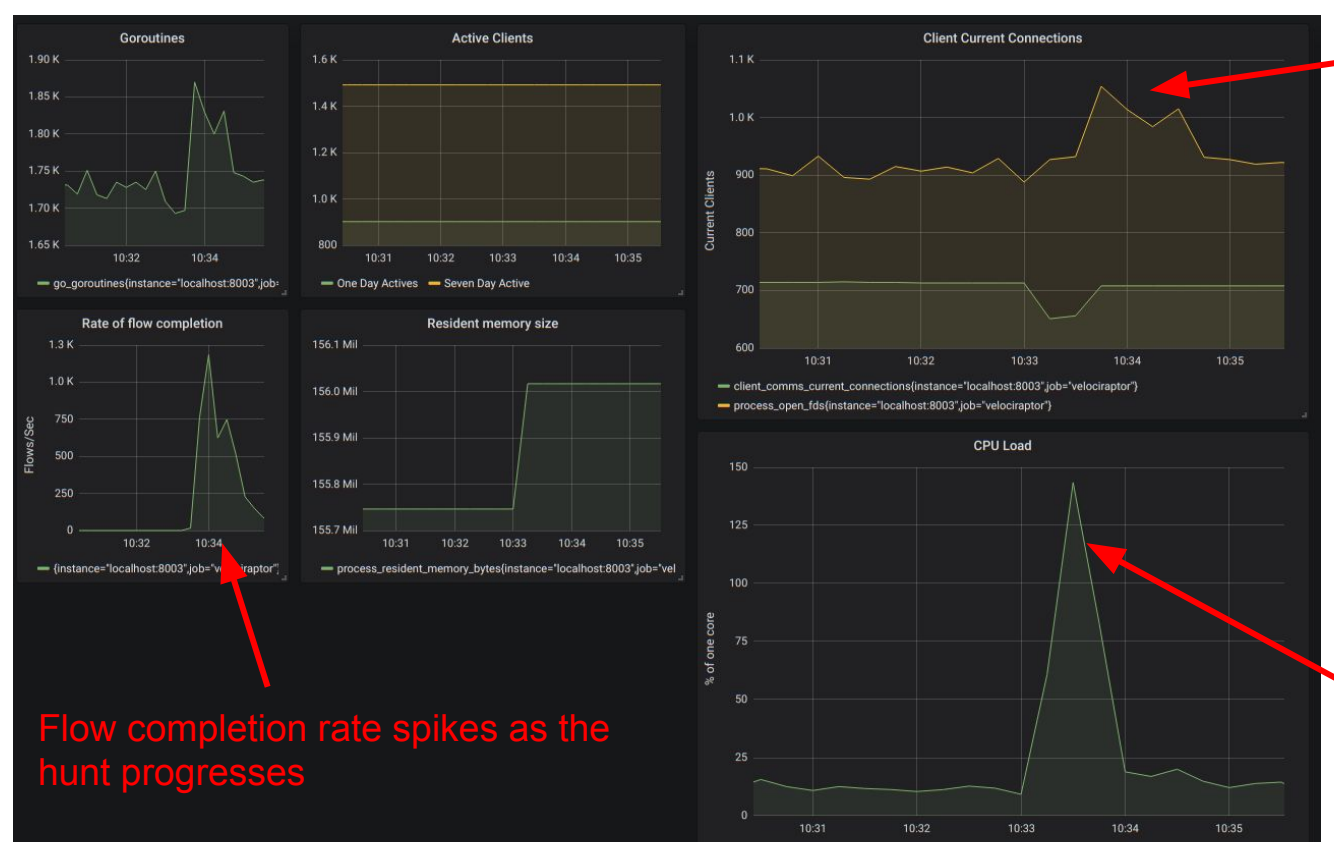

- (instance='localhost:8003".job="velociraptor")

Open file handles increases temporarily as results are written to disk. Normally open file handles are a bit more than connected clients.

CPU Utilization increases with hunt start then falls off when all the clients are done.

#### Velociraptor is extremely efficient

- 1. Most operations occur on the end point via the VQL queries.
- 2. Server just writes the results to disk
- 3. Post processing can be done via the API (see later)
- 4. Server load is very low typically you can get away with a single frontend even for medium to large deployment size.
- 5. We typically use larger slower disks for the file store (Cheaper)
  - a. The file store accepts uploaded bulk data and VQL CSV files
  - b. These are always written and appended, never deleted or modified.
  - c. We can implement any desirable archiving/purging policies everything is just a file.

#### Module 2

# Now it is your turn!

Deploy Velociraptor on your own machine

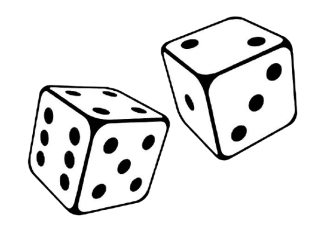

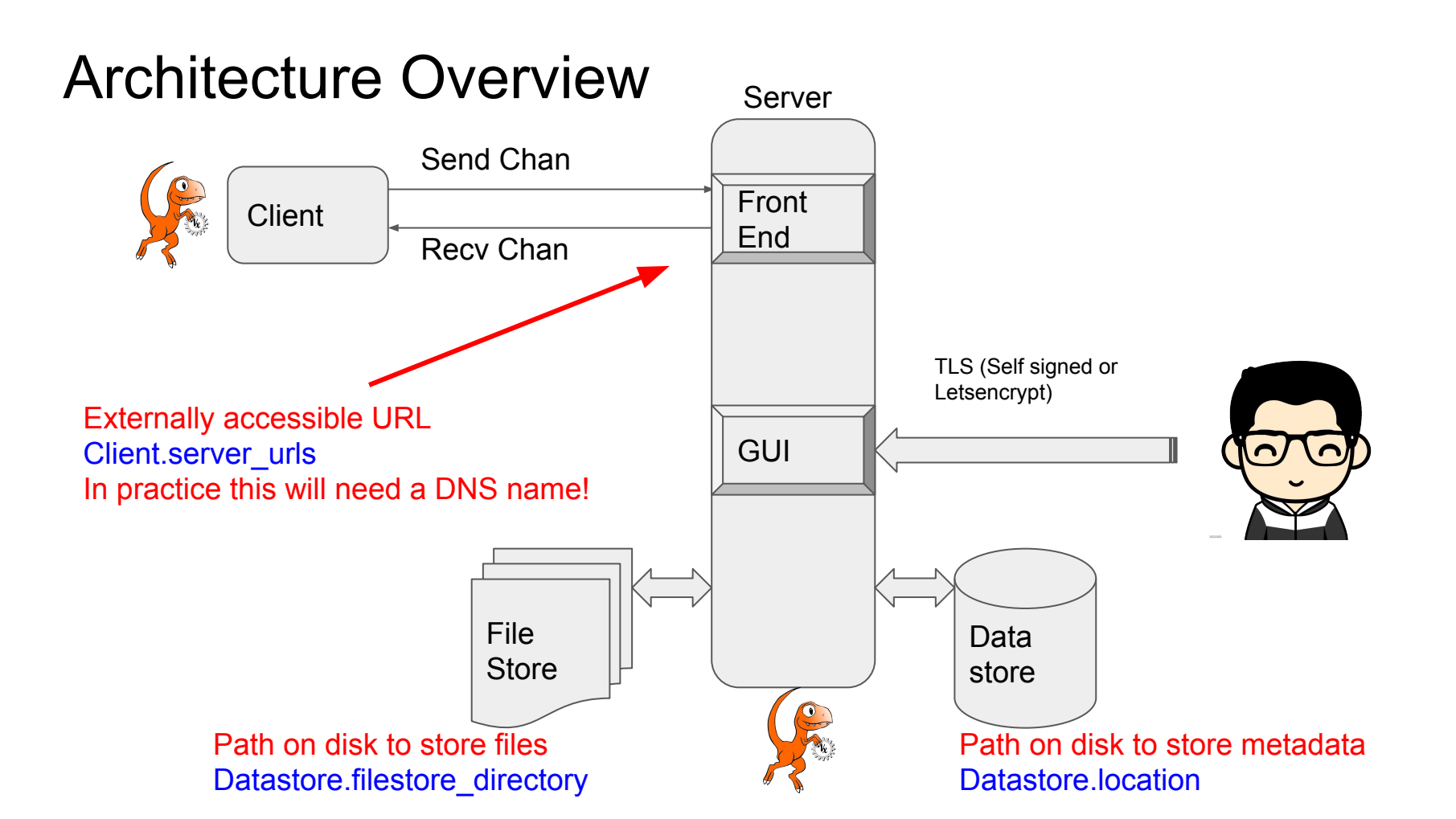

#### Create a deployment configuration

F:\>velociraptor.exe config generate > velo.config.yaml

F:\>velociraptor.exe --config velo.config.yaml user add mic -

F:\>velociraptor.exe --config velo.config.yaml frontend -v

Generates new keys

Use -- read only to

add read only users

Add GUI user

F:\>velociraptor.exe --config velo.config.yaml frontend -v
[INFO] 2019-03-19T05:23:52-07:00 Starting Frontend. {"build\_time":"2019-03-19T22:23:42+10:00","commit
[INFO] 2019-03-19T05:23:52-07:00 Loaded 88 built in artifacts
[INFO] 2019-03-19T05:23:52-07:00 Launched Prometheus monitoring server on 127.0.0.1:8003
[INFO] 2019-03-19T05:23:52-07:00 Frontend is ready to handle client TLS requests at 0.0.0.0:8000
[INFO] 2019-03-19T05:23:52-07:00 Starting hunt manager.
[INFO] 2019-03-19T05:23:52-07:00 Launched gRPC API server on 127.0.0.1:8001
[INFO] 2019-03-19T05:23:52-07:00 GUI is ready to handle TLS requests {"listenAddr":"127.0.0.1:8889"}
[INFO] 2019-03-19T05:23:52-07:00 Starting hunt dispatcher.
[INFO] 2019-03-19T05:23:52-07:00 Starting hunt dispatcher.

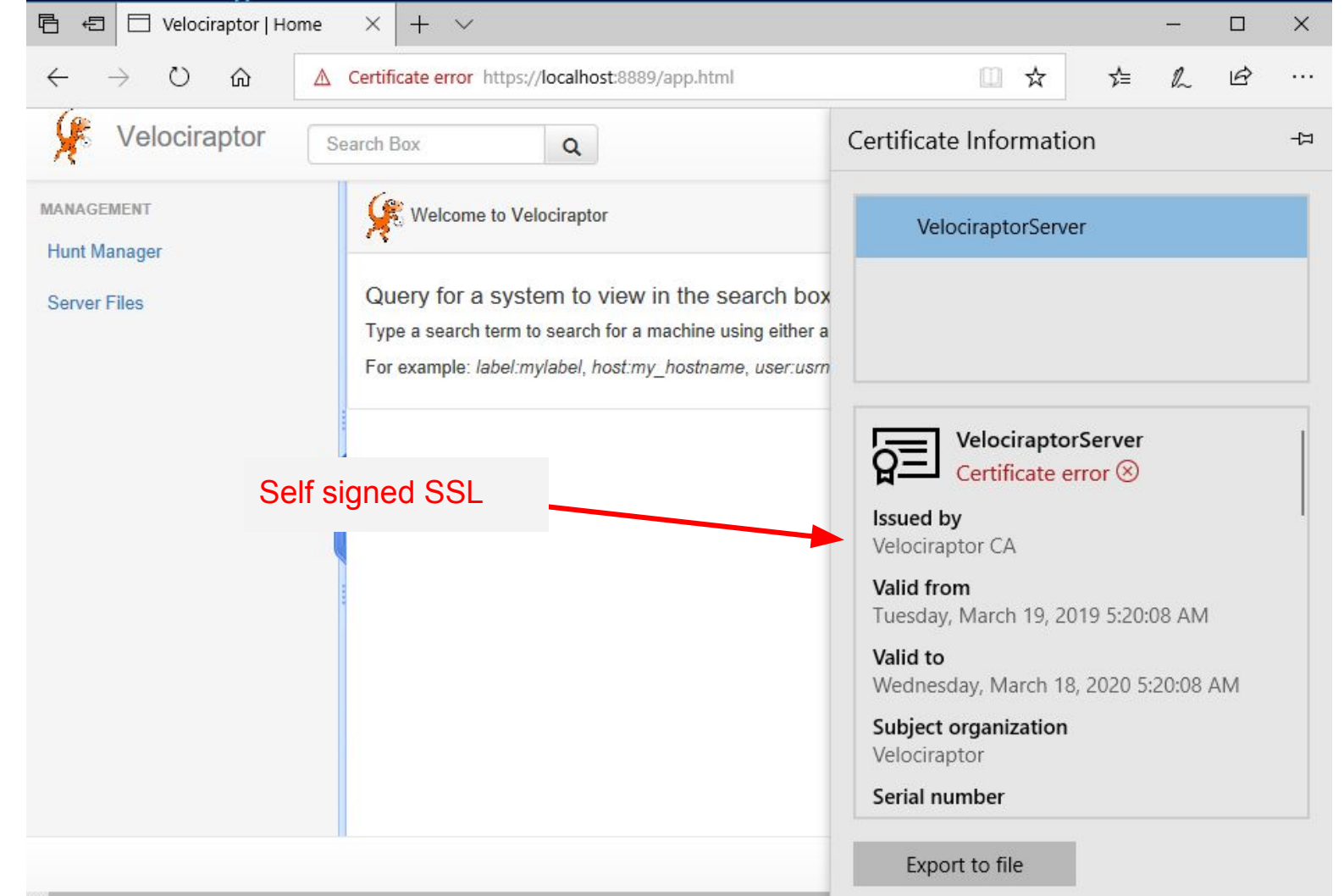

#### Standalone deployment

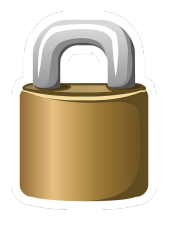

- In this mode Velociraptor self signs its SSL cert.
- You can limit GUI connectivity by binding it to 127.0.0.1 (default)
- By default uses basic auth with a fixed password provided by the admin.

*This mode is useful for standalone isolated deployment (e.g. behind NAT or inside corp network).* 

### Cloud based deployment

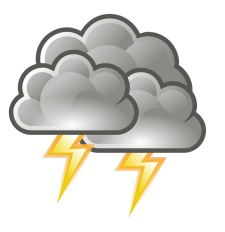

- When deploying in the cloud use <u>"autocert" mode</u>.
- Velociraptor will get and manage its own certs from let's encrypt automatically.
- Optionally we can configure Velociraptor to use <u>Google OAUTH</u>. Then you can specify G-Suite password policy, 2FA etc.

This mode is useful when there is direct internet connectivity to the server.

Caveat - in this mode you must serve the GUI over port 443 and ports 80 and 443 must be externally accessible by any IP. Bonus: you get user's GSuite avatars!

### 2. Create a client to deploy

• First make a client configuration from the deployment configuration:

F:\>velociraptor.exe --config velo.config.yaml config client > velo\_client.yaml

- Client config allows a client to connect to the deployment (crypto keys etc).
- Clients self enroll when they first connect derive unique client id.
- The Velociraptor client is a single statically linked binary no need for package management, dependencies etc run anywhere.

#### Start the client manually with verbose output

Administrator: Command Prompt - velociraptor.exe --config velo\_client.yaml client -v

F:\>velociraptor.exe --config velo client.yaml client -v [INFO] 2019-03-19T06:05:22-07:00 Starting Crypto for client C.11a3013cca8f826e [INFO] 2019-03-19T06:05:22-07:00 Expecting self signed certificate for server. [INFO] 2019-03-19T06:05:22-07:00 Starting HTTPCommunicator: [https://localhost:8000/] [INFO] 2019-03-19T06:05:22-07:00 Received PEM for VelociraptorServer from https://localhost:8000/ [INFO] 2019-03-19T06:05:22-07:00 Receiver: Connected to https://localhost:8000/reader [INFO] 2019-03-19T06:05:22-07:00 Receiver: sent 706 bytes, response with status: 200 OK [INFO] 2019-03-19T06:05:22-07:00 Received request: session id:"aff4:/clients/C.11a3013cca8f826e/flows/F.Moni toring" request id:1 name:"UpdateEventTable" args:"\n\322\003\022\245\002\n\242\002LET Generic Client Stats 0 0 = SELECT \* from foreach(\n row={\n SELECT UnixNano FROM clock(period=atoi(string=Frequency))\n },\n qu erv={\n SELECT UnixNano / 1000000000 as Timestamp,\n Times.user + Times.system as CPU,\n MemoryInfo.RSS as RSS\n FROM pslist(pid=getpid())\n })\n\022\216\001\n&SELECT \* FROM Generic\_Client\_Stats 0 0\022\035Artifact Generic.Client.Stats\032EAn Event artifact which generates client's CPU and memory stat istics.\032\017\n\tFrequency\022\002100d\305\001\000\000\310B\020\001" source:"Ve<u>lociraptorServer" auth stat</u> e:AUTHENTICATED args\_rdf\_name:"VQLEvenctable" task\_id.1555000722550134 clientstype:VELOCIRAPTOR [INFO] 2019-03-19T06:05:22-07:00 Starting Artifact Generic.Client.Stats [INFO] 2019-03-19T06:05:23-07:00 Sender. Connected to https://locathost.0000/control [INFO] 2019-03-19T06:05:23-07:00 Sender: sent 755 bytes, response with status: 200 OK [INFO] 2019-03-19T06:05:23-07:00 Receiver: Connected to https://localhost:8000/reader [INFO] 2019-03-19T06:05:23-07:00 Receiver: sent 723 bytes, response with status: 200 OK [INFO] 2019-03-19T06:07:03-07:00 Sender: Connected to https://localhost:8000/control [INFO] 2019-03-19T06:07:03-07:00 Sender: sent 1171 bytes, response with status: 200 OK

#### Search for the client in the GUI

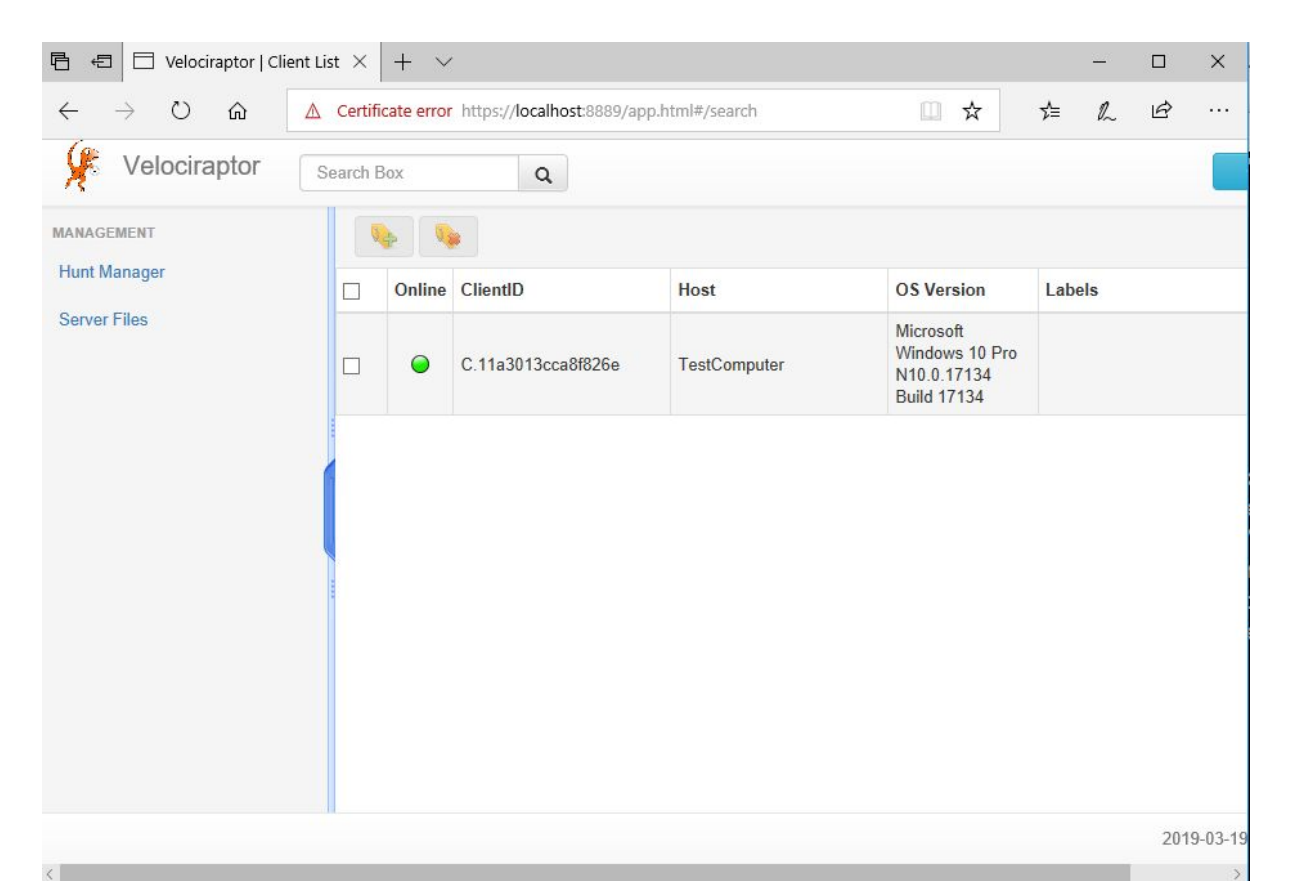

#### How do I deploy Velociraptor to my endpoints?

- 1. Interactive client just like we just did
  - Useful for debugging making sure we have connectivity etc.
- 2. Agentless configuration
  - Push Velociraptor via group policy configure to run for specified time and then exit.
- 3. Self installation:
  - Share velociraptor on a network share (similar to agentless above)
  - With group policy (or interactively) push the command

\\share\Velociraptor --config \\share\velo.conf service install

- 4. Build an MSI and push via SCCM
  - Can tweak the name of the service, binaries etc. <u>Use provided wix file</u>.
- 5. For cloud endpoints can specify in VM metadata startup script
  - Exact mechanism depends on your cloud provider.

#### Exercise: Interactively investigate the endpoint

- Locate the \$MFT master file table of your NTFS drive.
- Download the \$MFT for later processing.
- Locate your user's NTUSER.dat (c:\users\<username>\ntuser.dat)
- Try to download it the regular way
  - It should be locked it wont work (see the error logs)
  - Grab it using raw NTFS access
- Check for run keys
  - HKEY\_LOCAL\_MACHINE\SOFTWARE\Microsoft\Windows\CurrentVersion\Run
  - HKEY\_USERS\<SID>\SOFTWARE\Microsoft\Windows\CurrentVersion\Run

#### Interactive shell

- Sometimes it is very useful to run shell commands on an endpoint when interactively investigating it.
- Velociraptor can run an interactive shell on the server only. This feature is not available from the GUI and requires server level access.
- Try it:

velociraptor.exe --config velo.config.yaml shell C.11a3013cca8f826e

#### Exercise: Get a shell on your endpoint.

Administrator: Command Prompt - velociraptor.exe --config velo.config.yaml shell C.11a3013cca8f826e F:\>velociraptor.exe --config velo.config.yaml shell C.11a3013cca8f826e .11a3013cca8f826e (TestComputer) >ping www.google.com Running ping www.google.com on C.11a3013cca8f826e Pinging www.google.com [172.217.25.132] with 32 bytes of data: Reply from 172.217.25.132: bytes=32 time=23ms TTL=53 Reply from 172.217.25.132: bytes=32 time=23ms TTL=53 Reply from 172.217.25.132: bytes=32 time=23ms TTL=53 Reply from 172.217.25.132: bytes=32 time=23ms TTL=53 Ping statistics for 172.217.25.132: Packets: Sent = 4, Received = 4, Lost = 0 (0% loss), Approximate round trip times in milli-seconds: Minimum = 23ms, Maximum = 23ms, Average = 23ms

#### Shell level auditing - Automated Shell artifact

| iii file<br>iii ntfs<br>iii registry<br>iii artifacts |                               |                                           | 8                                 |                                                                                                    |                                                                                                    |        |   |  |  |
|-------------------------------------------------------|-------------------------------|-------------------------------------------|-----------------------------------|----------------------------------------------------------------------------------------------------|----------------------------------------------------------------------------------------------------|--------|---|--|--|
|                                                       | > monitoring > Artifact Shell |                                           |                                   |                                                                                                    |                                                                                                    |        |   |  |  |
|                                                       | Download                      | Name                                      | Name Size Mode Timestamp          |                                                                                                    |                                                                                                    |        |   |  |  |
| 🚛 Artifact Gene                                       | н                             | 2019-03-22                                | 2019-03-22T23:15:59.3593188-07:00 |                                                                                                    |                                                                                                    |        |   |  |  |
|                                                       | Show 10 $$                    | ch: ping                                  |                                   |                                                                                                    |                                                                                                    |        |   |  |  |
|                                                       | 1553321729                    | Argv<br>{"Argv":<br>["ping","www.google.c |                                   | Stdout<br>Pinging www.google.<br>data: Reply from 172<br>TTL=53 Reply from 1<br>TTL=53 Reply from 1<br>TTL=53 Ping statistic<br>Received = 4, Lost =<br>times in milli-seconds<br>Average = 23ms | <pre>com [172.217.25.132] with 32 bytes of<br/>217.25.132: bytes=32 time=23ms<br/>72.217.25.132: bytes=32 time=23ms<br/>72.217.25.132: bytes=32 time=23ms<br/>s for 172.217.25.132: Packets: Sent = 4,<br/>0 (0% loss). Approximate round trip<br/>: Minimum = 23ms, Maximum = 23ms,</pre> | Stderr | 0 |  |  |
| <>                                                    |                               |                                           |                                   | Pinging www.google.<br>data: Reply from 172<br>TTL=53 Reply from 1<br>TTL=53 Reply from 1                                                                                                    | com [172.217.25.132] with 32 bytes of<br>217.25.132: bytes=32 time=23ms<br>72.217.25.132: bytes=32 time=23ms<br>72.217.25.132: bytes=32 time=23ms                                                                                                    |        |   |  |  |

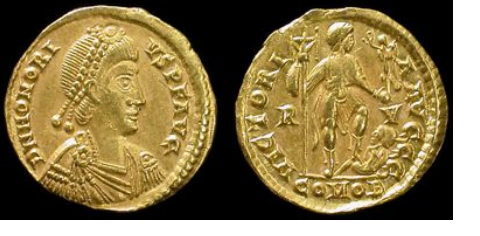

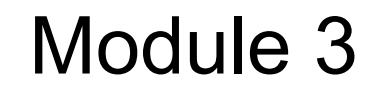

## **Velociraptor Artifacts**

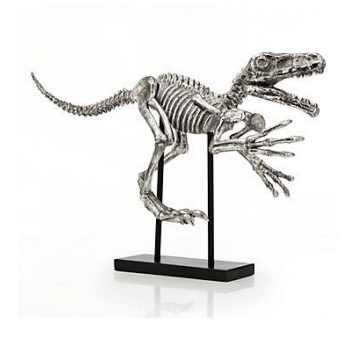

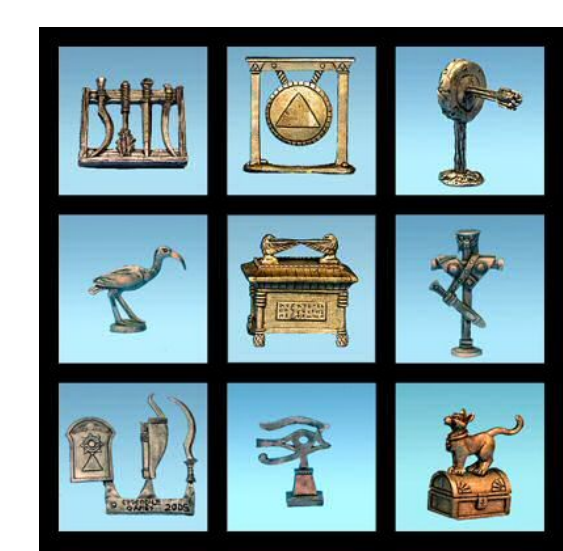
### **Automation FTW!**

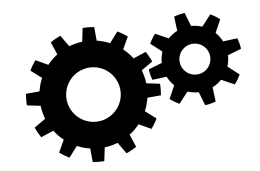

So far we saw how to use Velociraptor to interactively read files on the endpoint. That is pretty boring! The real power rests in Artifacts and VQL.

- What if we could tell the endpoint to collect arbitrary information, parse it and filter it on demand:
  - Without needing to push new code to the endpoint?
  - Without having to upgrade clients in the field?
- Then we could flexibly adapt to emerging threats in minutes!
  - Search registry for Yara sig, then parse out the filename, then upload the file to the server.
  - Search files in this directory for a zip signature, then search within the zip file for a keyword.
- What if we could collect all these from thousands of endpoints in seconds?

### What are Velociraptor Artifacts?

- Define a specific group of files to fetch as well as a table of data
- The artifact also defines how to fetch this data using a **VQL query**.
- Declare parameters with default values which users can override
  - Allows users to customize the artifact if needed
  - Allows artifacts to be used by other artifacts!
- Once an artifact is defined, users don't need to worry about the VQL they can collect the artifact at a click of a button!
- This makes artifacts reusable by many other users.

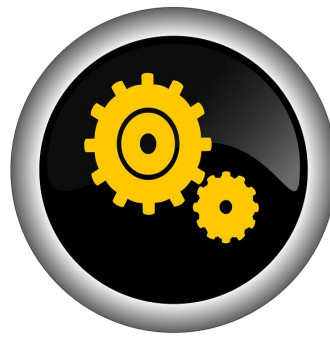

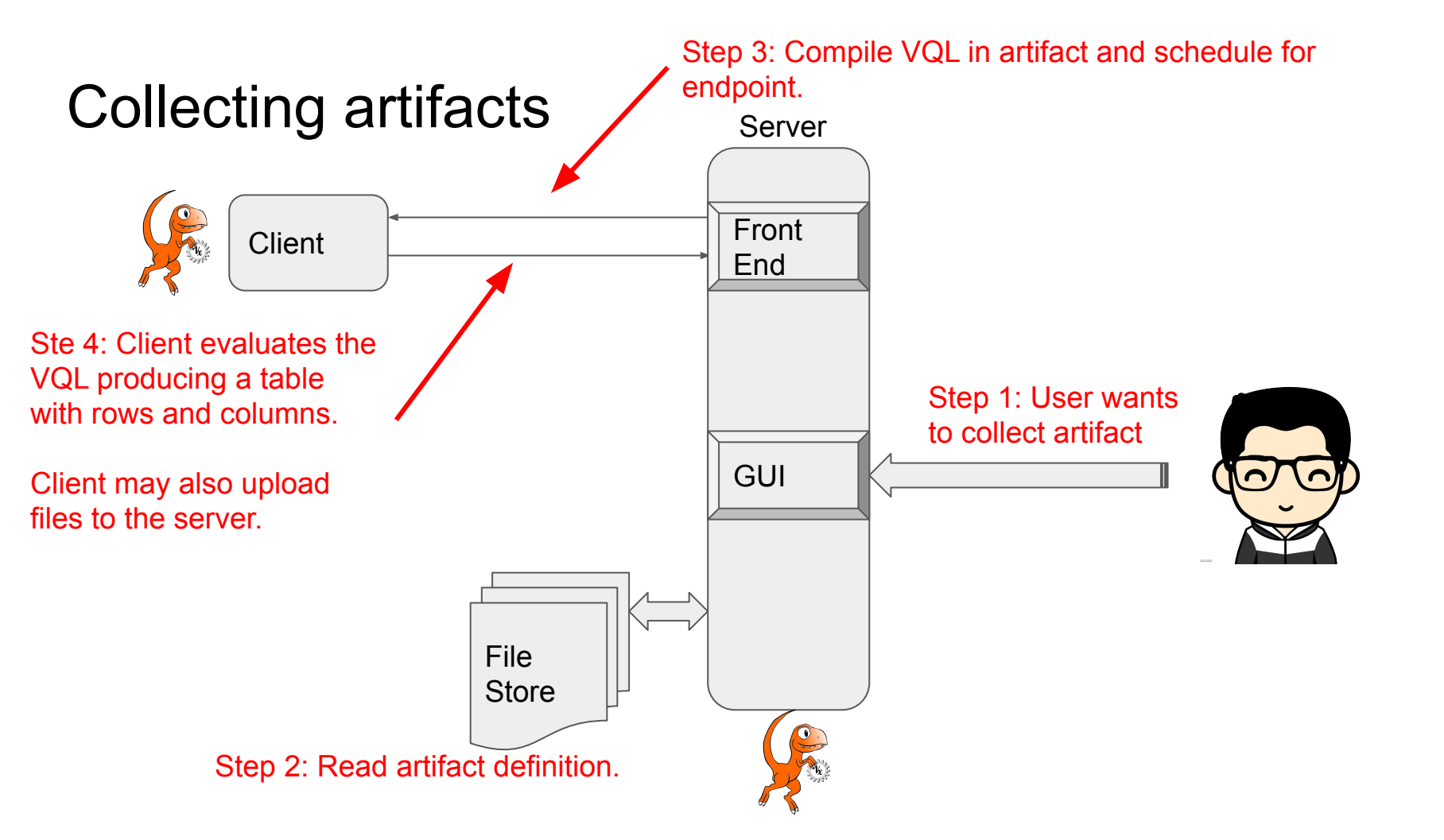

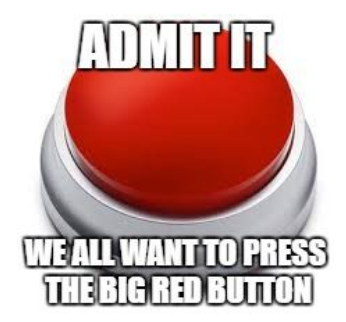

## Lets try this!

Collect amcache from your machine

### **AMCache Artifact**

Name and description give human readable context around the artifact.

Parameters allow the artifact to be customized

Preconditions test if the artifact is supported.

A series of VQL queries is run which produce a result set (table).

name: Windows.System.Amcache description: | Get information from the system's amcache.

The Amcache.hve file is a registry file that stores the information of executed applications. Amcache.hve records the recent processes that were run and lists the path of the files that's executed which can then be used to find the executed program.

This artifact works on Windows 10 1607 version.

#### References:

https://www.andreafortuna.org/cybersecurity/amcache-and-shimcache-inhttps://www.ssi.gouv.fr/uploads/2019/01/anssi-coriin\_2019-analysis\_am

#### parameters:

- name: amCacheGlob

})

- default: "%SYSTEMROOT%/appcompat/Programs/Amcache.hve"
- name: amCacheRegPath default: /Root/InventoryApplicationFile/\*

#### sources:

```
- precondition:
   SELECT OS From info() where OS = 'windows'
 queries:
     SELECT FileId,
             Kev.FullPath as Kev.
             timestamp(epoch=Key.Mtime.Sec) as LastModified,
             LowerCaseLongPath as Binary,
             Name,
             Size,
             ProductName,
             Publisher,
             Version,
             BinFileVersion
     FROM foreach(
       row={
          SELECT FullPath from glob(globs=expand(path=amCacheGlob))
       }, guery={
         SELECT * from read_reg_key(
             globs=url(scheme='ntfs', path=FullPath, fragment=amCacheRe
             accessor='raw_reg'
```

### Collect the amcache from your machine

| Velociraptor                                                      | Search Box Q                                                                                                    | This this                                                                                        | part of the VF artifact collected                                 | S show<br>ed from | /s all ins<br>that end        | tances<br>dpoint | of                                             |                          | 0 mic                                         |  |
|-------------------------------------------------------------------|----------------------------------------------------------------------------------------------------|--------------------------------------------------------------------------------------------------|-------------------------------------------------------------------|-------------------|-------------------------------|------------------|------------------------------------------------|--------------------------|-----------------------------------------------|--|
| TestComputer<br>Access reason: test<br>Status: 🔵 49 seconds ago   | r→ 🤬 file<br>r→ 💭 ntfs<br>r→ 🚇 registry                                                                                                    | > artifacts > Ar                                                                                 | tifact Windows.System.Amcache                                     |                   |                               |                  |                                                |                          | 8                                             |  |
| Host Information                                                  | ilesystem<br>d flows<br>Each artifact<br>Back artifact<br>Collectors.Cl<br>Artifact Windows.Triage.Collectors.Cl<br>Artifact Windows.Triage.Collectors.Re<br>Artifact Windows.Triage.Collectors.Re<br>Artifact Windows.Triage.WebBrowser<br>monitoring<br>Each artifact<br>specifies its own<br>set of columns | Download     Name     Size     Mode       lectors.Cl     H     F.2d99deb3.csv     430933     -rr |                                                                   |                   |                               |                  | nestamp<br>2019-03-22T00:09:31.063941445+10:00 |                          |                                               |  |
| Start new flows<br>Collect Artifacts<br>Browse Virtual Filesystem |                                                                                                    | LastModified<br>2018-12-<br>15T04:19:25-<br>08:02                                                | Binary<br>c:\program files\git\usr\bin\diff.e:                    | ¢                 | Name<br>diff.exe              | Size<br>206813   | ProductName 🍦                                  | Publisher 🝦              | Version                                       |  |
| Manage launched flows<br>MANAGEMENT                               |                                                                                                    | 2019-02-<br>26T21:06:55-<br>08:00                                                                | c:\program files (x86)\windows<br>kits\10\debuggers\x86\gflags.ex | e                 | gflags.exe                    | 82232            | microsoft®<br>windows®<br>operating system     | microsoft corporation    | 10.0.16299.91<br>(winbuild.160101.08          |  |
| Server Files                                                      |                                                                                                    | 2019-02-<br>26T21:06:55-<br>08:00                                                                | c:\program files (x86)\windows<br>kits\10\debuggers\x86\cdb.exe   |                   | cdb.exe                       | 135480           | microsoft®<br>windows®<br>operating system     | microsoft corporation    | 10.0.16299.91<br>(winbuild.160101.08          |  |
| Monitoring                                                        |                                                                                                    | 2018-12-<br>15T04:19:56-<br>08:00                                                                | c:\windows\system32\appverif.e                                    | xe                | appverif.exe                  | 207640           | microsoft®<br>windows®<br>operating system     | microsoft corporation    | 6.3.9600.16384<br>(winblue_rtm.13082<br>1623) |  |
|                                                                   |                                                                                                    | 2018-12-<br>15T04:19:36-<br>08:00                                                                | c:\program files\git\usr\bin\cygw<br>helper.exe                   | in-console-       | cygwin-console-<br>helper.exe | 160592           |                                                |                          |                                               |  |
|                                                                   | 4                                                                                                    | 2019-02-<br>26T21:05:51-<br>08:00                                                                | c:\program files (x86)\windows<br>kits\10\bin\10.0.16299.0\arm\dx | capsviewer.exe    | dxcapsviewer.ex               | ke 172592        | microsoft®<br>windows®<br>operating system     | microsoft<br>corporation | 10.0.16299.91<br>(winbuild.160101.08          |  |

2019-03-21 14:11:57 UTC

### Hunt Results

Artifacts return:

- 1. A table with columns and rows.
- 2. Potentially a set of files

You can download a Zip file containing all rows as a CSV file and all downloaded files from the **Managed Launched Flows/Results.** 

Or just download the CSV file from the VFS view.

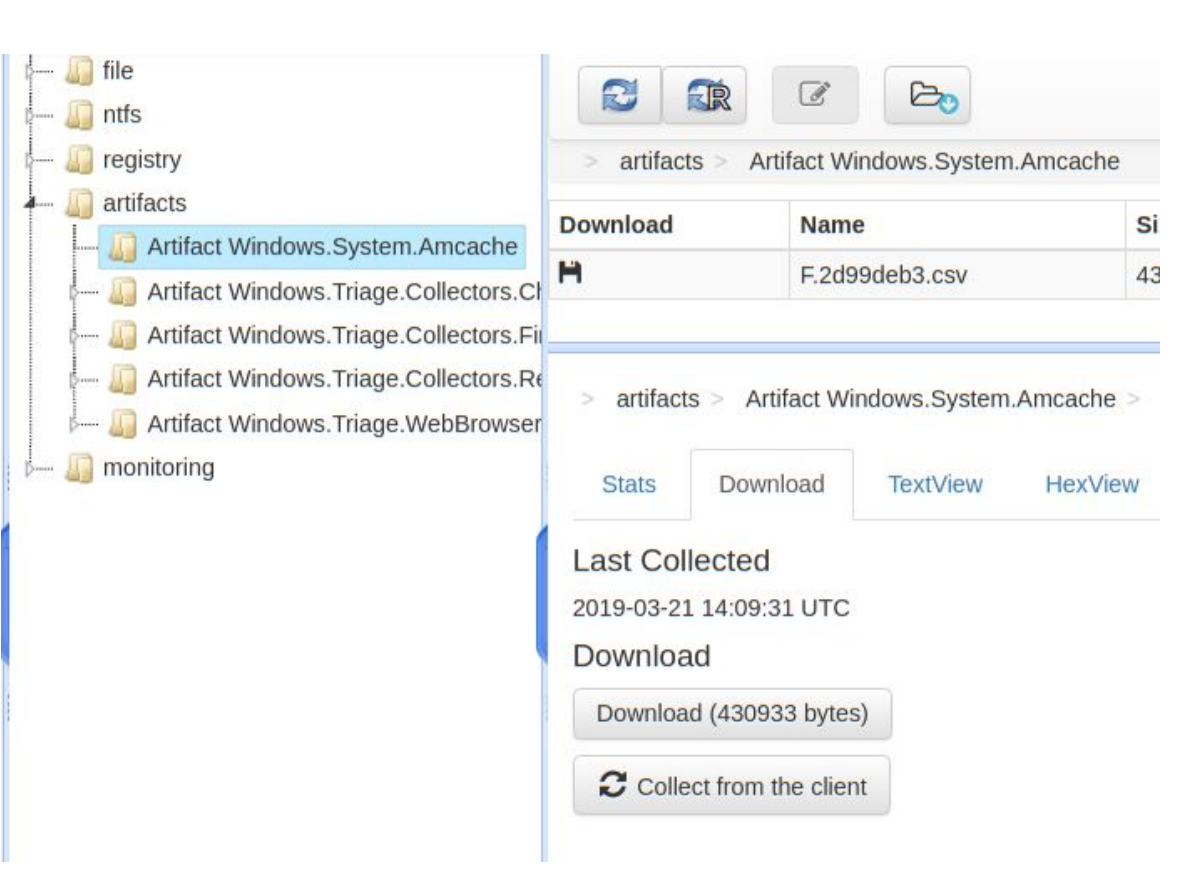

Module 4

## Hunting for evil

**Common lateral movement techniques** 

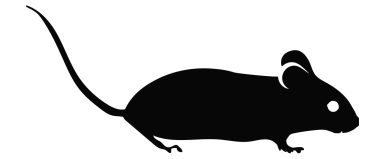

### The pyramid of pain!

Indicators of compromise come in many flavors:

Indicators which are easy to detect are also easy for attackers to modify.

Detecting the tools or techniques means it is very hard for attackers to adapt.

We should be aiming for that!

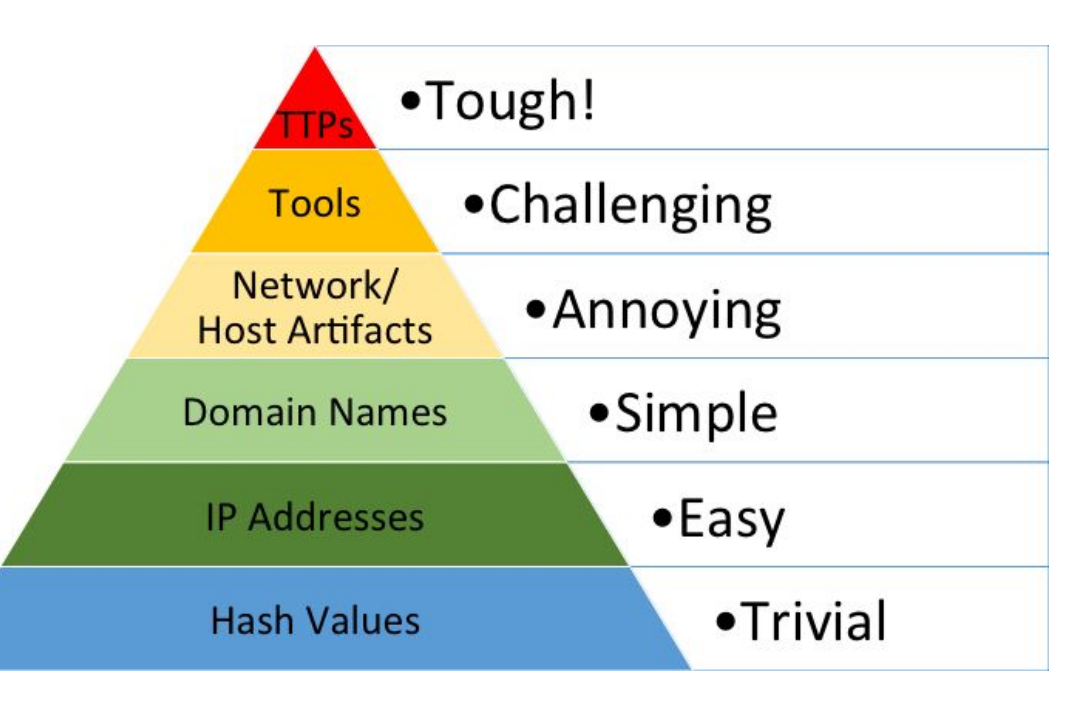

### SANS Hunt Evil poster

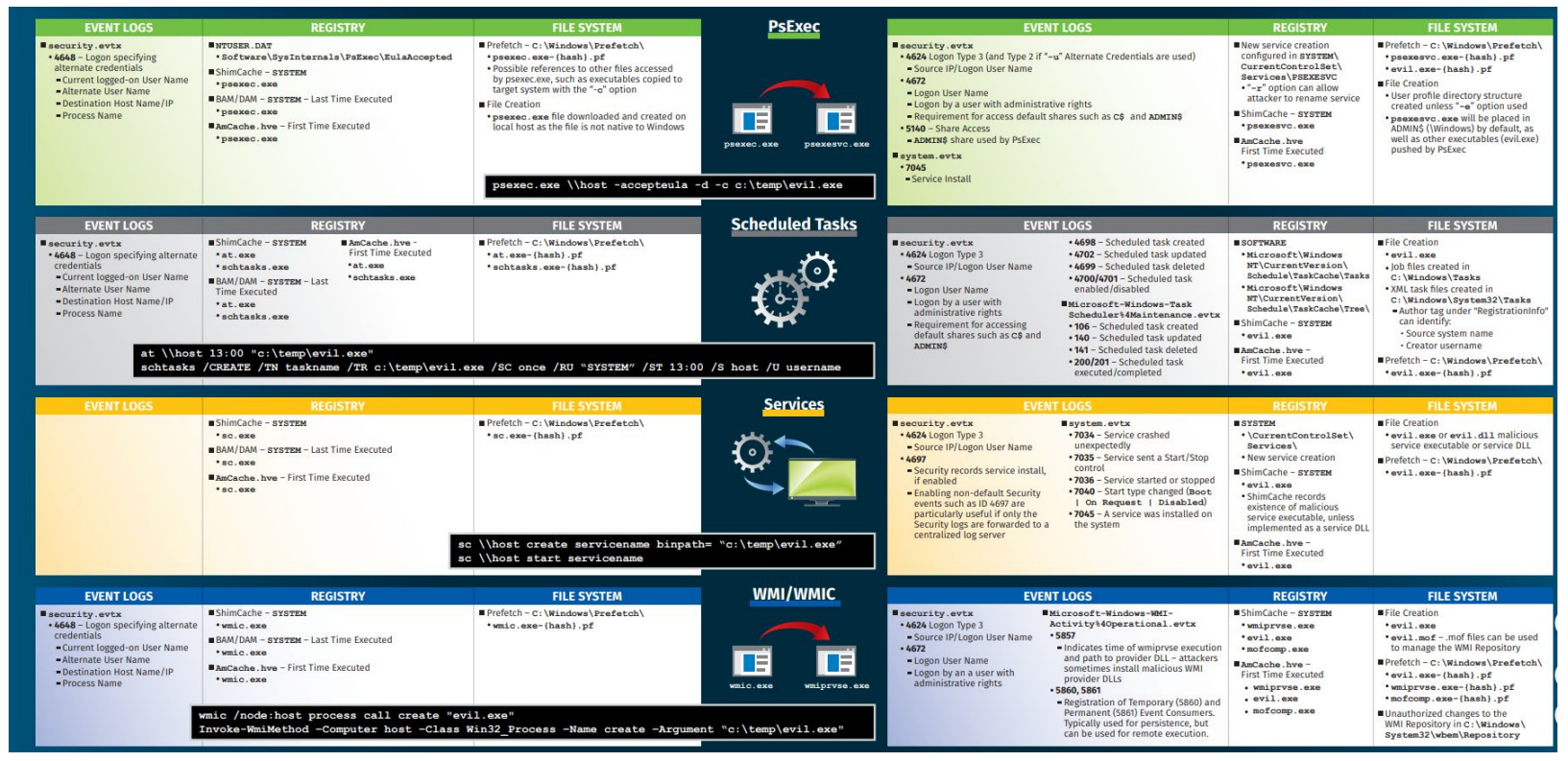

https://digital-forensics.sans.org/media/SANS Poster 2018 Hunt Evil FINAL.pdf

### PsExec: Running sysinternals tools

- Many APT groups use sysinternal tools like psexec for lateral movement or privilege escalations.
- Sysinternal tools require users to accept a EULA.
- This makes them add an "EulaAccepted" value to the registry.
- We can hunt for this to see the first time a particular sysinternal tool was run on the system (from the registry key modification time).
- This works best for machines which should never run such tools (i.e. nondeveloper/sysadmin machines) with a clean build.
- Test this by running (this gives a system shell):

PsExec.exe -s -i cmd.exe

name: Windows.Registry.Sysinternals.Eulacheck description:

Checks for the Accepted Sysinternals EULA from the registry key "HKCU\Software\Sysinternals\[TOOL]\". When a Sysinternals tool is first run on a system, the EULA must be accepted. This writes a value called EulaAccepted under that key.

#### parameters:

 name: Sysinternals\_Reg\_Key default: HKEY\_USERS\\*\Software\Sysinternals\\* Parameters can be overridden but have defaults

#### sources:

 precondition: SELECT OS From info() where OS = 'windows' If the precondition returns no rows the artifact does not run.

#### queries:

LET users <= SELECT Name, UUID FROM Artifact.Windows.Sys.Users()</p>

- SELECT Key.Name as ProgramName,

Key.FullPath as Key,

timestamp(epoch=Key.Mtime.Sec) AS TimeAccepted,

```
SELECT Name FROM users WHERE UUID=regex_replace(
source=Key.FullPath, re=".+\\\\(S-[^\\\\]+)\\\\.+", replace="$1")
```

} as User,

EulaAccepted

FROM read\_reg\_key(globs=split(string=Sysinternals\_Reg\_Key, sep=',[\\s]\*'))

One or more VQL statements. The last statement is a SELECT returning a sequence of rows

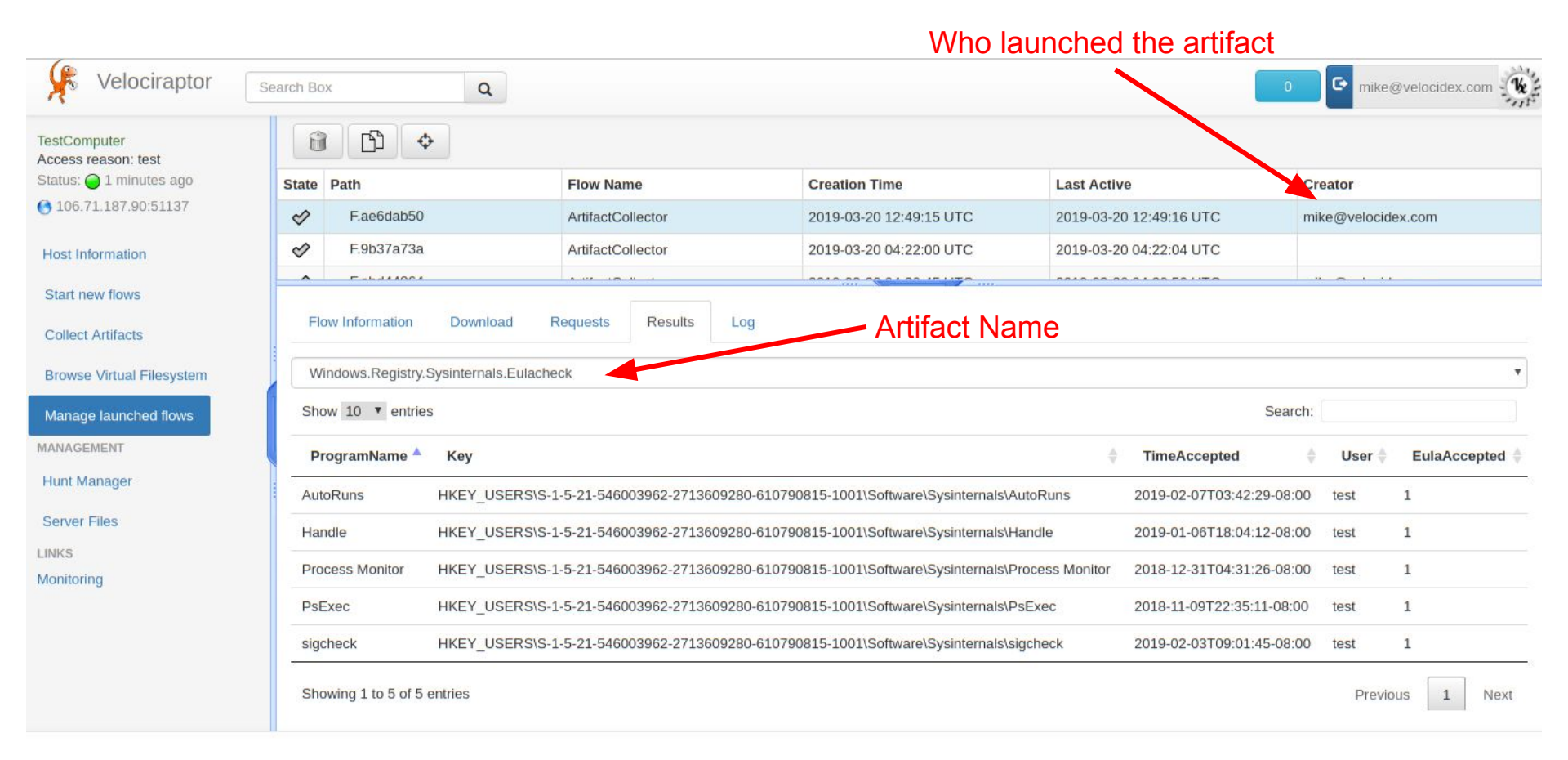

Module 5

## The Velociraptor Query Language

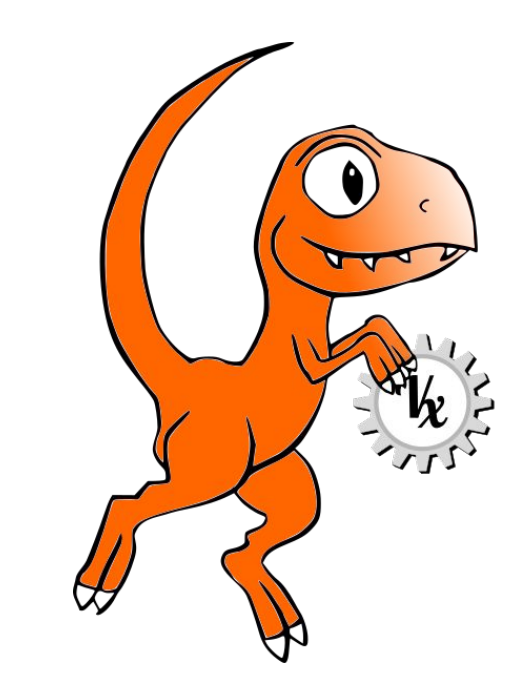

## Why a query language?

- Able to dynamically adapt to changing requirements without needing to rebuild clients or servers.
  - For example, a new IOC is released for detection of a specific threat
  - Immediately write a VQL artifact for the threat, upload the artifact and hunt everywhere for it.
  - Turn around from IOC to full hunt: A few minutes.
- Share artifacts with the community
  - VQL Artifacts are simply YAML files with VQL queries.
  - Can be easily shared and cross pollinate other Artifacts
  - Can be customized by users in the GUI in seconds.
- Public Artifact Reference <u>here</u>

## What is VQL?

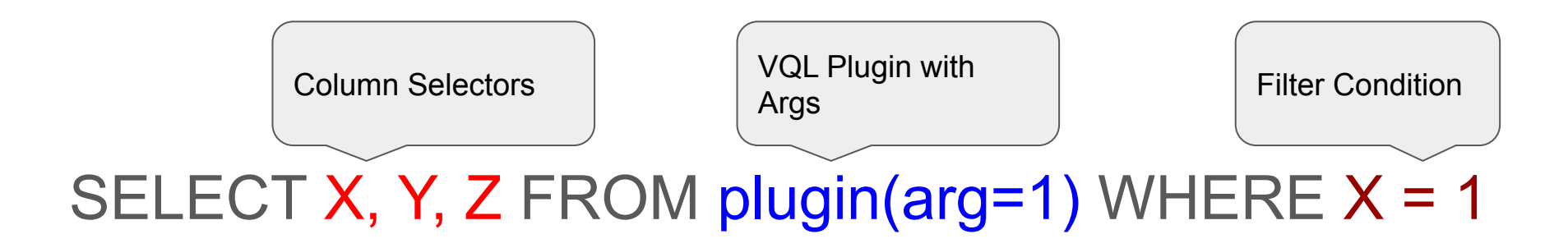

### Example - search files by glob

```
F:\>velociraptor.exe query "SELECT * from glob(globs='C:\\Users\\*\\ntuser.dat') limit 1"
 "Atime": {
  "sec": 1553122388,
  "usec": 1553122388586794900
 },
 "Ctime": {
  "sec": 1551249159,
  "usec": 1551249159201822600
 },
 "Data": "",
 "FullPath": "\\C:\\Users\\someuser\\NTUSER.DAT",
 "GetLink": "",
 "IsDir": false,
 "IsLink": false,
 "ModTime": "2019-03-12T19:19:11.9014376-07:00",
 "Mode": 438.
 "Mtime": {
  "sec": 1552443551,
  "usec": 1552443551901437600
 },
 "Name": "NTUSER.DAT",
 "Size": 1048576,
 "Sys": {
  "FileAttributes": 8226,
```

| F:\>velociraptor.exe query "SELE                                                                                                    | CT FullPat                                    | n from glob(globs='C:\\Users'                                                                                    | <pre>\\*\\ntuser.dat')" -</pre> | format t  | ext                                                 |                        |
|----------------------------------------------------------------------------------------------------|-----------------------------------------------|----------------------------------------------------------------------------------------------------|---------------------------------|-----------|-----------------------------------------------------|------------------------|
| FullPath                                                                                                    | +                                             |                                                                                                    |                                 |           |                                                     |                        |
| <pre>\C:\Users\test\NTUSER.DAT \C:\Users\user\NTUSER.DAT \C:\Users\Default\NTUSER.DAT \C:\Users\Default\NTUSER.DAT \C:\Users\someuser\NTUSER.DAT</pre> | +<br> <br> <br>                               |                                                                                                    |                                 |           | vQL plugins<br>return many rows<br>and take various |                        |
| SELECT FullPath FROM<br>glob(globs="C:\\Users\\*\\ntuser                                                                                               | .dat")                                        |                                                                                                    |                                 |           | argo                                                |                        |
| F:\>velociraptor.exe query "SELE                                                                                                    | CT FullPat                                    | n, Size from glob(globs='C:\\                                                                                    | \Users\\*\\ntuser.da            | at')"fo   | rmat text                                           |                        |
| FullPath                                                                                                    | Size                                          |                                                                                                    |                                 |           |                                                     |                        |
| <pre>\C:\Users\someuser\NTUSER.DAT \C:\Users\test\NTUSER.DAT \C:\Users\test\NTUSER.DAT \C:\Users\user\NTUSER.DAT \C:\Users\Default\NTUSER.DAT</pre>    | 1048576<br>  1572864<br>  1835008<br>  262144 | +<br> <br> <br> <br>                                                                                             |                                 |           | VQL functions<br>return a single<br>value and take  |                        |
| +<br>SELECT FullPath, Size FROM<br>glob(globs="C:\\Users\\*\\ntuser                                                                                    | .dat")                                        | +                                                                                                    |                                 |           | args - operate<br>one row at a time                 |                        |
| F:\>velociraptor.exe query "SELE                                                                                                    | CT FullPat                                    | n, Size, timestamp(epoch=Mtir                                                                                    | me.Sec) as Modified             | from glob | (globs='C:\\Users\\*\\ntu                           | user.dat')"format text |
| FullPath                                                                                                    | Size                                          | Modified                                                                                                    |                                 |           |                                                     |                        |
| \C:\Users\someuser\NTUSER.DAT<br>  \C:\Users\test\NTUSER.DAT<br>  \C:\Users\user\NTUSER.DAT<br>  \C:\Users\Default\NTUSER.DAT                          | 1048576<br>  1572864<br>  1835008<br>  262144 | 2019-03-12T19:19:11-07:00<br>2019-03-18T16:11:53-07:00<br>2019-03-19T19:42:48-07:00<br>2019-03-19T19:19:10-07:00 |                                 |           |                                                     |                        |
|                                                                                                    | /                                             |                                                                                                    |                                 |           |                                                     |                        |

SELECT FullPath, Size, timestamp(epoch=Mtime.Sec) AS Modified FROM
glob(globs="C:\\Users\\\*\\ntuser.dat")

Module 6

## **Data Collection**

For triage and acquisition

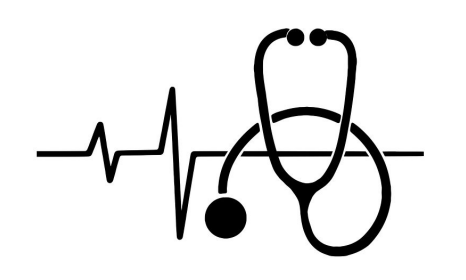

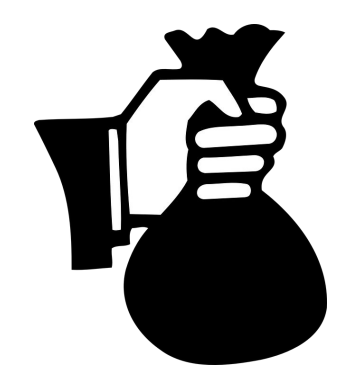

### Triage and data collection

- You get a call requesting to preserve user activity on a machine for an ongoing DFIR investigation.
- But you do not have Velociraptor deployed (and you do not have a server)!
- You can collect an artifact on the command line too.

Velociraptor does not actually need a server to collect artifacts! We can collect artifacts into a zip file from the command line.

Collect this artifact (can be given multiple times to collect multiple artifacts). Triage artifacts just collect files. Store output in this zip file (can be a file share).

F:\>velociraptor.exe artifacts -v collect Windows.Triage.WebBrowsers --output f:\output\\_ut.zip [INFO] 2019-03-21T10:24:19-07:00 Loaded 89 built in artifacts [INFO] 2019-03-21T10:24:21-07:00 Collecting file \C:\Users\test\AppData\Roaming\Mozilla\Firefox\Profiles\cc9yc6pl.defau [INFO] 2019-03-21T10:24:21-07:00 Collecting file \C:\Users\test\AppData\Roaming\Mozilla\Firefox\Profiles\cc9yc6pl.defau [INFO] 2019-03-21T10:24:22-07:00 Collecting file \C:\Users\test\AppData\Roaming\Mozilla\Firefox\Profiles\cc9yc6pl.defau [INFO] 2019-03-21T10:24:22-07:00 Collecting file \C:\Users\test\AppData\Roaming\Mozilla\Firefox\Profiles\cc9yc6pl.defau [INFO] 2019-03-21T10:24:22-07:00 Collecting file \C:\Users\someuser\AppData\Local\Packages\Microsoft.MicrosoftEdge\_8weW [INFO] 2019-03-21T10:24:22-07:00 Collecting file \C:\Users\someuser\AppData\Local\Packages\Microsoft.MicrosoftEdge\_8weW [INFO] 2019-03-21T10:24:22-07:00 Collecting file \C:\Users\someuser\AppData\Local\Packages\Microsoft.MicrosoftEdge\_8weW [INFO] 2019-03-21T10:24:22-07:00 Collecting file \C:\Users\someuser\AppData\Local\Packages\Microsoft.MicrosoftEdge\_8weW [INFO] 2019-03-21T10:24:22-07:00 Collecting file \C:\Users\someuser\AppData\Local\Packages\Microsoft.MicrosoftEdge\_8weW [INFO] 2019-03-21T10:24:22-07:00 Collecting file \C:\Users\someuser\AppData\Local\Packages\Microsoft.MicrosoftEdge\_8weW [INFO] 2019-03-21T10:24:22-07:00 Collecting file \C:\Users\someuser\AppData\Local\Packages\Microsoft.MicrosoftEdge\_8weW [INFO] 2019-03-21T10:24:22-07:00 Collecting file \C:\Users\someuser\AppData\Local\Packages\Microsoft.MicrosoftEdge\_8weW [INFO] 2019-03-21T10:24:22-07:00 Collecting file \C:\Users\someuser\AppData\Local\Packages\Microsoft.MicrosoftEdge\_8weW [INFO] 2019-03-21T10:24:22-07:00 Collecting file \C:\Users\someuser\AppData\Local\Packages\Microsoft.MicrosoftEdge\_8weW [INFO] 2019-03-21T10:24:22-07:00 Collecting file \C:\Users\someuser\AppData\Local\Packages\Microsoft.MicrosoftEdge\_8weW

### Zip file contains all the collected files as well as CSV with artifact result set

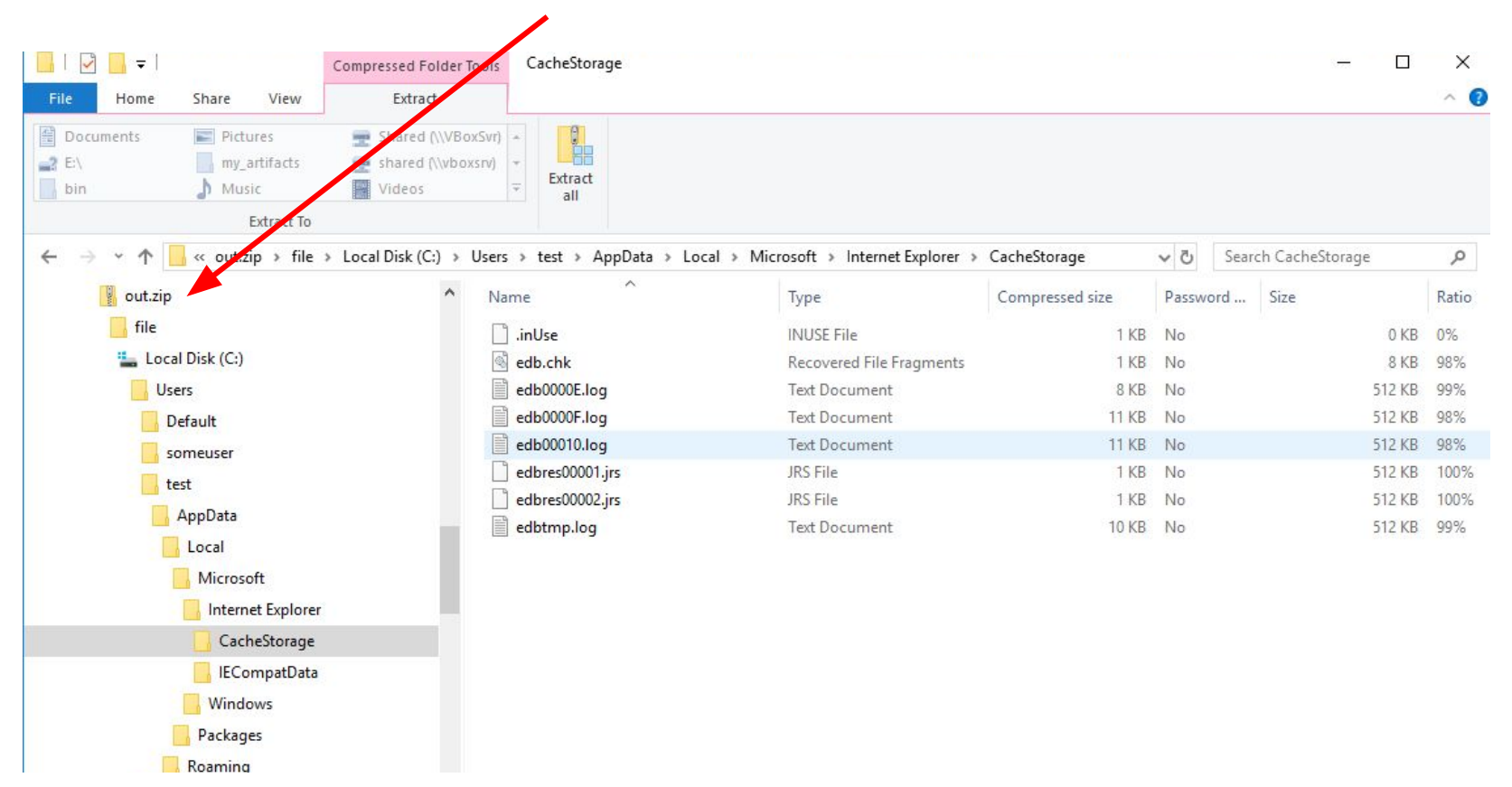

| i Artifact Windows.Triage.WebBrowsers.csv (read-only) - LibreOffice Calc                                                                  |         |           |            |                                                                                                    | -                      | ٥     | ×     |
|----------------------------------------------------------------------------------------------------|---------|-----------|------------|----------------------------------------------------------------------------------------------------|------------------------|-------|-------|
| <u>F</u> ile <u>E</u> dit <u>V</u> iew Insert F <u>o</u> rmat Styles <u>S</u> heet <u>D</u> ata <u>T</u> ools <u>W</u> indow <u>H</u> elp |         |           |            |                                                                                                    |                        |       | ×     |
| 圖・圖・局・  □ ● □   × 軸 応  × ♪   ら・→・  身 炒  蕨・眼・  1                                                                                           |         | V   🖸     | h 🖾 I      | Ω • 🏨 🖓 🖺 Ι 📴 • 🖶 Ι 🕹                                                                                          |                        |       |       |
| A1 $f_X \Sigma =  FullPath$                                                                                                    |         |           |            |                                                                                                    |                        |       | 6     |
| Α                                                                                                    | В       | C         | D          | E                                                                                                    | F                      | -     | 100   |
| 1 FullPath                                                                                                    | Size Mo | odifed Ty | /pe        | ZipPath                                                                                                    | Md5                    |       |       |
| 2 \C:\Users\test\AppData\Roaming\Mozilla\Firefox\Profiles\cc9yc6pl.default\places.sqlite                                                  | 5242880 | PI        | aces       | file/C:\Users\test\AppData\Roaming\Mozilla\Firefox\Profiles\cc9yc6pl.default\places.sqlite                     | 8e5b063c145ece34038d   | lef53 |       |
| 3 \C:\Users\test\AppData\Roaming\Mozilla\Firefox\Profiles\cc9yc6pl.default\cookies.sqlite                                                 | 524288  | C         | ookies     | file/C:\Users\test\AppData\Roaming\Mozilla\Firefox\Profiles\cc9yc6pl.default\cookies.sqlite                    | e67845525eaf2b302dd7r  | e64b  |       |
| 4 \C:\Users\test\AppData\Roaming\Mozilla\Firefox\Profiles\cc9yc6pl.default\favicons.sqlite                                                | 5242880 | Fa        | vicons     | file/C:\Users\test\AppData\Roaming\Mozilla\Firefox\Profiles\cc9yc6pl.default\favicons.sqlite                   | 6b3afdafb8a20ccce21ce  | 269   |       |
| 5 \C:\Users\someuser\AppData\Local\Packages\Microsoft.MicrosoftEdge_8wekyb3d8bbwe\Settings\roaming.lock                                   | 0       | E         | lge folder | file/C:\Users\someuser\AppData\Local\Packages\Microsoft.MicrosoftEdge_8wekyb3d8bbwe\Settings\roaming.lock      | d41d8cd98f00b204e9800  | 0998  |       |
| 6 \C:\Users\someuser\AppData\Local\Packages\Microsoft.MicrosoftEdge_8wekyb3d8bbwe\Settings\settings.dat                                   | 8192    | E         | lge folder | file/C:\Users\someuser\AppData\Local\Packages\Microsoft.MicrosoftEdge_8wekyb3d8bbwe\Settings\settings.dat      | fad7631fd9ccb7a1b15ea  | 180ai | Laffe |
| 7 \C:\Users\someuser\AppData\Local\Packages\Microsoft.MicrosoftEdge_8wekyb3d8bbwe\Settings\settings.dat.LOG1                              | 8192    | E         | lge folder | file/C:\Users\someuser\AppData\Local\Packages\Microsoft.MicrosoftEdge_8wekyb3d8bbwe\Settings\settings.dat.LOG1 | 1ca5ac3ffcc4a4f991846  | 27e4  | a     |
| 8 \C:\Users\someuser\AppData\Local\Packages\Microsoft.MicrosoftEdge_8wekyb3d8bbwe\Settings\settings.dat.LOG2                              | 8192    | E         | lge folder | file/C:\Users\someuser\AppData\Local\Packages\Microsoft.MicrosoftEdge_8wekyb3d8bbwe\Settings\settings.dat.LOG2 | 794308be04ccdf3195f9d  | 156a. |       |
| 9 \C:\Users\test\AppData\Loca\Packages\Microsoft.MicrosoftEdge 8wekyb3d8bbwe\Settings\roaming.lock                                        | 0       | E         | lge folder | file/C:\Users\test\AppData\Local\Packages\Microsoft.MicrosoftEdge 8wekyb3d8bbwe\Settings\roaming.lock          | d41d8cd98f00b204e9800  | 0998  | 4     |
| 10 \C:\Users\test\AppData\Local\Packages\Microsoft.MicrosoftEdge_8wekyb3d8bbwe\Settings\settings.dat                                      | 8192    | E         | lge folder |                                                                                                    |                        |       |       |
| 11 \C:\Users\test\AppData\Loca\Packages\Microsoft.MicrosoftEdge 8wekyb3d8bbwe\Settings\settings.dat.LOG1                                  | 8192    | E         | lge folder |                                                                                                    |                        |       |       |
| 12 \C:\Users\test\AppData\Loca\Packages\Microsoft.MicrosoftEdge_8wekyb3d8bbwe\Settings\settings.dat.LOG2                                  | 16384   | E         | lge folder |                                                                                                    |                        |       |       |
| 13 \C:\Users\test\AppData\Loca\Packages\Microsoft.MicrosoftEdge 8wekyb3d8bbwe\AC\Temp\Dow61D1.tmp                                         | 459916  | E         | lge folder | file/C:\Users\test\AppData\Local\Packages\Microsoft.MicrosoftEdge 8wekyb3d8bbwe\AC\Temp\Dow61D1.tmp            | 85d57967e153ae3692a5   | iebe: |       |
| 14 \C:\Users\test\AppData\Local\Packages\Microsoft.MicrosoftEdge 8wekyb3d8bbwe\AC\Temp\Dow778D.tmp                                        | 459916  | E         | dge folder | file/C:\Users\test\AppData\Local\Packages\Microsoft.MicrosoftEdge 8wekyb3d8bbwe\AC\Temp\Dow778D.tmp            | 85d57967e153ae3692a5   | iebe: |       |
| 15 \C:\Users\test\AppData\Loca\Packages\Microsoft.MicrosoftEdge 8wekyb3d8bbwe\AC\Temp\URL10A.tmp                                          | 90521   | E         | lge folder | file/C:\Users\test\AppData\Local\Packages\Microsoft.MicrosoftEdge 8wekyb3d8bbwe\AC\Temp\URL10A.tmp             | 6333d5f7cf90412442911  | 1364! |       |
| 16 \C:\Users\test\AppData\Local\Packages\Microsoft.MicrosoftEdge 8wekyb3d8bbwe\AC\Temp\URL114E.tmp                                        | 90521   | E         | dge folder | file/C:\Users\test\AppData\Local\Packages\Microsoft.MicrosoftEdge 8wekyb3d8bbwe\AC\Temp\URL114E.tmp            | 0c9fb5af469e19b971802  | 25641 |       |
| 17 \C:\Users\test\AppData\Local\Packages\Microsoft.MicrosoftEdge 8wekyb3d8bbwe\AC\Temp\URL140E.tmp                                        | 99185   | E         | ige folder | file/C:\Users\test\AppData\Local\Packages\Microsoft.MicrosoftEdge 8wekyb3d8bbwe\AC\Temp\URL140E.tmp            | e3025b593c57865dae2d   | 17d9( |       |
| 18 \C:\Users\test\AppData\Local\Packages\Microsoft.MicrosoftEdge 8wekyb3d8bbwe\AC\Temp\URL15F9.tmp                                        | 88713   | E         | dge folder | file/C:\Users\test\AppData\Local\Packages\Microsoft.MicrosoftEdge 8wekyb3d8bbwe\AC\Temp\URL15F9.tmp            | 1525ea93d32b3dcb971e   | 0c5!  |       |
| 19 \C:\Users\test\AppData\Local\Packages\Microsoft.MicrosoftEdge 8wekyb3d8bbwe\AC\Temp\URL175A.tmp                                        | 88661   | E         | ige folder | file/C:\Users\test\AppData\Local\Packages\Microsoft.MicrosoftEdge 8wekyb3d8bbwe\AC\Temp\URL175A.tmp            | 881e13ae4d10c64ac42e   | db1!  |       |
| 20 \C:\Users\test\AppData\Local\Packages\Microsoft.MicrosoftEdge 8wekyb3d8bbwe\AC\Temp\URL179B.tmp                                        | 90521   | E         | dge folder | file/C:\Users\test\AppData\Local\Packages\Microsoft.MicrosoftEdge 8wekyb3d8bbwe\AC\Temp\URL179B.tmp            | 5cf978551194a67693d6r  | dd63  |       |
| 21 \C:\Users\test\AppData\Local\Packages\Microsoft_MicrosoftEdge_8wekyb3d8bbwe\AC\Temp\URL1A2E.tmp                                        | 99181   | E         | dge folder | file/C:\Users\test\AppData\Local\Packages\Microsoft.MicrosoftEdge_8wekyb3d8bbwe\AC\Temp\URL1A2E.tmp            | 6fa72dcaeb64ba60f0469  | f89f  | 4     |
| 22 \C:\Users\test\AppData\Local\Packages\Microsoft.MicrosoftEdge 8wekyb3d8bbwe\AC\Temp\URL1CF6.tmp                                        | 90521   | E         | dge folder | file/C:\Users\test\AppData\Local\Packages\Microsoft.MicrosoftEdge_8wekyb3d8bbwe\AC\Temp\URL1CF6.tmp            | 02c017c5d797e6680ac0   | 251:  | 4     |
| 23 \C:\Users\test\AppData\Local\Packages\Microsoft_MicrosoftEdge_8wekyb3d8bbwe\AC\Temp\URL21B2.tmp                                        | 90521   | E         | dge folder | file/C:\Users\test\AppData\Local\Packages\Microsoft.MicrosoftEdge 8wekyb3d8bbwe\AC\Temp\URL21B2.tmp            | 0a2ea76d96e5297e21c8   | cdc.  | 4     |
| 24 \C:\Users\test\AppData\Local\Packages\Microsoft.MicrosoftEdge 8wekyb3d8bbwe\AC\Temp\URL22D9.tmp                                        | 100725  | E         | dge folder | file/C:\Users\test\AppData\Local\Packages\Microsoft.MicrosoftEdge_8wekyb3d8bbwe\AC\Temp\URL22D9.tmp            | b20aff3bf584057ebba53/ | 9f3d  |       |
| 25 \C:\Users\test\AppData\Local\Packages\Microsoft.MicrosoftEdge 8wekyb3d8bbwe\AC\Temp\URL2407.tmp                                        | 94269   | E         | lge folder | file/C:\Users\test\AppData\Local\Packages\Microsoft.MicrosoftEdge_8wekyb3d8bbwe\AC\Temp\URL2407.tmp            | a8761426852fa438bb67h  | b409  |       |
| 26 \C:\Users\test\AppData\Local\Packages\Microsoft.MicrosoftEdge 8wekyb3d8bbwe\AC\Temp\URL2434.tmp                                        | 99185   | E         | dge folder | file/C:\Users\test\AppData\Local\Packages\Microsoft.MicrosoftEdge_8wekyb3d8bbwe\AC\Temp\URL2434.tmp            | 259a78df6891e355bbc4/  | 6bce  |       |
| 27 \C:\Users\test\AppData\Local\Packages\Microsoft.MicrosoftEdge 8wekyb3d8bbwe\AC\Temp\URL27C0.tmp                                        | 90521   | E         | lge folder | file/C:\Users\test\AppData\Local\Packages\Microsoft.MicrosoftEdge_8wekyb3d8bbwe\AC\Temp\URL27C0.tmp            | 60e4fb8bed8773912c162  | 214f! |       |
| 28 \C:\Users\test\AppData\Local\Packages\Microsoft.MicrosoftEdge_8wekyb3d8bbwe\AC\Temp\URL2A82.tmp                                        | 99181   | E         | lge folder | file/C:\Users\test\AppData\Local\Packages\Microsoft.MicrosoftEdge_8wekyb3d8bbwe\AC\Temp\URL2A82.tmp            | 6f9f240fa60f2b70212918 | 3596  |       |

# Exercise: Obtain a timeline of users home directory

### Generic.Forensic. Timeline

Collect timeline from all user home directory.

name: Generic.Forensic.Timeline description: This artifact generates a timeline of a file glob in bodyfile format. We currently do not calculate the md5 because it is quite expensive. parameters: - name: timelineGlob default: C:\Users\\*\* - name: timelineAccessor default: file sources: # For NTFS accessors we write the MFT id as the inode. On windows # the file accessor does not give the inode at all. - precondition: SELECT OS From info() where OS = 'windows' AND timelineAccessor = 'ntfs' queries: -SELECT 0 AS Md5, FullPath, Sys.mft as Inode, Mode.String AS Mode, 0 as Uid, 0 as Gid, Size, Atime.Sec, Mtime.Sec, Ctime.Sec FROM glob(globs=timelineGlob, accessor=timelineAccessor) # For linux we can get the Inode from Sys. Ino - precondition: SELECT \* From scope() where timelineAccessor = 'file' queries: SELECT 0 AS Md5, FullPath, Sys. Ino as Inode, Mode.String AS Mode, Sys.Uid AS Uid, Sys.Gid AS Gid, Size, Atime.Sec, Mtime.Sec, Ctime.Sec

FROM glob(globs=timelineGlob, accessor=timelineAccessor)

## Tweaking existing Artifacts

Copypasta FTW

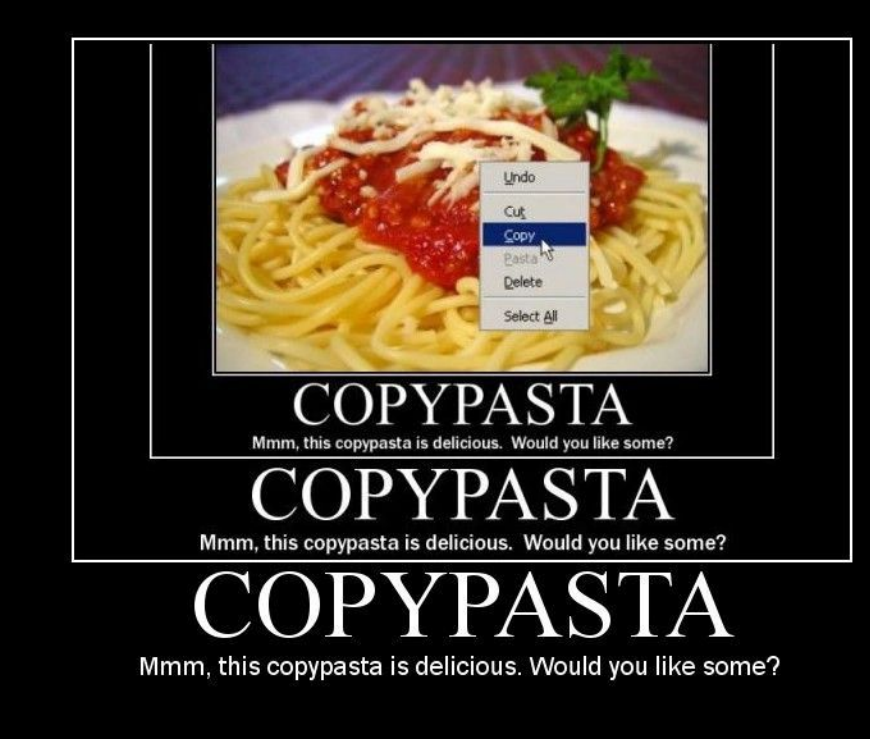

### Find an artifact similar to what you need

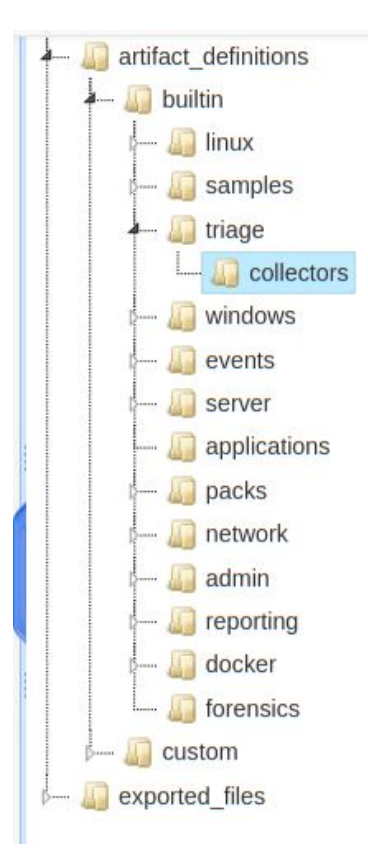

|           |                         | Click this to edit a built-in artifact |  |  |  |  |
|-----------|-------------------------|----------------------------------------|--|--|--|--|
| Download  | Name                    | Size                                   |  |  |  |  |
|           | srum.vaml               | 411                                    |  |  |  |  |
| 4         | scheduled_tasks.yaml    | 734                                    |  |  |  |  |
| -         | web_browsers.yaml       |                                        |  |  |  |  |
| 4         | ntfs_metadata.yaml      | 599                                    |  |  |  |  |
| _         |                         |                                        |  |  |  |  |
| Stats Dov | vnload TextView HexView | CSVView                                |  |  |  |  |

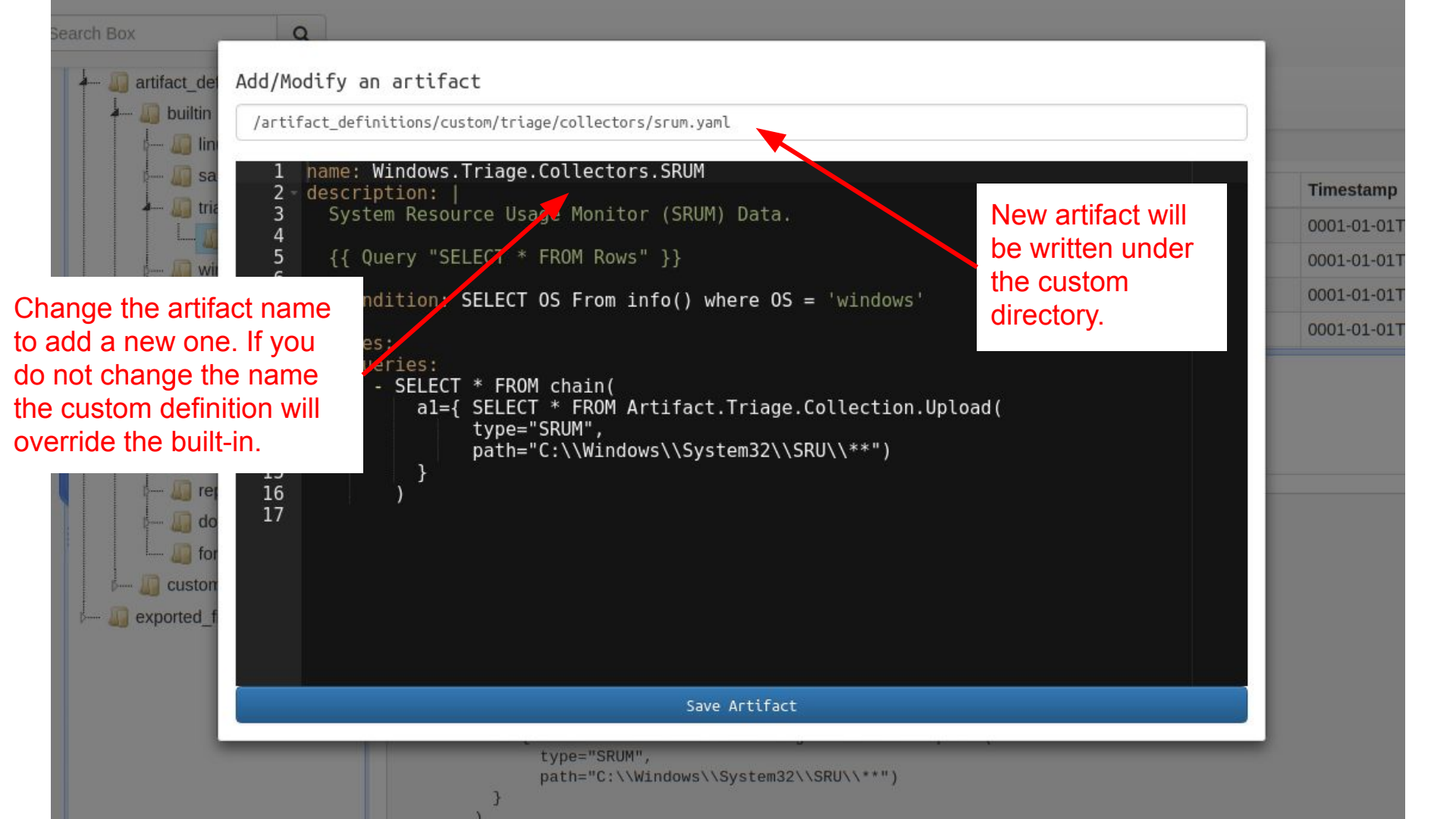

### Exercise: Collect timeline of recent files

Modify the Generic.Forensic.Timeline artifact to include a last modified time restriction. Only collect timeline of files changed within the last day.

The VQL condition is:

WHERE Mtime > now() - 24 \* 60 \* 60

### Exercise: Customize triage artifacts

The Windows.Triage.Collectors.\* artifacts simply collect relevant files.

• Modify one of the triage artifacts to collect all word documents in a user's home directory that were created in the last month.

### Running VQL interactively - the console

| F:\>ve<br>VQL ><br>Settin<br>VQL ><br>Settin<br>VQL > | elocirapto<br>SET FORMA<br>ng FORMAT<br>SET PAGER<br>ng PAGER t<br>SELECT * | AT text<br>to text<br>R more<br>to more<br>FROM ne | consoledump_d                       | dir f:\output\                        |        |     |                                   |              |            |
|-------------------------------------------------------|-----------------------------------------------------------------------------|----------------------------------------------------|-------------------------------------|---------------------------------------|--------|-----|-----------------------------------|--------------|------------|
| Fd                                                    | Family                                                                      | Туре                                               | Laddr                               | Raddr                                 | Status | Pid | Timestamp                         | FamilyString | TypeString |
| 0<br> <br>                                            | 2                                                                           | 1                                                  | {"ip":"0.0.0<br>.0","port":1<br>35} | {"ip":"0.0.0<br>  .0","port":0<br>  } | LISTEN | 976 | 2019-03-21T1<br>1:28:55-07:0<br>0 | IPv4         | ТСР        |
| +                                                     | +<br>T * FROM r                                                             | hetstat(                                           | () LIMIT 1                          |                                       | +      | +   |                                   |              |            |

### VQL

### Exercise: Detect Att&ck Techniques

| $\leftrightarrow$ $\rightarrow$ C $($ https://attack.mi                              | tre.org/techniques/                                                                       | T1183/                                                                                                    |                                                                                                    |                                                                                                    |                                                                              |                                                                                       |                                                        | छ 🕁 📴 🔩 🍕                                                                                                    |
|--------------------------------------------------------------------------------------|-------------------------------------------------------------------------------------------|----------------------------------------------------------------------------------------------------|----------------------------------------------------------------------------------------------------|----------------------------------------------------------------------------------------------------|------------------------------------------------------------------------------|---------------------------------------------------------------------------------------|--------------------------------------------------------|----------------------------------------------------------------------------------------------------|
| MITRE ATT&CK                                                                         | Matrices<br>Contact                                                                       | Tactics 👻                                                                                                    | Techniques 👻                                                                                                    | Groups                                                                                                    | Software                                                                     | Resources 👻                                                                           | Blog 🗗                                                 | Search site                                                                                                    |
|                                                                                      | Check out                                                                                 | the results f                                                                                                    | rom our first ro                                                                                                    | und of ATT                                                                                                   | &CK Evalua                                                                   | ations at attack                                                                      | evals.mitre                                            | .org!                                                                                                    |
| ENTERPRISE -                                                                         | Home > Tec                                                                                | chniques > Entr<br>Je File                                                                                            | erprise > Image File                                                                                                    | Execution Op                                                                                                 | otions Injection                                                             | s Inject                                                                              | ion                                                    |                                                                                                    |
| All<br>Initial Access *<br>Execution *<br>Persistence *<br>.bash_profile and .bashrc | Image File E<br>application.<br>be prepende<br>the debugge<br>IFEOs can b<br>are represer | Execution Option<br>When a procest<br>and to the applice<br>ar (e.g., "C:\dbg<br>are set directly v<br>anted as Debug | ons (IFEO) enable a<br>ss is created, a de<br>cation's name, effe<br>g\ntsd.exe -g notep<br>via the Registry or i<br>ger values in the R | a developer t<br>bugger prese<br>ctively launc<br>bad.exe"). <sup>[1]</sup><br>n Global Fla<br>registry unde | to attach a del<br>ent in an appli<br>ching the new<br>gs via the GFIa<br>er | bugger to an<br>cation's IFEO will<br>process under<br>ags tool. <sup>[2]</sup> IFEOs | ID: T1<br>Tactic<br>Persis<br>Platfo<br>Permi<br>Admin | 183<br>:: Privilege Escalation,<br>tence, Defense Evasion<br><b>rm</b> : Windows<br><b>ssions Required</b> :<br>istrator, SYSTEM |

### https://attack.mitre.org/techniques/T1183/

### First plant a signal on your machine

REG ADD "HKLM\SOFTWARE\Microsoft\Windows NT\CurrentVersion\Image File
Execution Options\notepad.exe" /v Debugger /t REG\_SZ /d "C:\Program
Files\Notepad++\notepad++.exe -notepadStyleCmdline -z" /f

Test this: Type notepad - you get notepad++ (useful but....)

| 📑 Registi | ry Editor |                           |      |                           |                               |                                                                  | 2 |
|-----------|-----------|---------------------------|------|---------------------------|-------------------------------|------------------------------------------------------------------|---|
| File Edit | View Fav  | vorites Help              |      |                           |                               |                                                                  |   |
| Computer\ | HKEY_LOCA | AL_MACHINE\SOFTWARE\Micro | osof | :\Windows NT\CurrentVersi | ion\Image File Execution Opti | ons\notepad.exe                                                  |   |
|           |           |                           | ^    | Name                      | Туре                          | Data                                                             |   |
|           |           |                           |      | (Default)                 | REG_SZ                        | (value not set)                                                  |   |
|           |           | ngentask.exe              |      | ab Debugger               | REG_SZ                        | C:\Program Files\Notepad++\notepad++.exe -notepadStyleCmdline -z |   |
|           |           | notepad.exe               |      |                           |                               |                                                                  |   |
|           |           | PresentationHost.exe      |      |                           |                               |                                                                  |   |
|           |           |                           |      |                           |                               |                                                                  |   |
|           |           |                           |      |                           |                               |                                                                  |   |
|           |           |                           |      |                           |                               |                                                                  |   |
|           |           |                           |      |                           |                               |                                                                  |   |
|           |           |                           |      |                           |                               |                                                                  |   |

### Solution: Windows.Persistence.Debug

SELECT Key.Name AS Program,

Key.FullPath as Key,

Debugger

FROM read\_reg\_key(

globs= "HKEY\_LOCAL\_MACHINE\\SOFTWARE\\Microsoft\\Windows NT\\CurrentVersion\\Image File Execution Options\\\*")

WHERE Debugger

## Exercise: Dumping process memory

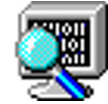

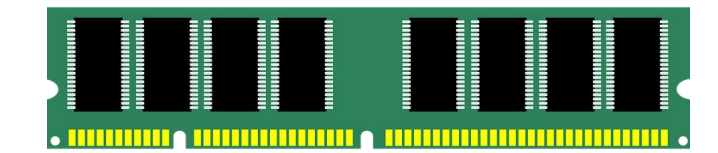

### Dump process memory when yara sig matches

Advanced malware like the <u>Cobalt Strike Beacon</u> is only memory resident. It is very hard to detect on the network (due to <u>maleable C&C</u>) but it is very easy to detect on the endpoint by <u>scanning the memory of running processes</u>.

We will simulate something similar with notepad:

- Open notepad and write a secret message in it "This is a secret"
- Hunt for the process with the Windows.Detection.ProcessMemory artifact.
- Fetch the crash dump.
#### Windows.Detection.ProcessMemory

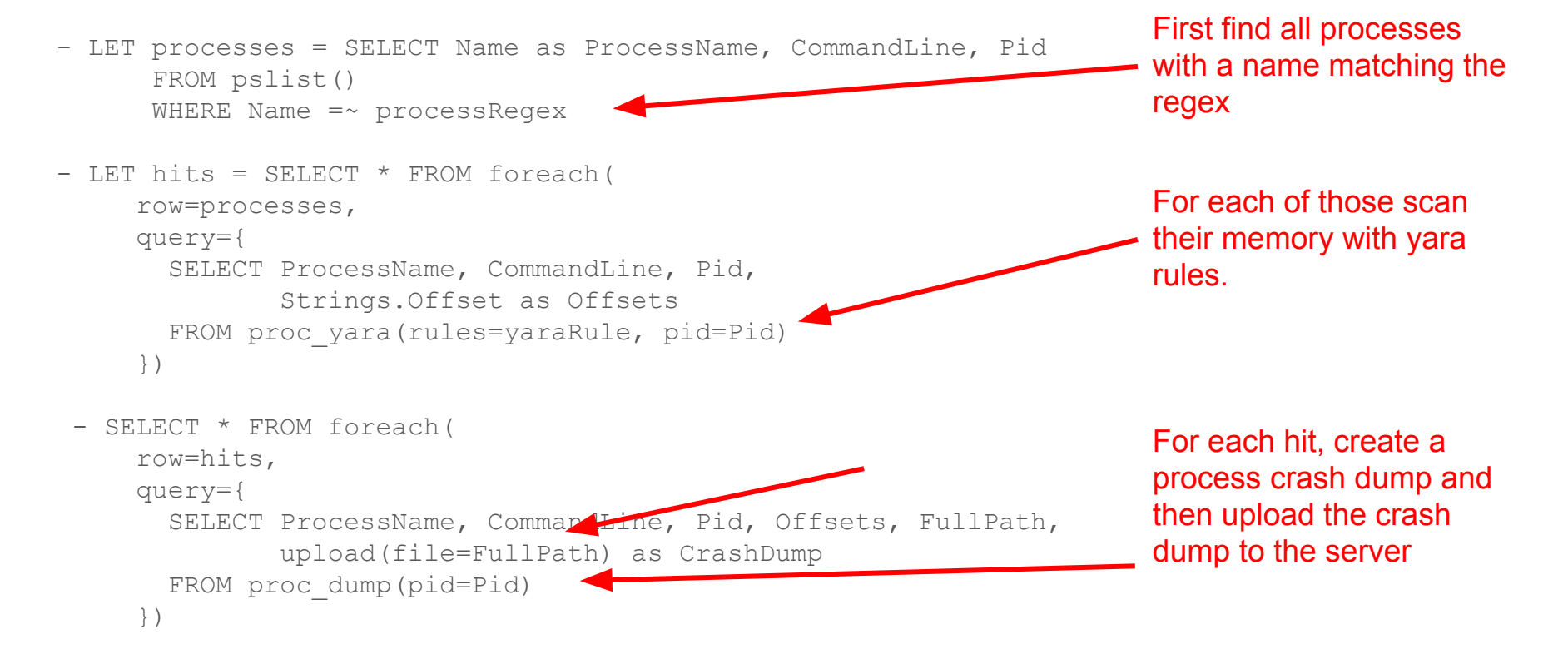

Dump F:\output\dmp041786807.dmp - WinDbg:10.0.16299.91 AMD64

File Edit View Debug Window Help

😂 🕺 🖹 😫 🛃 🛃 🛃 🖓 🖓 🕐 👘 🖉 🖾 🖾 🖾 🖾 🖾 🔚 🚼 🚼 👬 🗛 🖺

Command

\*\*\* WARNING: Unable to verify checksum for notepad++.exe \*\*\* ERROR: Module load completed but symbols could not be loaded for notepad++.exe \*\*\* ERROR: Symbol file could not be found. Defaulted to export symbols for KERNELBASE.dll -GetUrlPageData2 (WinHttp) failed: 12030. DUMP CLASS: 2 DUMP QUALIFIER: 400 FAULTING IP: +000000000`0000000 ?? ???? EXCEPTION\_RECORD: (.exr -1) ExceptionAddress: 00000000000000000 ExceptionCode: 80000003 (Break instruction exception) ExceptionFlags: 00000000 NumberParameters: 0 FAULTING THREAD: 00002b34 BUGCHECK STR: BREAKPOINT DEFAULT BUCKET ID: BREAKPOINT PROCESS NAME: notepad++.exe ERROR CODE: (NTSTATUS) 0x80000003 - {EXCEPTION} Breakpoint A breakpoint has been reached. EXCEPTION CODE: (HRESULT) 0x80000003 (2147483651) - One or more arguments are invalid EXCEPTION\_CODE\_STR: 80000003 WATSON BKT PROCSTAMP: 5c7f29b4

WATSON BKT PROCVER: 7 6 4 0

Module 7

# **Security Auditing**

Hunting for anomalies and baselining

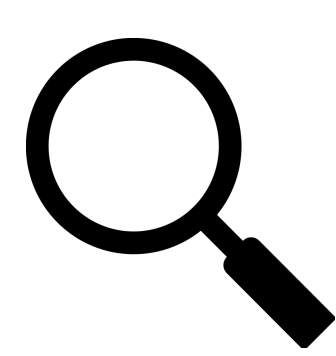

#### **Collect installed Chrome Extensions**

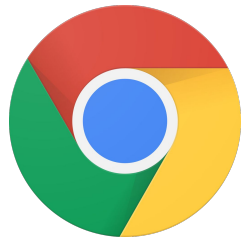

We want to know what chrome extensions are installed by our user base.

Collect Windows.Applications.Chrome.Extensions on your own machine.

This is an example of a fairly complex artifact:

- We need to parse the manifest of extensions to map strings like name, description etc.
- Can you follow the VQL?

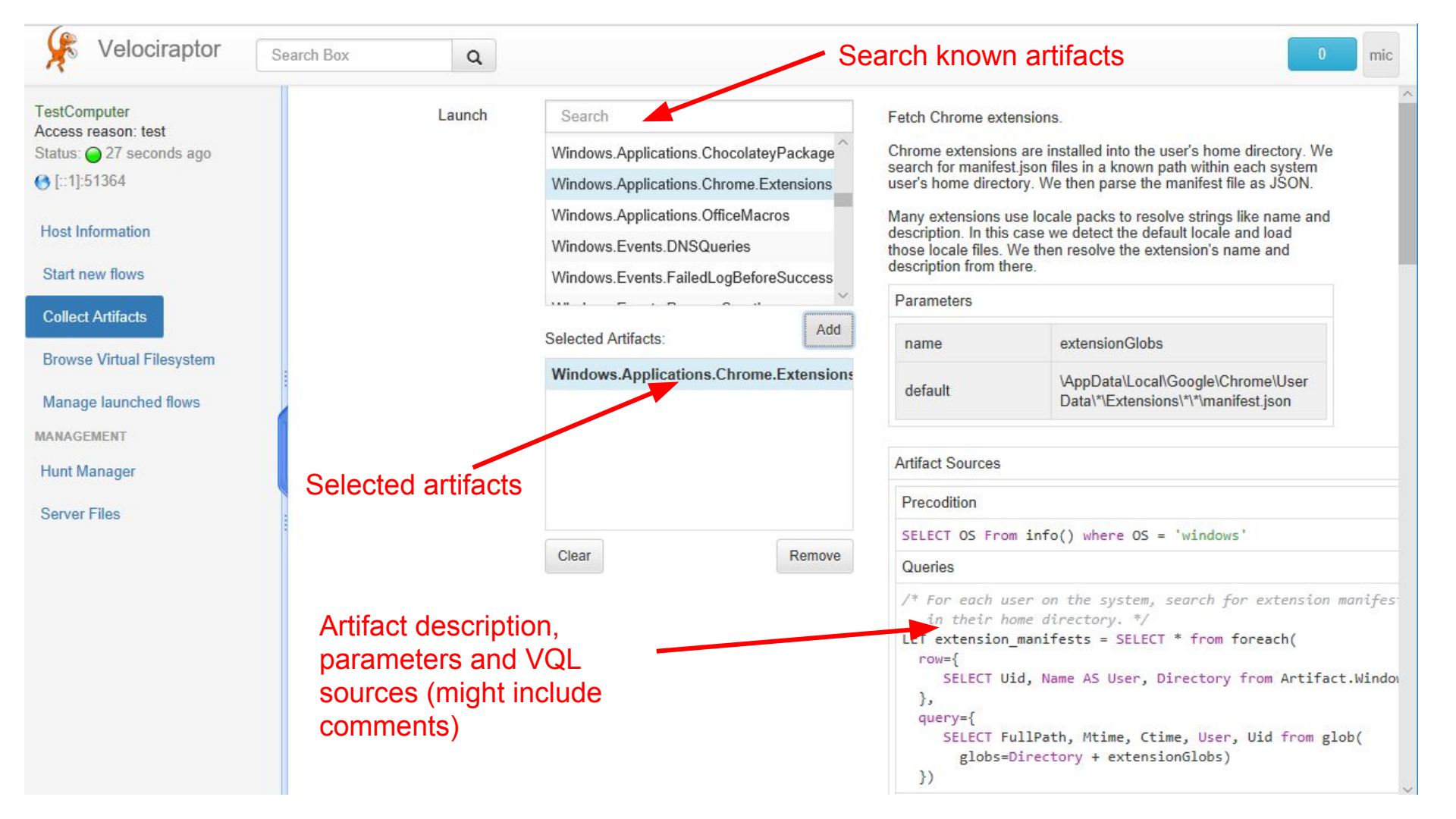

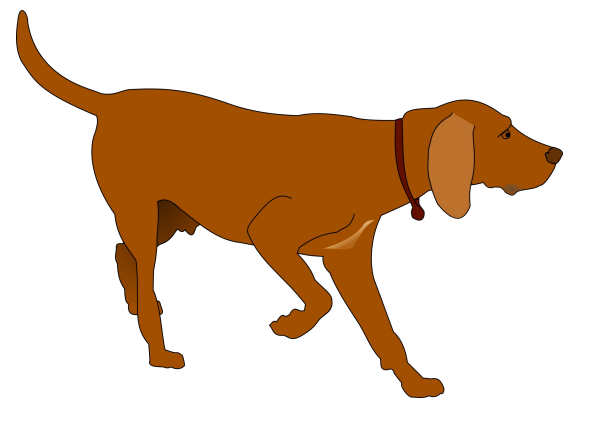

## Hunting for evil

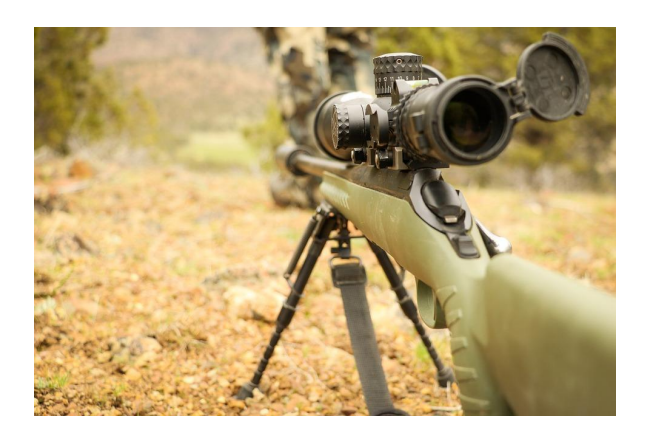

### What is a hunt?

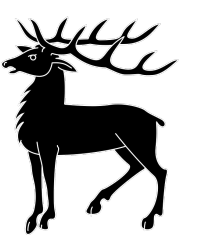

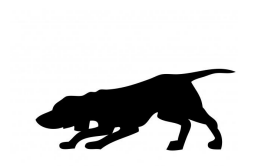

- A hunt is just an automated way to collect one or more artifacts across the entire deployment.
- It is just a management abstraction each endpoint just collects the artifacts in the usual way.
  - The hunt just keeps count of endpoints that participate in the hunt.
  - It is possible to download all results from the hunt as one result set (zip file etc).
  - On the server we can issue VQL to interact with the hunt.
- Hunts are very fast:
  - All currently connected machines are scheduled immediately
  - We typically run a hunt in about 10-20 seconds for currently connected machines.
  - Velociraptor protects itself from too much concurrency so server load is limited. Feel free to run as many hunts as you need to.

#### Exercise: Hunt for chrome extensions.

Prepare your hunt through the new hunt wizard:

- Select the artifacts to be collected
- Provide a useful description, the description will be visible in the hunt manager UI
- It is possible to restrict the hunt to a subset of end points:
  - By label
  - By OS
  - By an arbitrary VQL query
- Once the hunt is created we need to start it explicitly.

| 🧾 Administrative   | ArtifactCollector |                     |                                                                                                    |
|--------------------|-------------------|---------------------|----------------------------------------------------------------------------------------------------|
| Artifact Collector | Launch            | chrom               | Fetch Chrome extensions.                                                                                                    |
| File Finder        |                   | Linux.Applications. | Chrome extensions are                                                                                                    |
| List VFS Director  |                   | Linux.Applications. | directory. We                                                                                                    |
| VQL Collector      |                   | Windows.Applicatio  | in a known path within each                                                                                                    |
| 💭 System           |                   | Windows.Triage.Co   | user's home directory. We<br>then parse the manifest file as<br>JSON.<br>Many extensions use locale<br>packs to resolve strings like<br>name and |
|                    |                   |                     |                                                                                                    |
|                    |                   | Selected Artifacts: |                                                                                                    |
|                    |                   | Add                 | description. In this case we<br>detect the default locale and                                                                                    |
|                    |                   | Windows Applicat    | load<br>those locale files. We then                                                                                                    |
|                    |                   |                     | and<br>description from there.                                                                                                    |
|                    |                   |                     | Parameters                                                                                                    |
|                    |                   |                     | name extensionGlobs                                                                                                    |

### Post processing using VQL

- We can run VQL statements on the server.
  - When run on the server we gain access to additional VQL plugins:
    - i. The clients() plugin lists all clients.
    - ii. The hunt\_flows() plugin lists all flows belonging to a hunt.
    - iii. The hunt\_results() plugin lists all results in the same hunt.
- Count the most popular chrome extensions in your deployment:

```
SELECT count(items=User) AS TotalUsers,
    Name, Description, Identifier
FROM hunt_results(
    hunt_id=huntId,
    artifact='Windows.Applications.Chrome.Extensions')
ORDER BY TotalUsers DESC
GROUP BY Identifier
```

```
VQL > select count(items=User) AS TotalUsers,Name, Description, Identifier from hunt results(hunt id='H
.69e1955e', artifact='Windows.Applications.Chrome.Extensions') ORDER BY TotalUsers DESC GROUP BY Identi
fier
  "Description": "Provider for discovery and services for mirroring of Chrome Media Router",
  "Identifier": "pkedcjkdefqpdelpbcmbmeomcjbeemfm",
  "Name": "Chrome Media Router",
  "TotalUsers": 2491
  "Description": "Google Drive: create, share and keep all your stuff in one place.",
  "Identifier": "apdfllckaahabafndbhieahigkjlhalf",
  "Name": "Google Drive",
  "TotalUsers": 2321
 },
  "Description": "Fast, searchable email with less spam.",
  "Identifier": "pjkljhegncpnkpknbcohdijeoejaedia",
  "Name": "Gmail",
  "TotalUsers": 2309
 11
  "Description": "",
  "Identifier": "blpcfgokakmgnkcojhhkbfbldkacnbeo",
  "Name": "YouTube",
  "TotalUsers": 2304
```

# Velociraptor Monitoring

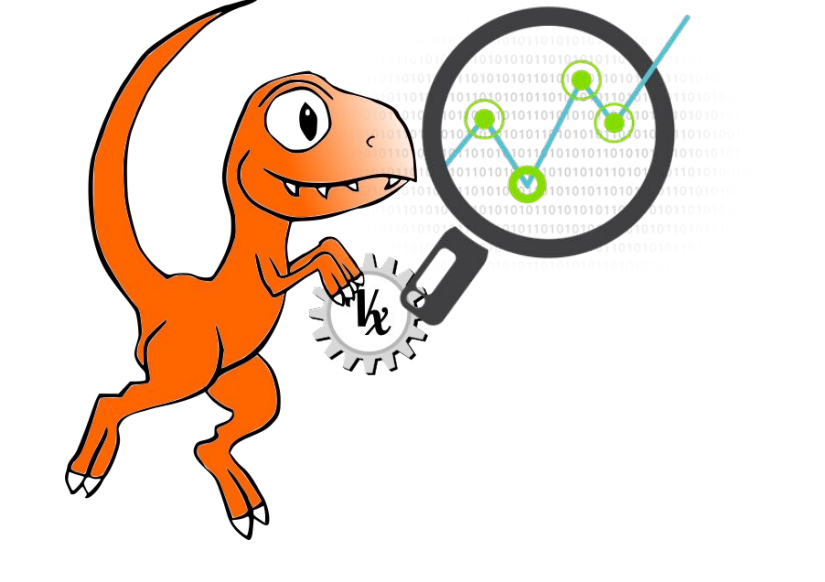

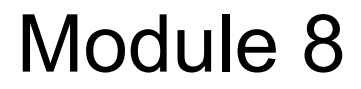

#### VQL: Event Queries

- Normally a VQL query returns a result set and then terminates.
- However some VQL plugins can run indefinitely or for a long time.
  - These are called Event VQL plugins since they can be used to generate events.

## An Event query does not complete on its own - it simply returns partial results until cancelled.

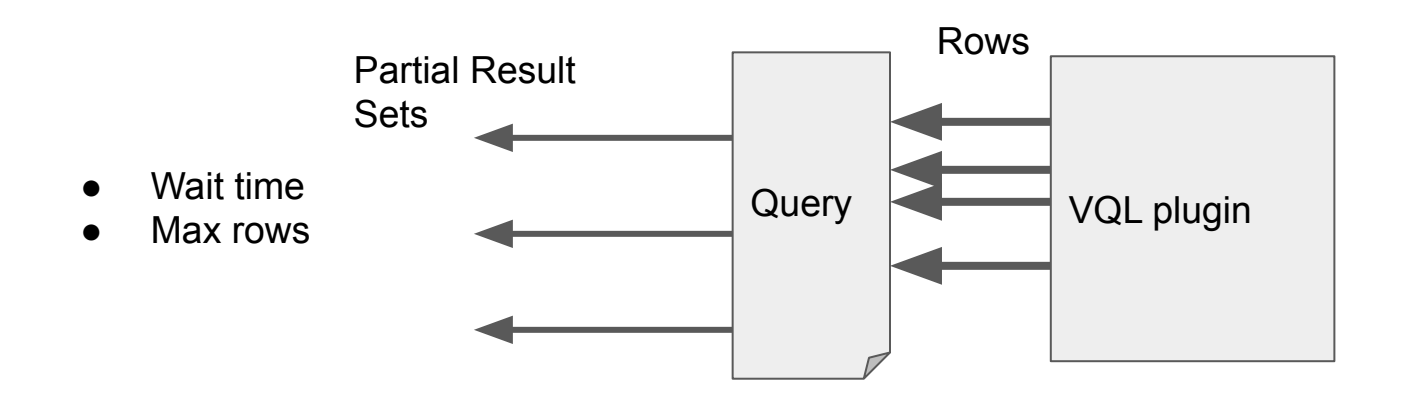

#### **Client monitoring architecture**

- The client maintains an Event Table
  - A set of VQL Event Queries
  - All run in parallel.
- When any of the queries in the event table produces a result set, the client sends it to the Monitoring Flow.
- The Server's Monitoring Flow writes the events into log files in the client's VFS.
- The set of events the client should be monitoring is defined as a set of Event Artifacts in the server's config file.
- If the Event Table needs to be refreshed, existing event queries are cancelled and a new event table created.

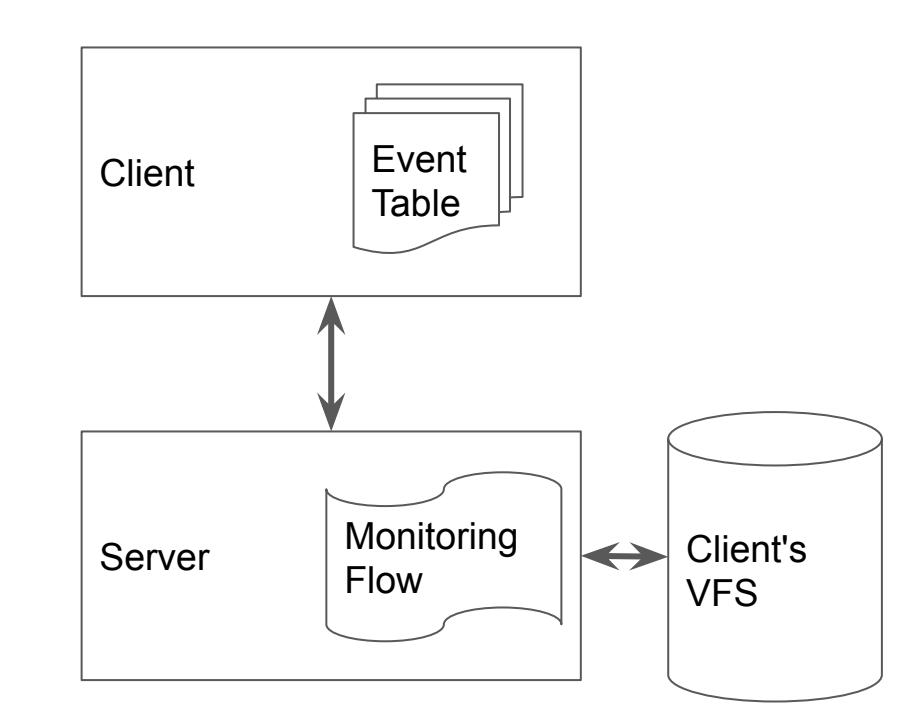

#### **Example Monitoring configuration**

Events:

artifacts:

- Windows.Events.ServiceCreation

- Windows.Events.ProcessCreation version: 1

NOTE: Artifacts are compiled on the server -The client does not need to have these artifact definitions. Simply add new artifact names to the Events section in the config file.

Clients will update their monitoring artifacts when the version number is increased.

Currently monitoring is configured in the configuration file so we need to restart the server to pick up new artifacts.

#### **Process Execution Logs**

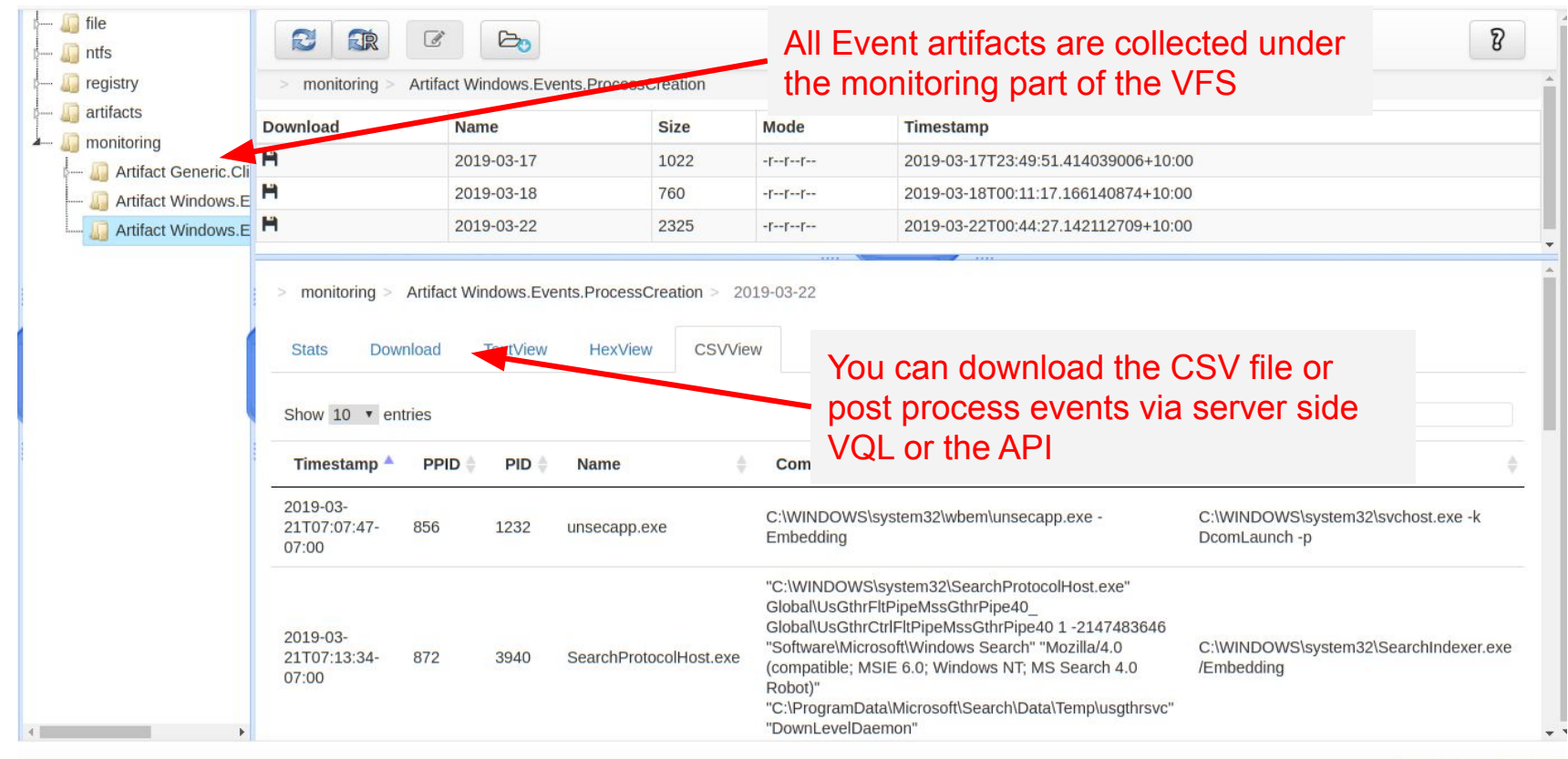

#### Example: Log DNS queries on the endpoint

🔊 file Intfs In registry artifacts monitoring

4

| file<br>ntfs                                                                                                    | <b>e r</b>                                                                                                    | <b>B</b>                 |                     |           |                                                                                                    | 8                    |  |
|----------------------------------------------------------------------------------------------------|----------------------------------------------------------------------------------------------------|--------------------------|---------------------|-----------|----------------------------------------------------------------------------------------------------|----------------------|--|
| registry                                                                                                    | > monitoring > Artifact Windows.Events.DNSQueries                                                                                            |                          |                     |           |                                                                                                    |                      |  |
| artifacts                                                                                                    | Download                                                                                                    | Name                     | Size                | Mode      | Timestamp                                                                                                    |                      |  |
| monitoring                                                                                                    | H                                                                                                    | 2019-02-16               | 24833               | -rr       | 2019-02-16T23:56:19.266107507+10:00                                                                                                    |                      |  |
| - Artifact Generic, Client, Stats                                                                                                    | H                                                                                                    | 2019-02-17               | 5284                | -rr       | 2                                                                                                    |                      |  |
| Artifact Windows.Events.DNSQueries Artifact Windows.Events.FailedLogBef Artifact Windows.Events.ProcessCreati Artifact Windows.Events.ServiceCreati Artifact Windows.System.FailedLoginA | <ul> <li>&gt; monitoring &gt; Artifact Windows.Events.DNSQueries &gt; 2019-02-16</li> <li>Stats Download TextView HexView CSVView</li> </ul> |                          |                     |           | <ul> <li>Historical record of IP/DNS mapping<br/>Note: This is recorded on the end</li> <li>point so works even at Starbucks!</li> </ul>                 |                      |  |
|                                                                                                    | Show 10 ▼ ent                                                                                                    | ries<br>EventType 🍦 Name |                     |           |                                                                                                    | Answers              |  |
|                                                                                                    | 2019-02-<br>16T01:10:36-<br>08:00                                                                                                    | A licensin               | g.mp.microsoft.co   | m.        | [ "licensing.md.mp.microsoft.com.akadns.net.",<br>"licensing-asia.md.mp.microsoft.com.akadns.net.",<br>"hk2.licensing.md.mp.microsoft.com.akadns.net." ] | ["111.221.29.174"]   |  |
|                                                                                                    | 2019-02-<br>16T01:10:37-<br>08:00                                                                                                    | A activatio              | on-v2.sls.microsofi | .com.     | [ "activation-v2.sls.trafficmanager.net." ]                                                                                                    | [ "65.52.98.233" ]   |  |
|                                                                                                    | 2019-02-<br>16T01:11:22-<br>08:00                                                                                                    | A tile-serv              | rice.weather.micro  | soft.com. | ["wildcard.weather.microsoft.com.edgekey.net.",<br>"e15275.g.akamaiedge.net." ]                                                                          | [ "104.67.248.74" ]  |  |
|                                                                                                    | 2019-02-<br>16T01:11:23-                                                                                                    | A cdn.one                | enote.net.          |           | [ "cdn.onenote.net.edgekey.net.",<br>"e1553.dspg.akamaiedge.net." ]                                                                                      | [ "23.212.219.133" ] |  |

#### **Exercise - Generic.Client.Statistics**

Our users are concerned about the potential resource usage of the Velociraptor client.

```
periodically (every 10 sec)
SELECT * from foreach(
         row={
           SELECT UnixNano FROM clock(period=atoi(string=Frequency))
         },
         query={
           SELECT UnixNano / 100000000 as Timestamp,
                   Times.user + Times.system as CPU,
                   MemoryInfo.RSS as RSS
           FROM pslist(pid=getpid())
                                                         At each clock event we run this query
         })
                                                         and emit its results to the server
                                                         event stream.
```

#### Example: Windows.Events.ServiceCreation.

SELECT System.TimeCreated.SystemTime as Timestamp,

System.EventID.Value as EventID, EventData.ImagePath as ImagePath, EventData.ServiceName as ServiceName, EventData.ServiceType as Type, System.Security.UserID as UserSID, EventData as \_EventData, System as \_System FROM watch evtx(filename=systemLogFile) WHERE EventID = 7045

Event ID 7045: A service was installed in the system

watch\_evtx() VQL plugin can watch an event log for new events which it then emits as rows.

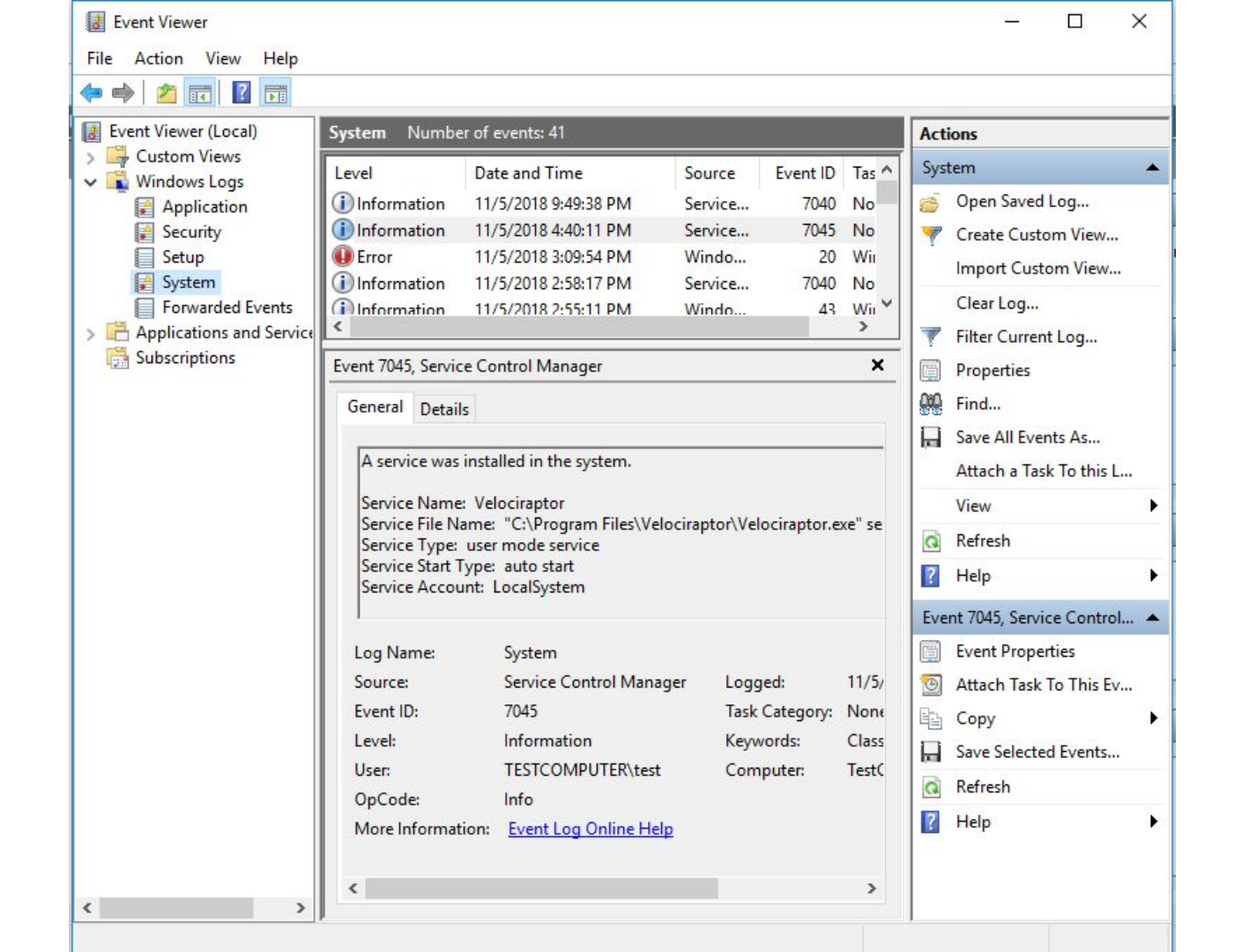

#### Let's detect service installation

Administrator: Command Prompt - velociraptor.exe console --dump\_dir f:\output\

| /entData": {<br>AccountName": "LocalSystem",<br>ImagePath": "\"C:\\Program Files\\Velociraptor\\Veloc<br>ServiceName": "Velociraptor",<br>ServiceType": "auto start"<br>StartType": "auto start"                             | iraptor.exe\" service run",                                                                                                    |
|----------------------------------------------------------------------------------------------------|----------------------------------------------------------------------------------------------------|
| /stem": {<br>Channel": "System",<br>Computer": "TestComputer",<br>Correlation": {},<br>EventID": {                                                                                                    | EX Administrator. Command Prompt -<br>Microsoft Windows [Version 10.0.17134.648]<br>(c) 2018 Microsoft Corporation. All rights reserved.<br>C:\WINDOWS\system32>f: |
| 'Qualifiers": 16384,<br>'Value": 7045<br>SventRecordID": 131699,<br>Execution": {<br>'ProcessID": 684,<br>'ThreadID": 5056                                                                                                   | F:\>velociraptor.execonfig velo.config.yaml service install<br>F:\>velociraptor.execonfig velo.config.yaml service remove                                          |
| ,<br>ceywords": 9259400833873739776,<br>.evel": 4,<br>Dpcode": 0,<br>Provider": {<br>'EventSourceName": "Service Control Manager",<br>'Guid": "{555908d1-a6d7-4695-8e1e-26931d2012f4}",<br>'Name": "Service Control Manager" |                                                                                                    |
| <pre>security": {     UserID": "S-1-5-21-546003962-2713609280-610790815-10     ask": 0,     imeCreated": {</pre>                                                                                                    | e                                                                                                    |

Watch the system event log file for new events with ID 7045 (service creation). Which fields are of interest?

In another terminal install and remove the velociraptor service

#### Let's go back to psexec: Service creation

- PsExec works by copying itself to an admin share then creating a service remotely to start it.
- Test this with the previous artifact you should see a new service created:

PsExec.exe -s -i cmd.exe

• But we can change the name of the created service using the -r flag.

PsExec.exe -s -r svchost -i cmd.exe

F:\>velociraptor.exe artifacts collect Windows.Events.ServiceCreation --format json
[][][

```
"EventID": 7045,
"ImagePath": "%SystemRoot%\\svchost.exe",
"ServiceName": "svchost",
"Timestamp": 1553435192.2840033,
"Type": "user mode service",
"UserSID": "S-1-5-21-546003962-2713609280-610]
" EventData": {
 "AccountName": "LocalSystem",
 "ImagePath": "%SystemRoot%\\svchost.exe",
 "ServiceName": "svchost",
 "ServiceType": "user mode service",
 "StartType": "demand start"
"_System": {
 "Channel": "System",
 "Computer": "TestComputer",
 "Correlation": {},
 "EventID": {
  "Qualifiers": 16384,
  "Value": 7045
 }.
 "EventRecordID": 132150.
```

Administrator: C:\WINDOWS\system32\cmd.exe

```
C:\WINDOWS\system32>whoami
nt authority\system
```

C:\WINDOWS\system32>

Interpretation (Interpretation of the second second sec

Microsoft Windows [Version 10.0.17134.648] (c) 2018 Microsoft Corporation. All rights reserved

```
C:\WINDOWS\system32>f:
```

F:\>bin\PsExec.exe -s -r svchost -i cmd.exe

PsExec v2.2 - Execute processes remotely Copyright (C) 2001-2016 Mark Russinovich Sysinternals - www.sysinternals.com

#### Exercise: Detect psexec with renamed service.

We need to modify the Windows.Events.ServiceCreation artifact to detect psexec with renamed service name by yara scanning the service file but this has a race!

- Windows.Events.ServiceCreation watches the event log file. Windows Event logs are flushed lazily (~10 seconds or more). If a psexec process is terminated before the event hits the log file we will be unable to find the file
   .
- We therefore need to use some more efficient mechanism to be notified of a service creation event WMI. Still not perfect but better....
- Try this by closing the psexec window very quickly or running a very quick command like PsExec.exe -s -r svchost -i cmd.exe /c dir c:\

#### Exercise: Windows.Detection.PsexecService

```
- LET file scan = SELECT File, Rule, Strings, now() AS Timestamp,
        Name, ServiceTvpe
 FROM yara(
        rules=yaraRule,
        accessor="ntfs",
                                                                   Register a WMI event for creation of
        files=PathName)
                                                                   new service objects. The WITHIN 1
 WHERE Rule
                                                                   reduces the race condition to 1
- LET service creation = SELECT Parse.TargetInstance.Name AS Name,
                                                                   second.
        Parse.TargetInstance.PathName As PathName,
         Parse.TargetInstance.ServiceType As ServiceType
 FROM wmi events (
    query="SELECT * FROM InstanceCreationEvent WITHIN 1 WHERE TargetInstance ISA 'Win32 Service'",
    wait=5000000,
    namespace="ROOT/CIMV2")
- SELECT * FROM foreach(
```

row=service\_creation,

```
query=file_scan)
```

### The diff() plugin

The diff plugin is an event plugin which runs a non-event query periodically and reports the difference between each execution.

• Start with a simple query: Get all files in the user's temp directory

SELECT FullPath FROM glob(globs='c:/Users/\*/AppData/Local/Temp/\*\*')

• Now diff it every 10 seconds

```
][
                                                                                   C:\Users\test\AppData\Local\Temp\my_file.txt - Notepad++ [Administ
                              Administrator: Command Prompt
                                                                                  File Edit Search View Encoding Language Settings Tools M.
  "FullPath": "\\C:\\Us<sup>F:\></sup>
                                                                                   ] 🚽 🗏 🕒 🕞 🕞 🚔 🗼 🖍 🏠 🔵 🗲 👘 加
                            F:\>notepad %TEMP%\my_file.txt
 },
                                                                                  🔚 my_file.txt 🛛 🔚 my_file2.txt 🖂
                                                                                        hello world
  "FullPath": "\\C:\\Us<sup>F:\></sup>
                             F:\>
 },
  "FullPath": "\\C:\\Us
                                                                                  Normal te length : 11 lines : 1
                                                                                                                Ln:1 Col:12 Sel:0|0
        SELECT * FROM diff(query={SELECT FullPath FROM glob(globs='c:/Users/*/AppData/Local/Temp/**'
  "Diff": "added",
  "FullPath": "\\C:\\Users\\test\\AppData\\Local\\Temp\\my_file.txt"
```

#### Example: Monitor insertion of USB thumb drives

#### Windows.Detection.Thumbdrives.List

```
LET removable_disks = SELECT Name AS Drive, atoi(string=Data.Size) AS Size
FROM glob(globs="/*", accessor="file")
WHERE Data.Description =~ "Removable" AND Size < maxDriveSize
```

LET file\_listing = SELECT FullPath, timestamp(epoch=Mtime.Sec) As Modified, Size FROM glob(globs=Drive+"\\\*\*", accessor="file") LIMIT 1000

```
SELECT * FROM diff(
  query={ SELECT * FROM foreach(row=removable_disks, query=file_listing) },
  key="FullPath",
  period=10)
WHERE Diff = "added"
```

Diff the file listing every 10 seconds and record added files.

F:\>velociraptor.exe artifacts collect -v --format json Windows.Detection.Thumbdrives.List [INFO] 2019-03-25T19:09:30-07:00 Loaded 98 built in artifacts [][][][

```
"Diff": "added",
"FullPath": "\\D:\\Macros.xls",
"Modified": "2019-03-25T18:23:26-07:00",
"Size": 1205248
},
"Diff": "added",
"FullPath": "\\D:\\Macros.xlsm",
 "Modified": "2019-03-25T18:22:46-07:00",
"Size": 3561814
},
"Diff": "added",
 "FullPath": "\\D:\\System Volume Information",
 "Modified": "2019-03-25T17:27:26-07:00",
"Sizo" . 0
```

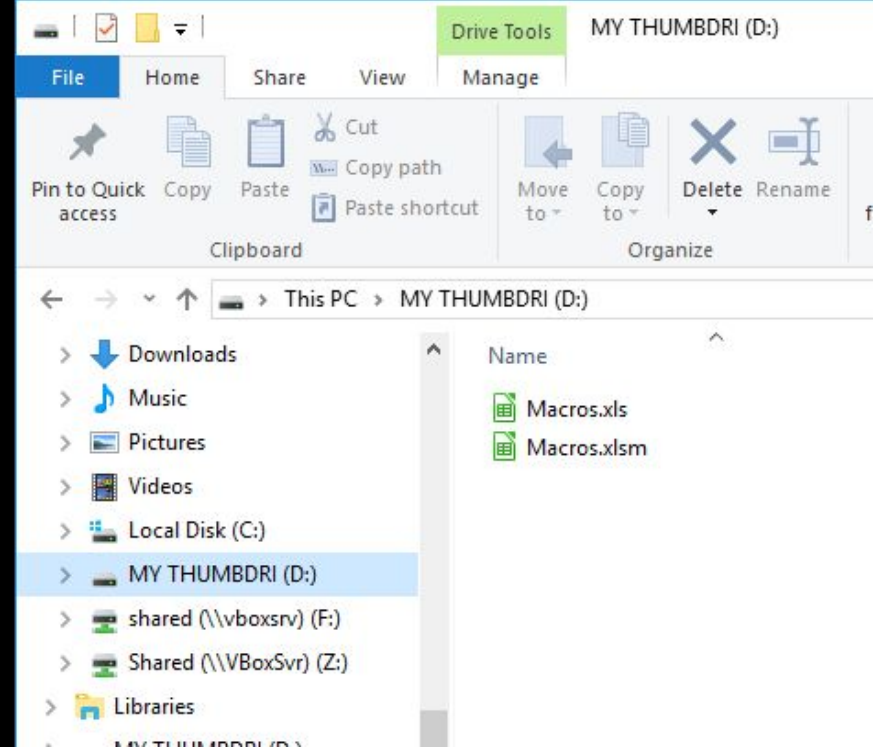

#### Exercise: Scan USB drives for Office Macros

Windows.Detection.Thumbdrives.OfficeMacros

```
SELECT * FROM foreach(
row = {
   SELECT * FROM Artifact.Windows.Detection.Thumbdrives.List()
   WHERE FullPath =~ officeExtensions
   },
   query = {
    SELECT * from olevba(file=FullPath)
   })
   We can just use the previous
   artifact directly.
```

```
F:\>velociraptor.exe artifacts collect -v --format json Windows.Detection.Thumbdrives.OfficeMacros
[INFO] 2019-03-25T19:18:29-07:00 Loaded 98 built in artifacts
                                                                        🕳 l 📝 🚺 🛨
                                                                                                     MY THUMBDRI (D:)
                                                                                              Drive Tools
[][]
                                                                             Home
                                                                                   Share
                                                                                         View
                                                                                              Manage
                                                                                      X Cut
  "Code": "Attribute VB Name = \"Blad01\"\r\nAttribute VB Base =
                                                                                       M. Copy path
Pin to Quick Copy
                                                                                  Paste
                                                                                      Paste shortcut
lm; www.fhvzelm.com\r\n'Inhoud module Blad01\r\n'- Worksheet Seled
                                                                         access
                                                                                 Clipboard
                                                                                                       Organize
\r\n'Macro seleceert 'niet-hyperlinkbare' bladen als op cel geklik
                                                                                 This PC > MY THUMBDRI (D:)
oTo Foutafhandelingr\n If Target = Range("C7\") Thenr\n
                                                                    She
get = Range(\"C37\") Then\r\n Sheets(\"xl4Macro\").Activate\r\r
                                                                           Downloads
                                                                                                Name
  "ModuleName": "Blad01",
                                                                           Music
                                                                                                  Macros.xls
  "StreamName": "Blad01",
                                                                           Pictures
                                                                                                  Macros1.xlsm
  "Type": "cls",
                                                                           Videos
  "filename": "\\D:\\Macros1.xlsm"
                                                                           Local Disk (C:)
 },
                                                                           MY THUMBDRI (D:)
                                                                           shared (\\vboxsrv) (F:)
  "Code": "Attribute VB Name = \"Blad04\"\r\nAttribute VB Base =
                                                                           Shared (\\VBoxSvr) (Z:)
 = False\r\nAttribute VB PredeclaredId = True\r\nAttribute VB Exp
                                                                          Libraries
r n r, n',
                                                                          MY THUMBDRI (D:)
```

#### Exercise: Scanning Office Docs for keywords

Windows.Detection.Thumbdrives.OfficeKeywords

```
Use this artifact to get events
SELECT * FROM foreach(
  row = \{
    SELECT * FROM Artifact.Windows.Detection.Thumbdrives.List()
    WHERE FullPath =~ officeExtensions
  },
  query = \{
    SELECT * FROM Artifact.Generic.Applications.Office.Keywords(
    yaraRule=yaraRule, searchGlob=FullPath, documentGlobs="")
  })
                                                                       Collect this artifact for each
                                                                       event. We can also provide
                                                                       parameters to the artifact.
   Artifact reuse FTW!
```

F:\>velociraptor.exe artifacts collect -v --format json Windows.Detection.Thumbdrives.OfficeKeywords [INFO] 2019-03-25T19:30:57-07:00 Loaded 99 built in artifacts [][

"HexContext": [

|                       | 6f 63 65 73 73 69 6e 67 44 72 61 77 69 6e 67 22               | ocessingDrawing\" ",                                                                                                 |
|-----------------------|---------------------------------------------------------------|----------------------------------------------------------------------------------------------------|
| "00000010             | 20 78 6d 6c 6e 73 3a 77 31 34 3d 22 68 74 74 70               | xmlns:w14=\"http ",                                                                                                  |
| "00000020             | 3a 2f 2f 73 63 68 65 6d 61 73 2e 6d 69 63 72 6f               | ://schemas.micro ",                                                                                                  |
| "00000030             | 73 6f 66 74 2e 63 6f 6d 2f 6f 66 66 69 63 65 2f               | soft.com/office/ ", ■ 🛃 🚽 Drive Tools MY THUMBDRI (D:)                                                               |
| "00000040             | 77 6f 72 64 2f 32 30 31 30 2f 77 6f 72 64 6d 6c               | word/2010/wordm1 ", File Home Share View Manage                                                                      |
| "00000050             | 22 20 6d 63 3a 49 67 6e 6f 72 61 62 6c 65 3d 22               | \" mc:Ignorable=\" ",                                                                                                |
| "00000060             | 77 31 34 20 77 70 31 34 22 3e 3c 77 3a 62 6f 64               | w14 wp14\"\u003e\u003cw:bod ", Pinto Quick Copy Paste Transme New                                                    |
| "00000070             | 79 3e 3c 77 3a 70 3e 3c 77 3a 70 50 72 3e 3c 77               | y\u003e\u003cw:p\u003e\u003cw:pPr\u00                                                                                |
| "00000080             | 3a 70 53 74 79 6c 65 20 77 3a 76 61 6c 3d 22 4e               | :pStyle w:val=\"N ", Clipboard Organize New                                                                          |
| "00000090             | 6f 72 6d 61 6c 22 2f 3e 3c 77 3a 72 50 72 3e 3c               | ormal\"/\u003e\u003cw:rPr\u003e\u003c $\leftarrow \rightarrow \land \uparrow \Rightarrow$ This PC > MY THUMBDRI (D:) |
| "000000a0             | 2f 77 3a 72 50 72 3e 3c 2f 77 3a 70 50 72 3e 3c               | /w:rPr\u003e\u003c/w:pPr\u003e\u003c 🕹 🕹 🔥 🔥 🕹 👌 🖓 Name                                                              |
| "000000b0             | 77 3a 72 3e 3c 77 3a 72 50 72 3e 3c 2f 77 3a 72               | W:r\u003e\u003cw:rPr\u003e\u003c/w:r                                                                                 |
| "000000c0             | 50 72 3e 3c 77 3a 74 3e 54 68 69 73 20 6 <mark>9</mark> 73 20 | Pr\u003e\u003cw:t\u003eThis is  ", 📄 Pictures                                                                        |
| "000000d0             | 6d 79 20 73 65 63 72 65 74 e2 80 a6 2e 3c 2f 77               | my secret\u003c/w ", 📓 Videos 📓 Macros1.xlsm                                                                         |
| "000000e0             | 3a 74 3e 3c 2f 77 3a 72 3e 3c 2f 77 3a 70 3e 3c               | :t\u003e\u003c/w:r\u003e\u003c/w:p\u                                                                                 |
| "00000 <del>1</del> 0 | 77 3a 70 3e 3c 77 3a 70 50 72 3e 3c 77 3a 70 53               | W:p\u003e\u003cw:pPr\u003e\u003cw:pS                                                                                 |
| "00000100             | 74 79 6c 65 20 77 3a 76 61 6c 3d 22 4e 6f 72 6d               | tyle w:val=\"Norm", 👳 shared (\\vboxsrv) (F:)                                                                        |
| "00000110             | 61 6c 22 2f 3e 3c 77 3a 72 50 72 3e 3c 2f 77 3a               | al\"/\u003e\u003cw:rPr\u003e\u003c/w: 🚽 Shared (\\VBoxSvr) (Z:)                                                      |
| "00000120             | 72 50 72 3e 3c 2f 77 3a 70 50 72 3e 3c 77 3a 72               | rPr\u003e\u003c/w:pPr\u003e\u003cw:r 💦 Libraries                                                                     |
| "00000130             | 3e 3c 77 3a 72 50 72 3e 3c 2f 77 3a 72 50 72 3e               | \u003e\u003cw:rPr\u003e\u003c/w:rPr\u 🔤 MYTHUMBDRI(D;)                                                               |
| "00000140             | 3c 2f 77 3a 72 3e 3c 2f 77 3a 70 3e 3c 77 3a 73               | \u003c/w:r\u003e\u003c/w:p\u003e\u003 🎒 Network                                                                      |
| "00000150             | 65 63 74 50 72 3e 3c 77 3a 74 79 70 65 20 77 3a               | ectPr\u003e\u003cw:type w:  ", TESTCOMPUTER                                                                          |
| "00000160             | 76 61 6c 3d 22 6e 65 78 74 50 61 67 65 22 2f 3e               | val=\"nextPage\"/\u003e ",                                                                                           |
| "00000170             | 3c 77 3a 70 67 53 7a 20 77 3a 77 3d 22 31 32 32               | \u003cw:pgSz w:w=\"122 ",                                                                                            |
| "00000180             | 34 30 22 20 77 3a 68 3d 22 31 35 38 34 30 22 2f               | 40\" w:h=\"15840\"/ ", 4items                                                                                        |
| "00000190             | 3e 3c 77 3a 70 67 4d 61 72 20 77 3a 6c 65 66 74               | \u003e\u003cw:pgMar w:left ",                                                                                        |
| "000001a0             | 3d                                                            | = ",                                                                                                    |

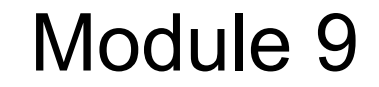

## Server VQL and the Velociraptor API

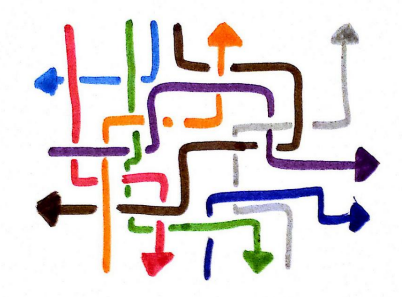

#### VQL can be run on the server!

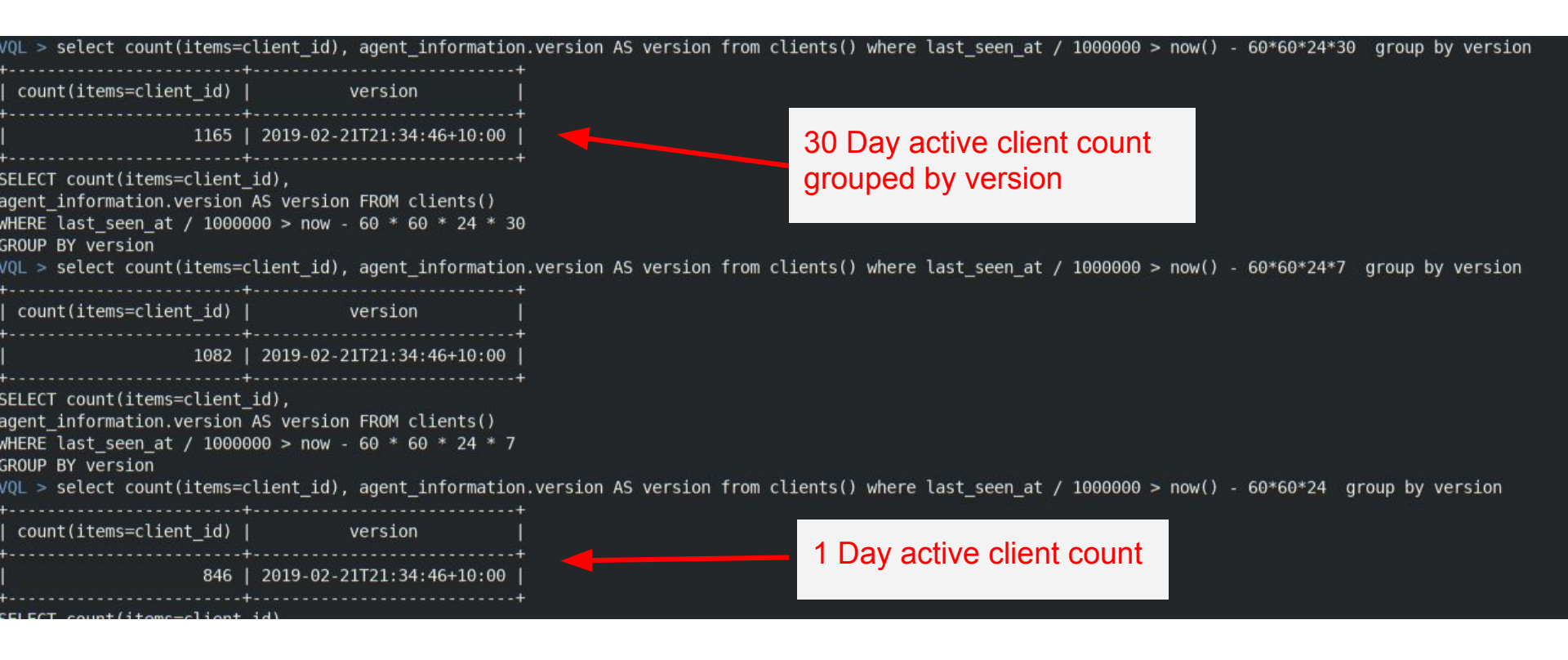

#### The Velociraptor API

The API is extremely powerful!

Needs to be protected!

The point of an API is to allow a client program (written in any language) to interact with Velociraptor.

The server mints a certificate for the client program to use. This allows it to authenticate and establish a TLS connection with the API server.

By default the API server only listens on 127.0.0.1 - you need to reconfigure it to open it up.

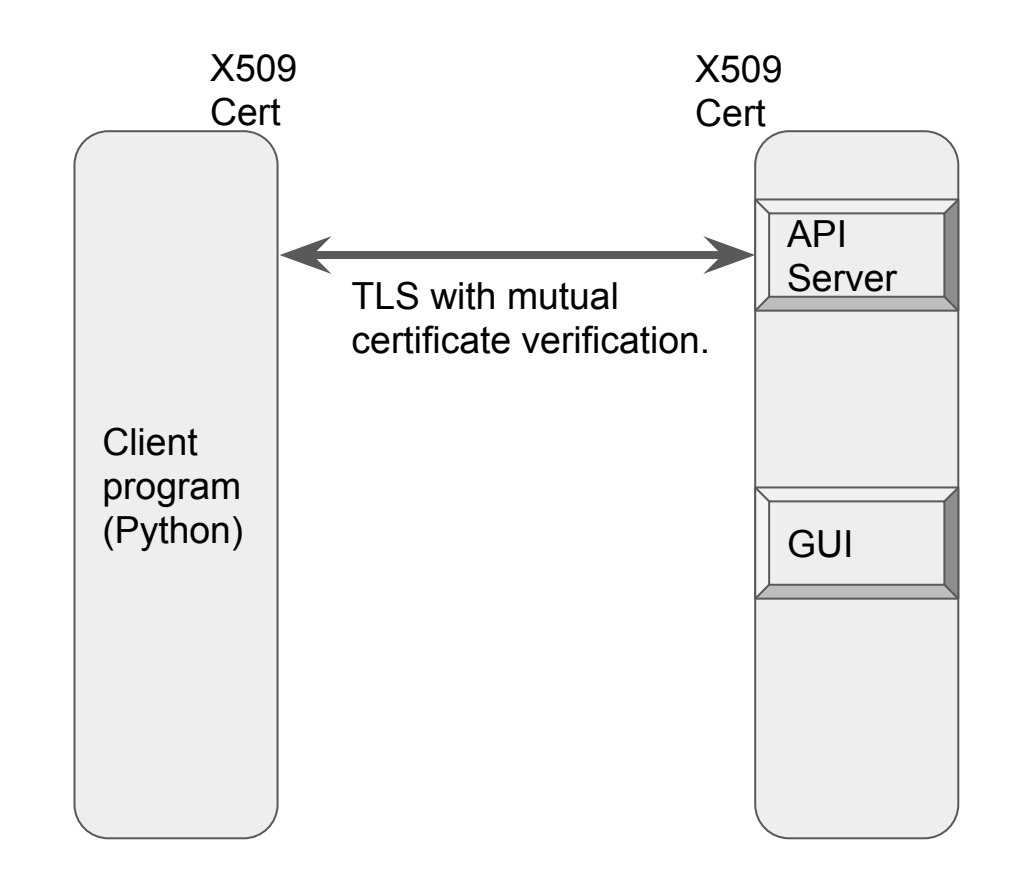

#### Create a client API certificate

#### velociraptor.exe --config velo.config.yaml config api\_client > api\_client.config.yaml

| F 📓  | :\api_client.config.yaml - Notepad++ [Administrator]                         |
|------|------------------------------------------------------------------------------|
| File | Edit Search View Encoding Language Settings Tools Macro Run Plugins Window ? |
| 6    |                                                                              |
| 📄 ap | i_client.config.yaml 🗵                                                       |
| 1    | Eca certificate:                                                             |
| 21   | client_cert:                                                                 |
| 22   | BEGIN CERTIFICATE                                                            |
| 23   | MIIDDTCCAfWgAwIBAgIBAjANBgkqhkiG9w0BAQsFADAaMRgwFgYDVQQKEw9WZWxv             |
| 24   | Y21yYXB0b3IgQ0EwHhcNMTkwMzIxMTUxMzA0WhcNMjAwMzIwMTUxMzA0WjA5MRUw             |
| 25   | EwYDVQQKEwxWZWxvY21yYXB0b31x1DAeBgNVBAMTF1Z1bG9jaXJhcHRvciBBUEkg             |
| 26   | Q2xpZW50MIIBIjANBgkqhkiG9w0BAQEFAAOCAQ8AMIIBCgKCAQEAuCjgaIzmeAZ4             |
| 27   | zf22YbyHd1u+9ncTDVP0x9V/BNU2ChXJixZr+bMQ4Kasr6BmlLiedEA9HATsH2gx             |
| 28   | f6/b51iNc5YUKLpVGgggXZSVBxWT2KFM6g+J6gq3Z/VOoY3F6FURjCmigBv8ffai             |
| 29   | 8J7aEN+pVOueyDyPEU60+35FVWZ8Q3crnUmpEm5RHoV81C/dt2HiP38soebpCFli             |
| 30   | eeq0LFdrOxwVxkDdWm7Jxl3iYQYAA/63FC/aeUeN0GSyjk+XklBlosMqJ6HXExq/             |
| 31   | FcCwzG+RIU00qbYB0uj5YoK49XZArLEyDr6UXjeShd7vj2aWdJN+nwgK6RL97S8I             |
| 32   | T4AGcGg01QIDAQABoz8wPTAOBgNVHQ8BAf8EBAMCBaAwHQYDVR01BBYwFAYIKwYB             |
| 33   | BQUHAwEGCCsGAQUFBwMCMAwGA1UdEwEB/wQCMAAwDQYJKoZIhvcNAQELBQADggEB             |
| 34   | AAI6DwIKog3r6V/Ga+r3H6WnahnC9v93wRBImESTBb3XppgzEu0t1Y09k+r5Yu9Y             |
| 35   | GU12+qwq7Ag7zuWaR87h6Tw+uAnPz6X68yeSNspsJ1AiLi3BWCx1or27WEqX9PWC             |
| 36   | ++zretimplrYcTKE2JcH8cGLk/WWabRp/Nmfi4oKHYEhiDanYoSsmwjlwNvahgKB             |
| 37   | KUj+icL7zikPMYWX7iC/SNTbU1mm7T5C2mMRDlsvIIjmoI4se3HxVD9FuEu1EoXy             |
| 38   | enKB/E1V3vbojZ5gcbJEUMw6DqCaJnu60TQVMsDBXCWKOvnvtTy6FQpZpxHNKE0Q             |
| 39   | Sxuuj14/rDHzqAOj/Cvi9y8=                                                     |
| 40   | END CERTIFICATE                                                              |
| 41   | Elient private key:                                                          |
| 69   | api connection string: 127.0.0.1:8001                                        |
| 70   | name: Velociraptor API Client                                                |
| 71   |                                                                              |
|      |                                                                              |
#### The API simply allows VQL to run on the server

### Example of API program - fuse.

- 1. Download and install <u>WinFSP</u> the fuse implementation for windows.
- 2. Start your client on another terminal note its client ID. Make sure it is properly communicating with the frontend.
- 3. Start the fuse feature using the api\_client.yaml and the client id
  - a. Use q: as a drive letter to mount the client's virtual filesystem.

velociraptor.exe --api\_config api\_client.config.yaml -v fuse q: C.11a3013cca8f826e

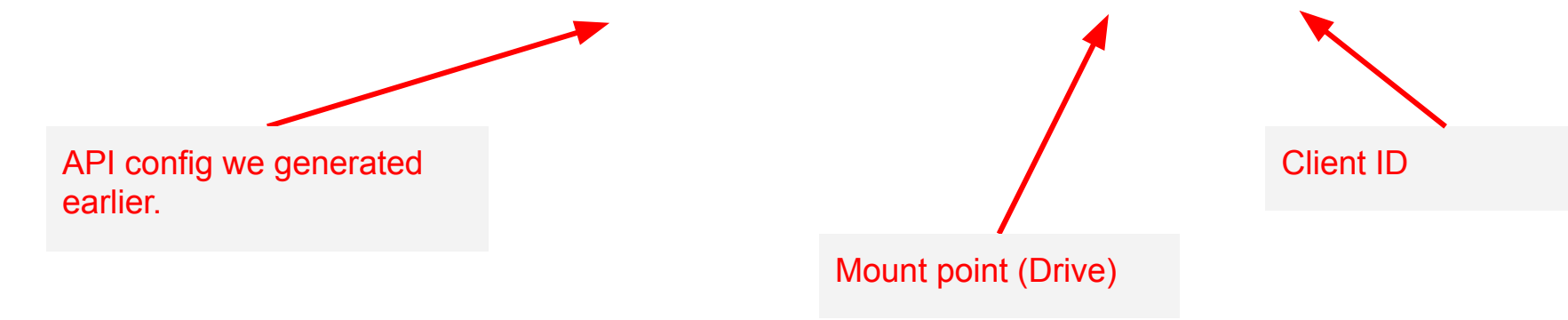

| File Home Share View            |                                    |                                    |                                      |                                                         |                       | ~ ( |
|---------------------------------|------------------------------------|------------------------------------|--------------------------------------|---------------------------------------------------------|-----------------------|-----|
|                                 | Move<br>to * Copy<br>to * Organize | New item •<br>New<br>folder<br>New | Properties<br>•<br>Open<br>•<br>Open | Select all<br>Select none<br>Invert selection<br>Select | n                     |     |
| ÷ → → ↑ 🔄 → This PC → Local Dir | sk (Q;) > ntfs > %5C%5C.%5CC%3     | A                                  |                                      | 5 <b>∨</b>                                              | Search %5C%5C.%5CC%3A | P   |
| > 👳 shared (\\vboxsrv) (F:)     | ∧ Name                             | ^                                  | Date modified                        | Туре                                                    | Size                  |     |
| Local Disk (Q:)                 | Puthon27                           |                                    | 11/1/2017 11-30 AM                   | Fila folder                                             |                       |     |
| artifacts                       | Recovery                           |                                    | 11/9/2018 3:43 PM                    | File folder                                             |                       |     |
| file                            | scripts                            |                                    | 11/7/2018 6:03 AM                    | File folder                                             |                       |     |
|                                 | System Volum                       | e Information                      | 10/4/2017 8:17 AM                    | File folder                                             |                       |     |
| monitoring                      | SYSTEM~1                           |                                    | 10/4/2017 8:17 AM                    | File folder                                             |                       |     |
| ntfs                            | tmp                                |                                    | 11/14/2018 4:21 PM                   | File folder                                             |                       |     |
| ✓ // %5C%5C.%5CC%3A             | Users                              |                                    | 4/11/2018 4:44 PM                    | File folder                                             |                       |     |
| > 🔤 \$Extend                    | Windows                            |                                    | 11/9/2018 6:11 PM                    | File folder                                             |                       |     |
| > 📙 \$Recycle.Bin               | SAttrDef                           |                                    | 10/4/2017 9:10 AM                    | File                                                    | 3 KB                  |     |
| \$Secure%3A\$SDH                | SBadClus                           |                                    | 10/4/2017 9:10 AM                    | File                                                    | 0 KB                  |     |
| \$Secure%3A\$SII                | BadClus%3A                         | \$Bad                              | 10/4/2017 9:10 AM                    | File                                                    | 32,562,532            |     |
|                                 | <b>\$Bitmap</b>                    |                                    | 10/4/2017 9:10 AM                    | File                                                    | 994 KB                |     |
| Documents and Settings          | SBoot                              |                                    | 10/4/2017 9:10 AM                    | File                                                    | 8 KB                  |     |
|                                 | SLogFile                           |                                    | 10/4/2017 9:10 AM                    | File                                                    | 44,896 KB             |     |
| > gopath                        | SMFT                               |                                    | 10/4/2017 9:10 AM                    | File                                                    | 402,432 KB            |     |
| > MinGW                         | SMFTMirr                           |                                    | 10/4/2017 9:10 AM                    | File                                                    | 4 KB                  |     |
| PerfLogs                        | Secure%3A\$                        | SDS                                | 10/4/2017 9:10 AM                    | File                                                    | 3,485 KB              |     |
| > 📙 PROGRA~1                    | SUpCase                            |                                    | 10/4/2017 9:10 AM                    | File                                                    | 128 KB                |     |
| > PROGRA~2                      | SUpCase%3AS                        | SInfo                              | 10/4/2017 9:10 AM                    | File                                                    | 1 KB                  |     |
| > PROGRA~3                      | SVolume                            |                                    | 10/4/2017 9:10 AM                    | File                                                    | 0 KB                  |     |
| > Program Files                 | pagefile.sys                       |                                    | 2/13/2019 11:17 PM                   | System file                                             | 1,310,720 KB          |     |
| Drogram Files %29x96%20         | Python27%3A                        | Win32App_1                         | 11/1/2017 11:39 AM                   | File                                                    | 0 KB                  |     |
| Program Files /626X60/629       | 🗸 💿 swapfile.sys                   |                                    | 11/9/2018 10:29 PM                   | System file                                             | 262,144 KB            |     |
| items 1 item selected           |                                    |                                    |                                      |                                                         |                       | 8== |

#### How does it work?

- When a file is accessed on **q**: drive, we make an API call to schedule a new file upload collection on the client
  - This is equivalent to the GUI's "Download this file" feature.
- When the file is received it can be passed to the fuse layer.
- When a directory is accessed on **q**: drive, we make an API call to list the directory from the client.
  - This is equivalent to the "refresh directory" in the GUI

Overall effect is that it feels like we are navigating the endpoint's filesystem directly! Almost as if it is mounted.

However: All accesses to the endpoint are logged and audited on the server!

#### The entire process is managed by the API client (Fuse program)

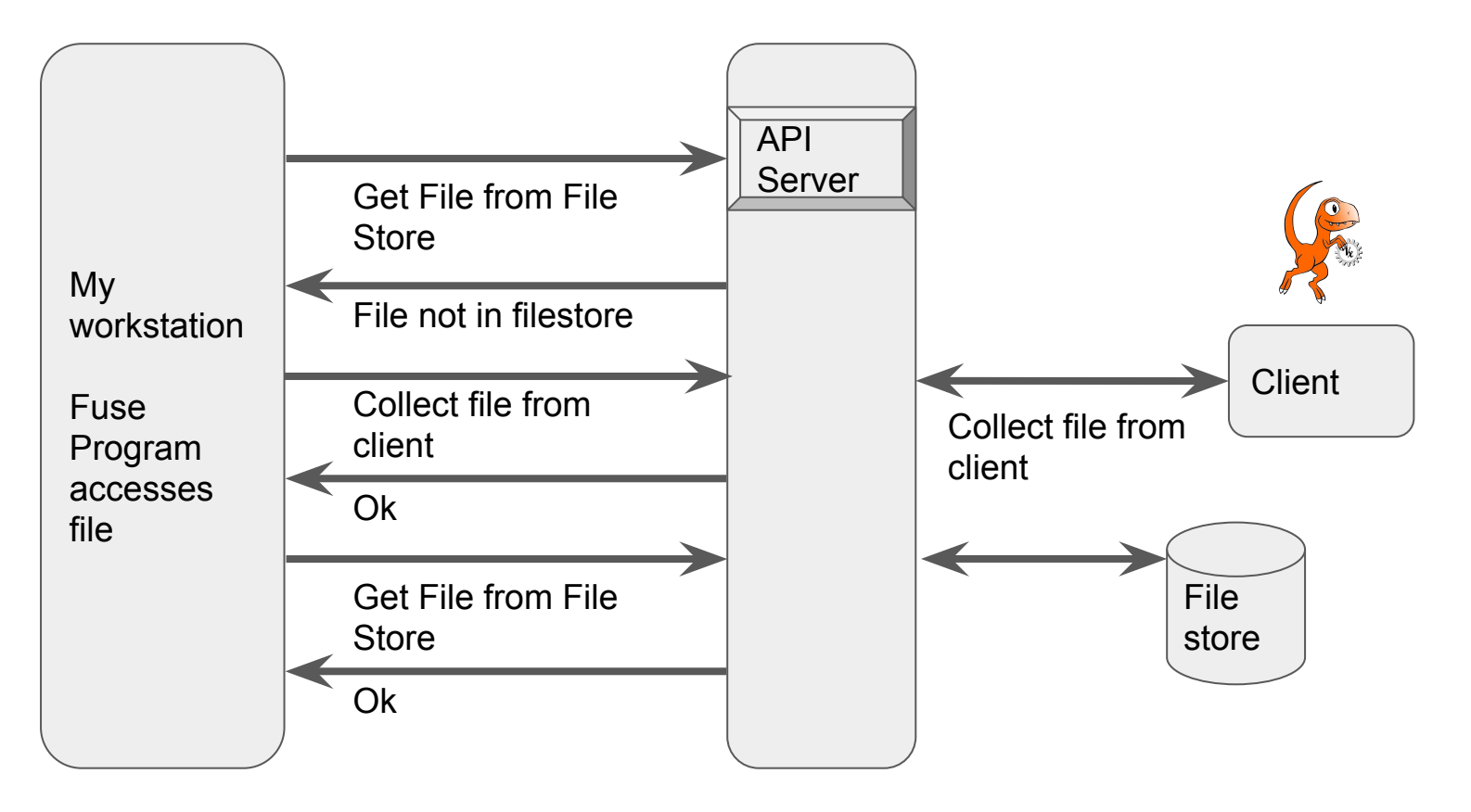

#### Using third party tools on the fuse mount

Any tool can be used on the fuse mount since it looks like a fixed disk.

Create a drive letter mapped into the file (or ntfs) path.

F:\>subst v: "q:\file\C%3A"

```
F:\>kape\KAPE\kape.exe --tsource V --target Firefox --tdest "f:\output\Firefox"
KAPE version 0.8.0.0 Author: Eric Zimmerman (kape@kroll.com)
Command line: --tsource V --target Firefox --tdest f:\output\Firefox
```

Using Target operations

Found 18 targets. Expanding targets to file list...

'V:\Users\Default\AppData\Roaming\Mozilla\Firefox\Profiles' does not exist. Skipping 'V:\Users\Public\AppData\Roaming\Mozilla\Firefox\Profiles' does not exist. Skipping 'V:\Users\someuser\AppData\Roaming\Mozilla\Firefox\Profiles' does not exist. Skipping 'V:\Users\user\AppData\Roaming\Mozilla\Firefox\Profiles' does not exist. Skipping 'V:\Users\Default\AppData\Roaming\Mozilla\Firefox\Profiles' does not exist. Skipping

#### Server side artifacts

• We can run event artifacts on the server. This allows us to act on client events

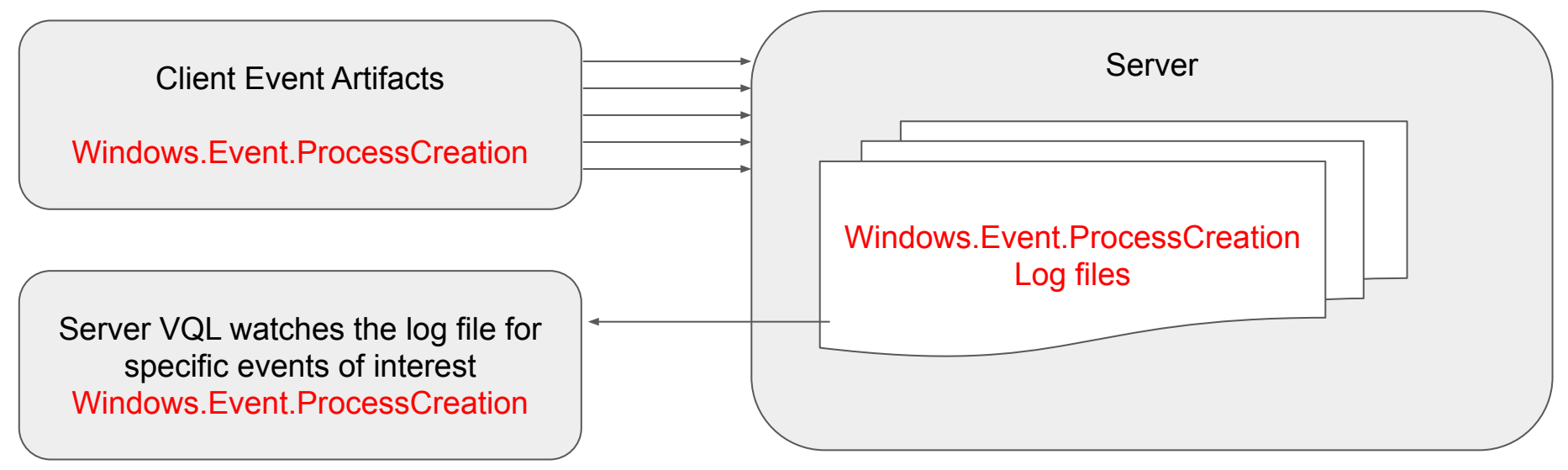

### Exercise: Decode powershell encoded cmdline

- Powershell may accept a script on the command line which is base64 encoded. This makes it harder to see what the script does, therefore many attackers launch powershell with this option
- We would like to keep a log on the server with the decoded powershell scripts.
- Our strategy will be:
  - Watch the client's process execution logs as an event stream on the server.
  - Detect execution of powershell with encoded parameters
  - Decode the parameter and report the decoded script.
  - Store all results as another artifact.
- For testing use this:

### VQL - Create an artifact with this query.

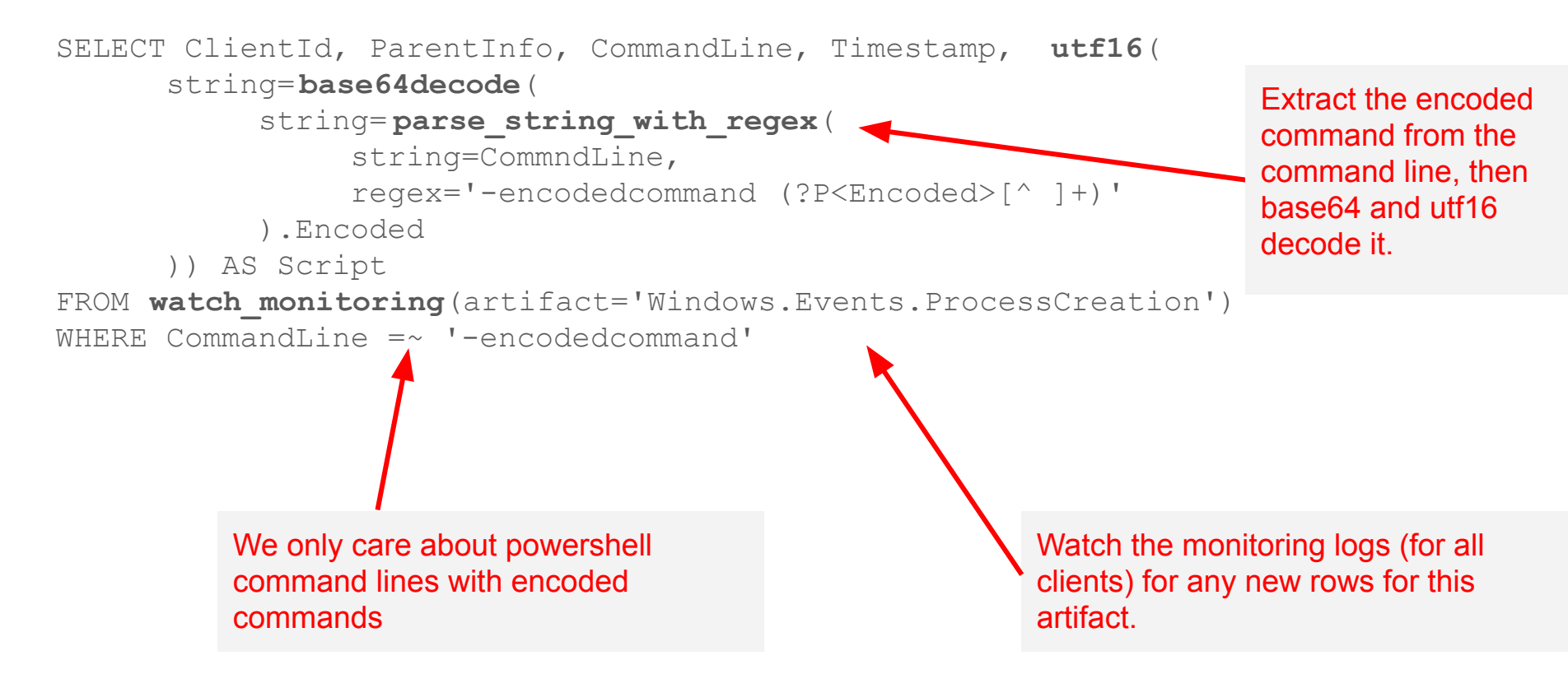

#### Collect the artifact with a python program.

- 1. Copy the example python <u>API client directory</u> to your machine.
- 2. Install the required libraries:

c:\Python27\Scripts\pip.exe install -r requirements.txt

• Use the sample program to run the previous query.

c:\Python27\python.exe client\_example.py api\_client.config.yaml "select \* FROM Artifact.Windows.Powershell.Decoded() "

• Python programmers can now do whatever with the data live...

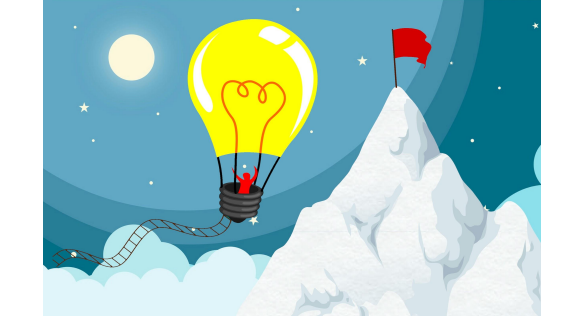

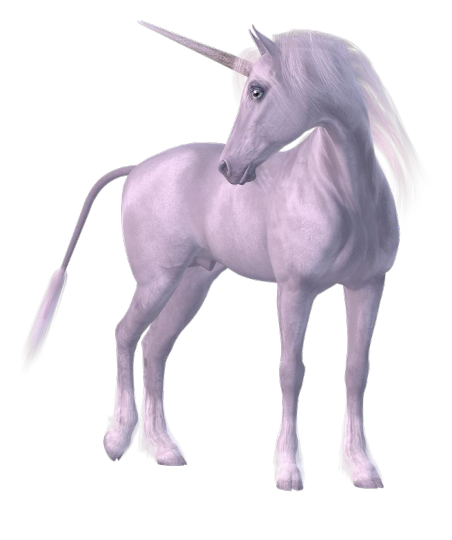

# Conclusions

### What it can do is only limited by your imagination! What will you think of?

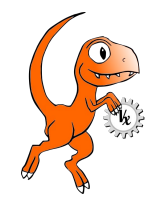

https://github.com/Velocidex/velociraptor

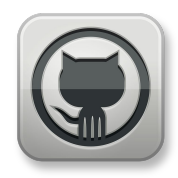

## Appendix - Installing Grafana

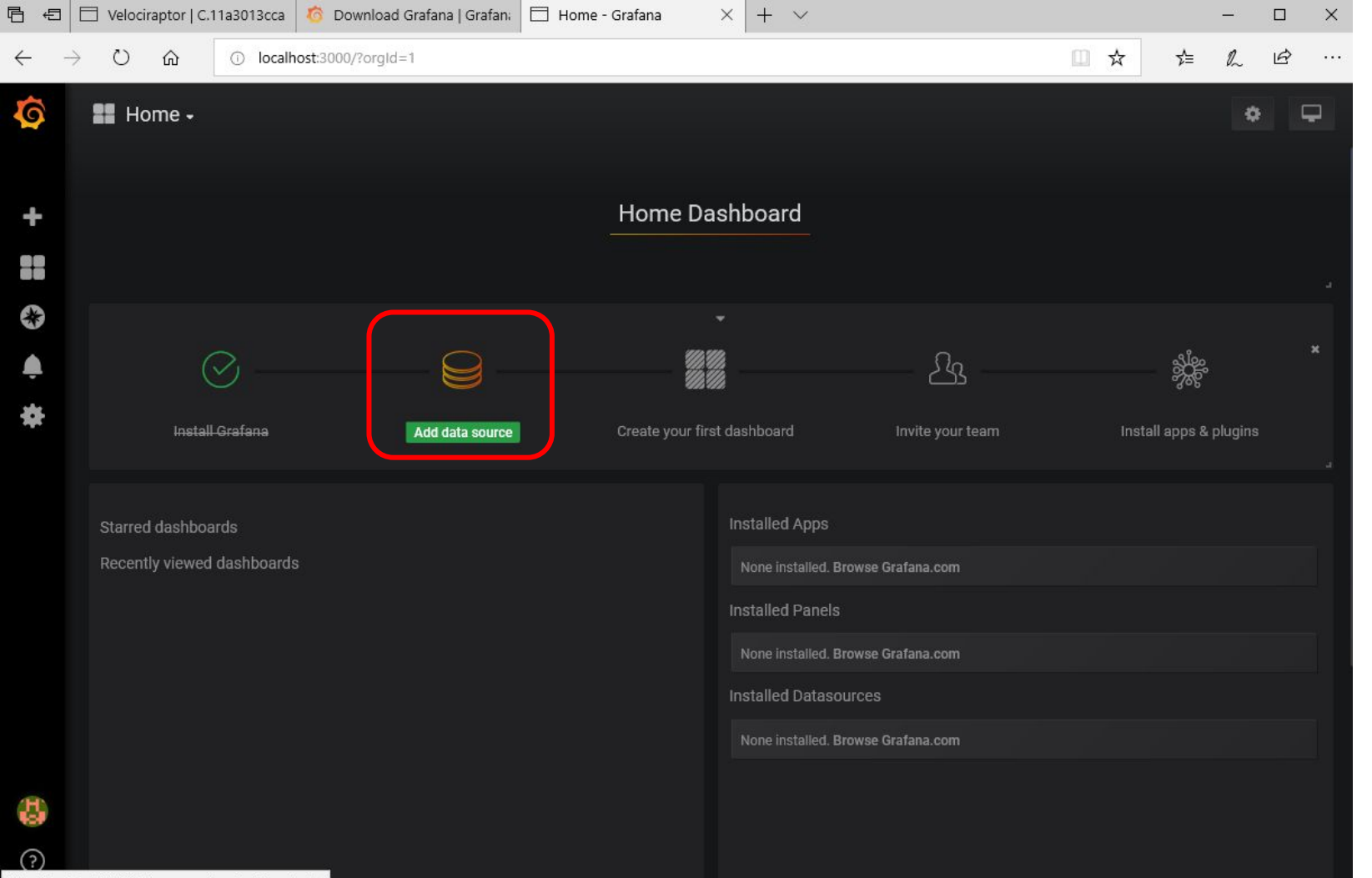

http://localhost:3000/datasources/new?gettingstarted

| <b>Ş</b> | 😂 Data Sources 🕹 Users 🎿 Teams 🐇 Plugins 🛱 Preferences 🔦 API Keys          |
|----------|----------------------------------------------------------------------------|
| ÷        | Choose data source type                                                    |
|          | Q Filter by name or type                                                   |
|          | Azure Monitor CloudWatch Elasticsearch                                     |
| *        | Graphite InfluxDB Loki                                                     |
|          | Microsoft SQL Server MySQL OpenTSDB                                        |
|          | PostgreSQL Prometheus Stackdriver                                          |
| 3        | TestData DB                                                                |
| 2)       | ම Docs   🔀 Support Plans   යු Community   Grafana v6.0.2 (commit: 3f4c2e7) |

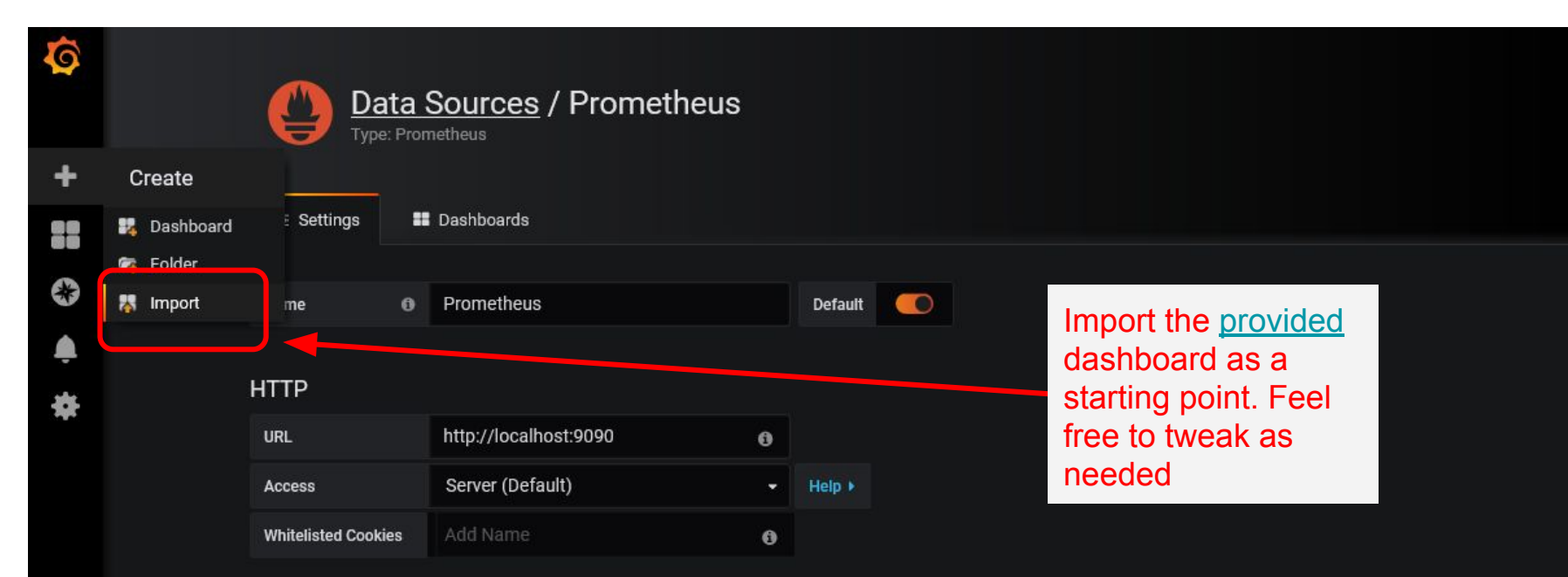

Auth

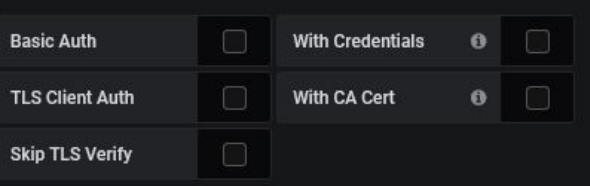

| Skip TLS Verify |     |   |
|-----------------|-----|---|
| Scrape interval | 15s | 0 |
| Query timeout   | 60e | • |

#### 📲 Velociraptor Dashboard -

6

#### 💵 🛃 🔹 🖵 🕐 Last 5 minutes

Q

3

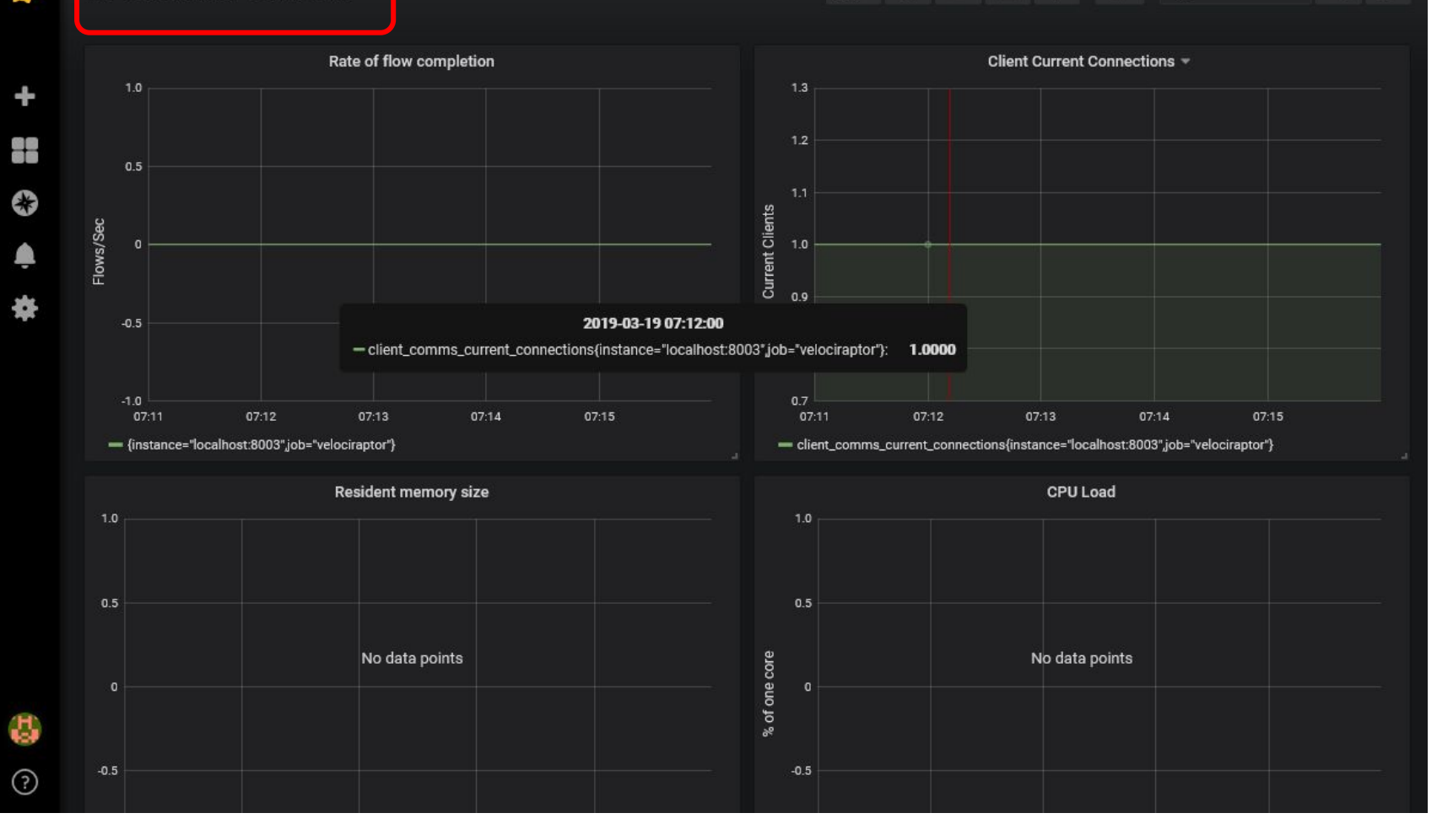

#### Lateral Movement wmi process creation

- WMI may be used to create processes remotely.
- Try it yourself

wmic process create cmd.exe

|     | REGISTRY                                                                                                    | FILE SYSTEM                                            | WMI/WMIC                  |
|-----|----------------------------------------------------------------------------------------------------|--------------------------------------------------------|---------------------------|
| ate | <ul> <li>ShimCache - SYSTEM</li> <li>wmic.exe</li> <li>BAM/DAM - SYSTEM - Last Time Executed</li> <li>wmic.exe</li> <li>AmCache.hve - First Time Executed</li> <li>wmic.exe</li> </ul> | Prefetch - C:\Windows\Prefetch\<br>•wmic.exe-{hash}.pf | wmic.exe wmiprvse.exe     |
|     | wmic /node:host process call create "ev<br>Invoke-WmiMethod -Computer host -Class                                                                                                    | il.exe"<br>Win32_Process -Name create -Arc             | gument "c:\temp\evil.exe" |